## *Effouse* <sup>™®</sup> Copyright: <u>iSys.PI</u>©, All Rights Reserved. eHouse4Ethernet

www.Home-Automation.isys.pl FőoldalAutomation , Building Management ,Electronic House Rendszer.eHouse Ethernet

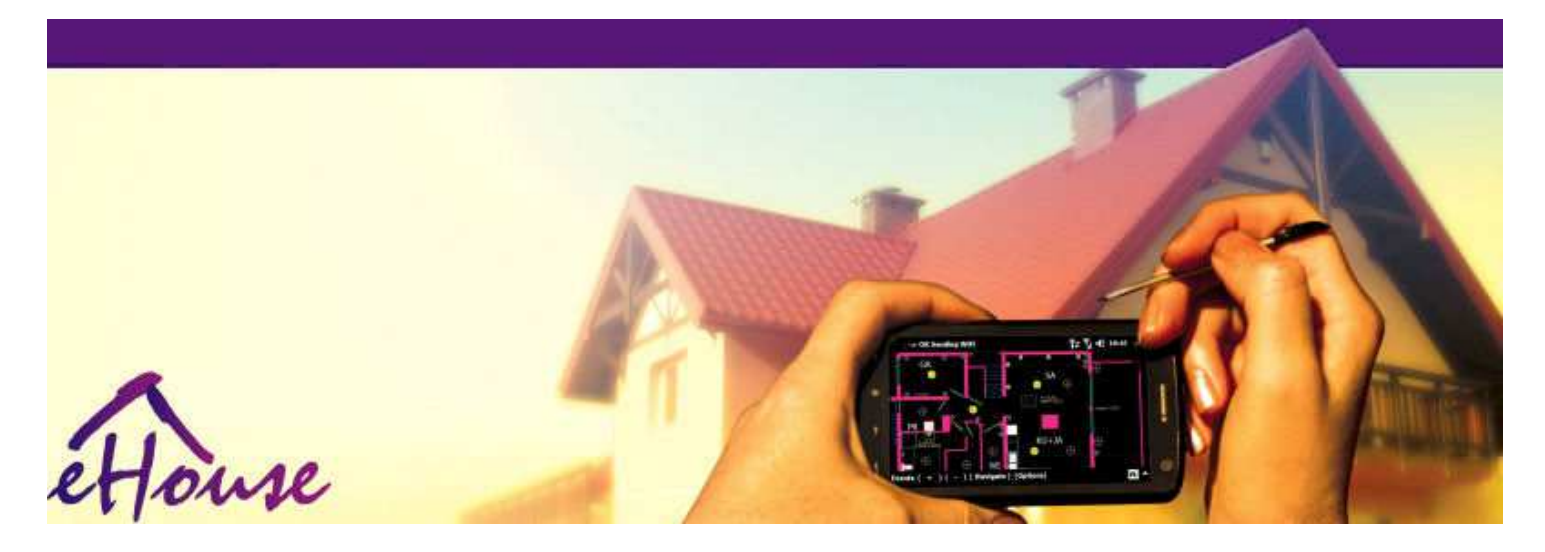

# eHouseEthernet

- ElektronikusHáz
- OtthonAutomatizálás
- ElegánsOtthon
- BuildingManagement System
- ObjektumVezetés
- IntelligensHáz
- HaladóTávirányító

## TáblázatTartalomjegyzék

## 1.Bevezetés.5

- 1.1.Könnyű ,kényelem , automatizálás.5
- 1.2.Biztonság.5
- 1.3.Gazdaság ,energia-megtakarítás.6
- 2.eHouse rendszer verziók.7
  - 2.1 eHouse 1 alattPC felügyelet.8
  - 2.2.eHouse 1mellett CommManager felügyelet.8
  - 2.3.EtherneteHouse (eHouse Ethernet) 9
- 3.eHouse4Ethernet RendszerControllers.12
  - 3.1EthernetRoomManager (ERM).12
    - 3.1.1.SignalsLeírás.13
    - 3.1.1.1.AnalógBemenetek (ADC).13
    - 3.1.1.2.DigitálisBemenetek.15
    - 3.1.1.3.DigitálisKimenetek 17
    - 3.1.1.5.PWM (PulseSzélesség modulált) kimenetek.18
    - 3.1.1.6.Infravörös távirányítóEllenőrzése EthernetRoomManager.20
    - 3.1.1.7.Kontrollinga sub miniatűr IR/RF távirányító (elektronikus kulcs) 25
    - 3.1.2.Kiterjesztésmodulok EthernetRoomManager.25
    - 3.1.2.1 OpcionálisBővítőmodulok (\*).25
    - 3.1.2.2.MifareAccess Card Reader (\*).25

3.1.3.Telepítésutasítás , Csatlakozók és jel leírásokEthernetRoomManager , EthernetHeatManager és más közepesszabályzók alapján EthernetRoomManager PCB.27

- 3.2 .EthernetHeatManager Boiler Room-és Közép-Heat vezérlő 33
  - 3.2.1 .EthernetHeatManager kimenetek.34
  - 3.2.2 .EthernetHeatManager Események.36
  - 3.2.3.Szellőzés ,visszaszerzés , fűtés , hűtési módok.39

## 3.3.ReléModul.41

3.4.CommManager -Integrált kommunikációs modul , GSM , biztonsági rendszer , hengermenedzser , eHouse 1 szerver.43

3.4.1.Főbb jellemzőkA CommManager 43

3.4.2.CommManagerLeírás 44

3.4.3. Aljzatok ésPCB elrendezése CommManager , LevelManager és más nagy EthernetControllers 57

3.5.Más ésDedikált Ethernet vezérlők.64

4.eHouse PC csomag (eHouse aEthernet) 65

- 4.1.eHouseAlkalmazás (eHouse.exe) 65
- 4.2.WDT foreHouse (KillEhouse.exe) 66
- 4.3.AlkalmazásConfigAux (ConfigAux.exe) 67
- 4.4 .CommManagerCfg Konfigurálása Ethernet vezérlő.69
  - 4.4.1 Általános lap Általános beállítások.70
  - 4.4.2 .Analóg a digitális átalakítók Beállítások 72
  - 4.4.3.Digitális bemenetBeállítások 74
  - 4.4.4.ProgramozásScheduler/Naptár eHouse4Ethernet vezérlők 77
  - 4.4.5.DefiniálásaKimenetek programok.79
  - 4.4.6.HálózatBeállítások 81
- 4.5.TCPLogger.exeAlkalmazás.82
- 4.6 .eHouse4JavaMobile alkalmazás.83
- 4.7 .EHouse4WindowsMobile alkalmazás (Windows Mobile 6.x) 90
- 4.8 .eHouse4Android Alkalmazás és könyvtárak 91
- 4.9. Megjelenítésés a grafikus vezérlő Nézetek és objektumok létrehozása. 92
  - 4.9.1. Automatikusrajz támogatásával Makró funkció. 92
  - 4.9.2.Utasításrajz tárgyak.92
- 5.Megjegyzés: 94
- 6.Kapcsolat/Együttműködés /Dokumentáció 97

## 1.Bevezetés.

" Intelligenshouse ", "Smart Home "kifejezések minden fajta otthoniautomatizálási rendszerek ellenőrzésére, vezetői független rendszerekés berendezések beépítették az épület.Otthon automatizálásrendszerek kezelésére számos különböző típusú épület: ház, lakás, apartmanok, irodák, szállás, stb..

Otthonautomatizálási rendszerek jelenleg leginkább fontos rendszer díszítéséreés felszerelése a ház.

Menténtöbb és drágább energiaárak, ökológia korlátozásokúj épületek, kiigazítása a befektetési elvárások e rendszergyakorlatilag felbecsülhetetlen.

RugalmasságNéhány otthoni automatizálási rendszerek lehetővé teszik, hogy úgy állítsa be, együttváltozások elvárások használat közben az épület, nélkülszükségességét a változó hagyományos elektromos berendezések együttA drasztikus felújítása, a ház.

Otthonautomatizálási rendszerek növekedésének lehetővé kényelmes élet, biztonság, gazdaság, energiatakarékosság, csökkentése ára él a házban vagy lakásban.

## 1.1.Könnyű , kényelem , automatizálás.

eHouserendszer használata lehetővé teszi a bonyolult , helyi és távoli vezérlése fény ,hőmérséklet , elektromos és elektronikus készülékek a házban , lakás ,hivatal , hotel , stb..Ez teremt lehetőséget kontrolling audió -Videó , HiFi rendszerek emulálására infravörös távirányító jeleitamely lehet tanulni, és végre a eHouse rendszer.Vanlehetőségét, kezelése nagyon fejlett kazánház telepítés:fűtés , lehűlés , visszaszerzés , szellőzés , nap , kazán , hőségpuffer , máglya vízzel burkolat és a meleg levegő elosztó rendszer.

eHouselehetővé teszi a kontrolling rendszer közös kapcsolók , IR távirányító ,GSM mobiltelefon , PC , PDA , Tabletták , SmartPhone , grafikus érintőképernyőpanelek megmunkálás alapuló Android , Windows XP , Windows Vista , A Windows7 , Windows Mobile 6 és utódaik , Java Enabled Systems ,internet böngésző , A Windows Explorer , ftp kliens alkalmazás.

eHouserendszer grafikus vezérlő panel realizálódnak a standard PDA ,Okostelefonok , Tabletták vagy PC mellékelt szoftver.Megjelenítésképeket lehet létrehozni egyénileg bármely végfelhasználónak telepítés.

eHouseVezérlők áll a nagy, fejlett ütemező amely lehetprogramozott futtatni szolgáltatás, gyakori, halasztani, és a szezon feladatautomatikusan.PC támogatás lehetővé teszi létre saját szoftver, amely működikegyütt eHouse csomag, teljesítő naplók és fuss haladó felhasználókalgoritmusok amely szükséges lehet, vagy úgy tűnik a jövőben.Programozásikönyvtár is rendelkezésre áll a fejlesztők számára, hogy javítsa alkalmasságaés create szenteli panelek.

## 1.2.Biztonság.

Házsokkal inkább veszélyeztetett, akkor lakás, miatt a nagy távolság aszomszédok és még sokkal több gyenge pontokat.Érinti lehetőségbetörés, támadás, lopás, tűz, árvíz, szabotázs.Gyenge vagyhiánya, a hatékony biztonsági rendszer és riasztó érzékelők ellenőrzése mindenlehetséges események és a ház előfeltevések, számítanak a szomszédoknéhány tucat méterre tőlünk vagy rendőri reakció inkább túl optimista.

HasználatA eHouse rendszer növeli a biztonságot a ház és épület , mivel azmagába épít - A biztonsági rendszer a GSM/SMS értesítéstesemények.Ez lehetővé teszi a csatlakozó bármilyen riasztás érzékelők (mozgás ,nedves , hideg , hőség , tűz , szél , gáz , kapcsolók megerősítése zártajtók , windows , hengerek , kapuk , stb..).Biztonsági rendszer aktiválódikezen kívül biztosított övezetben , amelyek nem adnak további ideje annak, hogybetolakodók.eHouse ad lehetőséget arra, hogy végre az automatikus feladatotérzékelő aktiválása , programozott a rendszerben.

eHouseintegrálja az automatikus multi - csatorna vezetői hengerek , kapuk , ajtók ,árnyék napellenzők stb..

eHouserendszer lehetővé teszi utánzó ember jelenlétét a házban a futásütemezett események , pl.változó TV csatornák , amelyek gátoljákbetolakodókat figyeli a házat szünet - -ban.

## 1.3.Gazdaság, energia-megtakarítás.

eHouserendszer magában foglalja a fejlett vezérlő kezelni hő, hűvös ,szellőzés, visszaszerzés, kazánház, Naprendszer, hő puffer, máglya vízzel burkolat és a meleg levegő elosztó, amely megment egySok energia pufferelés és az ingyenes (napelem), vagy legolcsóbb energiaforrásokból (fa, szilárd tüzelőanyagok).Meg lehet programozni, hogy futtatni teljesautomatikus emberi beavatkozás nélkül.Lehetővé teszi, hogy lehetőségkorlátozza a fűtési költségek, lehűlés, szellőztetés néhányszorattól függően, hogy az árak a használt üzemanyagok.

Egyéniellenőrzés szobák hőmérséklet és fenntartja az önálló ,generál további megtakarítást körülbelül több tucatnyi százalékos , éshatékonyabbá válásával energia.Ebben az esetben minden hőmérsékletvezérelt szobák fenn automatikusan beprogramozott szinten ,túlmelegedés nélkül néhány szobában tartani kért hőmérséklet másegy.Az időjárás , nap , szél , éghajlati jelenségek , idő és a szezon ,építészet kérdések , ablak méretét és helyeken nincs ilyen hatalmasbefolyásolja , mivel ez a központi fűtés rendszerek.Nincs nagygradiens között a helyiség, amely megváltoztatja az időjárási viszonyoknak tulajdonítható ,napenergiával , szélirány , és sok egyéb kiszámíthatatlan kérdés.

Kiegészítőmegtakarítást lehet elérni az automatikus kikapcsolása fény beállításaőket, hogy automatikusan kikapcsoljon egy bizonyos idő után, vagy kapcsolja be őket, Egyideig eredményeként mozgásérzékelő.

Használatamulti - pont kis jelzőfény lámpák nyerhet is sokat ki energiátmegtakarítás , képest nagy teljesítményű központi fény.

Eztlehetőségeit eHouse rendszer lehetőséget ad visszatérítési költségeitelepítés során 1 - 3 év (attól függően, hogy költségei a használt üzemanyag).

## 2.eHouse rendszer verziók.

eHouseRendszer afejlett megoldás az otthoni automatizálás, amelyek lehetővé teszik kontrolling ésintegrációja számos eszköz a különböző típusú.eHouse lehetővé teszi a felügyeletés ellenőrzés hőmérséklet, fényerőt, fűtés, lehűlés, nedvesség.

eHouseA rendszer lehet telepíteni lakások, házak, középületek, irodák, szállodák és fel lehet használni a beléptető rendszer.

eHouserendszer telepítése lehet a gazdasági, kényelem és maximális.

Sokkonfiguráció változatai eHouse rendszer teremt lehetőségetdecentralizált, központosított, által irányított számítógép vagy függetlentelepítés.

eHousemoduláris felépítésű rendszer, amely lehetőséget ad, hogy lemond a fel nem használtalkatrészek és berendezés alkalmazása közvetlenül a végső felhasználók igényeit (e.g. HeatManager lehet dobni a lapos telepítés).

eHousetelepítés kell megtervezni a központosított és egy vezérlő egyszint (LevelManager) vagy decentralizált sok irányítók terjedtát a szobákban. A második esetben sokkal kevésbé 230V kábelezés ésteljes hossza néhány alkalommal rövidebb és teszi a telepítéstsokkal olcsóbb , amely részben alkotó nagyobb költségekvezérlők.

## 2.1 eHouse 1a PC felügyelet.

MindeneHouse 1 készülékek dolgozik adatbusz (RS - 485 Full Duplex).

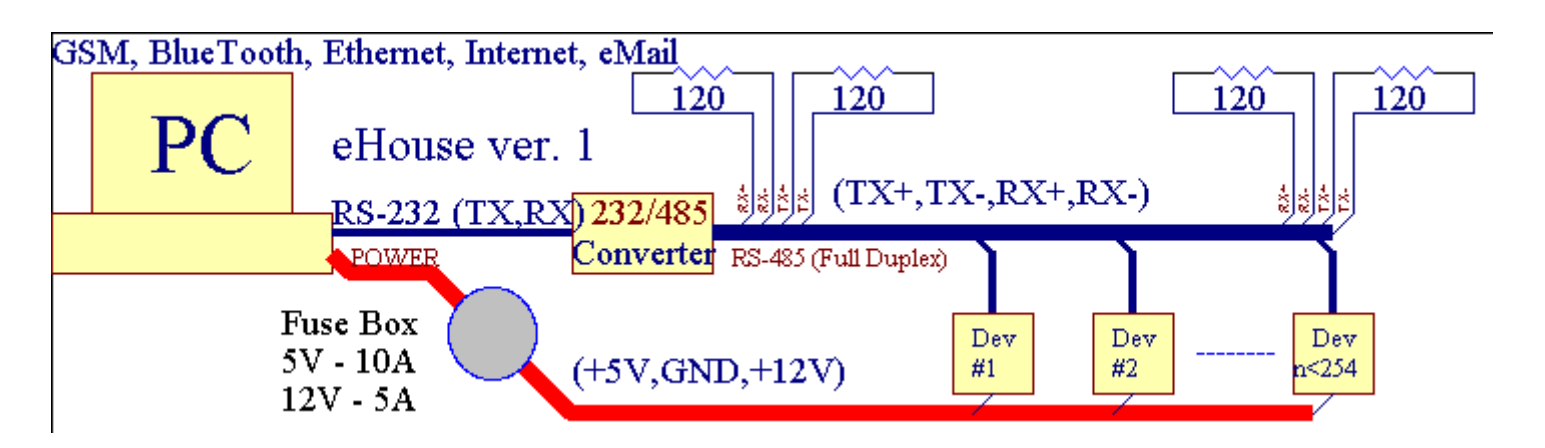

Eztváltozat magyarázta meg: www.isys.pl/download/eHouseEN.pdf www.iSys.Pl/download/eHouseEN.pdf

## 2.2.eHouse 1 mellett CommManager felügyelet.

-BanEbben a konfigurációban CommManager helyettesíti a PC , RS232/RS485 konverter ,ExternalManager , InputExtenders , Expander.Ez a verzió a magyarázataaz alábbi címen: <u>www.isys.pl/download/eHouseEN.pdf</u> www.iSys.Pl/download/eHouseEN.pdf

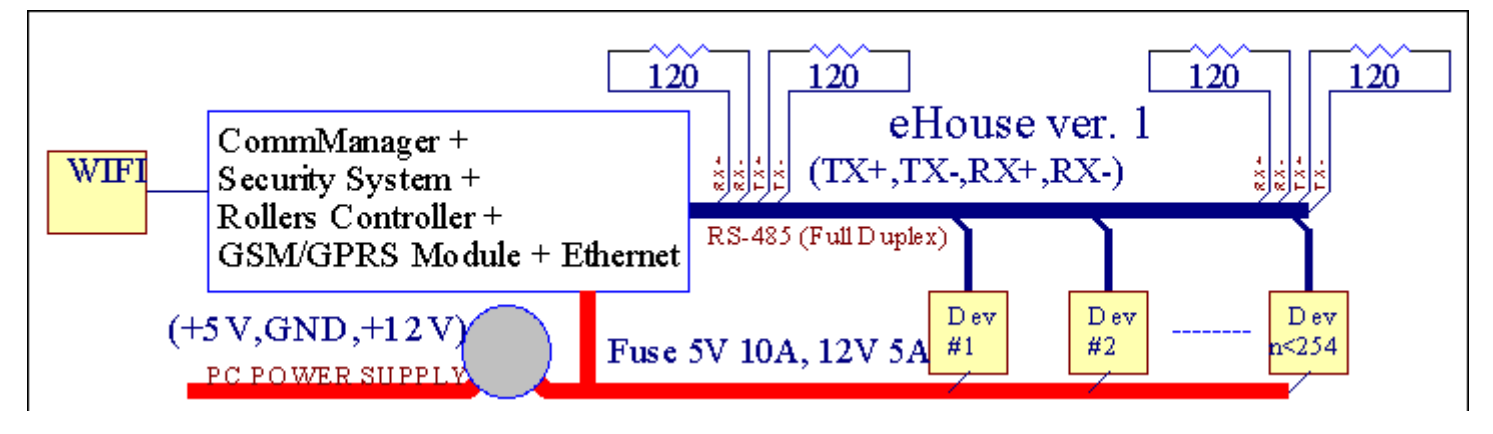

## 2.3 .Ethernet eHouse (eHouse Ethernet)

Ez a változat a telepítésimunkálatok alatt TCP/IP Ethernet (10Mbit) infrastruktúra.Csak egykivétel HeatManager, amely még mindig keresztül csatlakozik RS - 485 keresztülátkelés kábel.CommManager együttműködik LevelManagers ,EthernetRoomManager's , TCP/IP-panelek (Windows XP , Windows Mobile 6.0)segítségével eHouse protokollt kihívás - válasz hitelesítésbiztonsági okokból.A harmadik fél által készített alkalmazások használhatják egyszerűbbhitelesítési módszerek, ha engedélyezve van a vezérlőkonfiguráció.

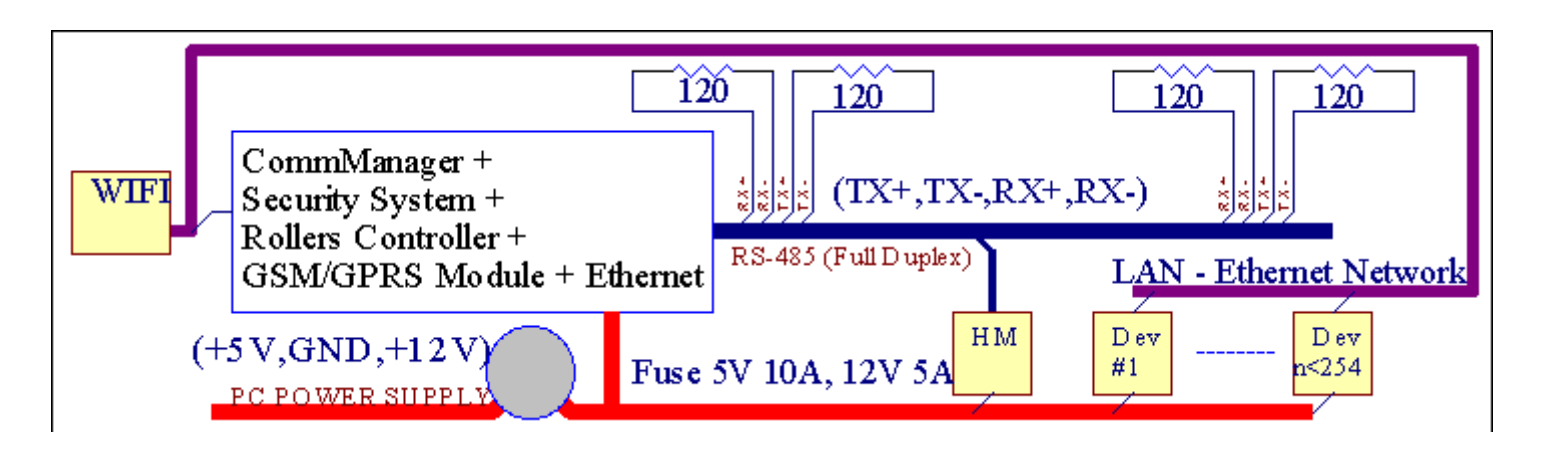

eHouseA rendszer lehetővé teszi a szabályozás gyakorlatilag minden eszköz, amely lehetvezérelt elektromos vagy elektronikus, folyamatosan fejleszteni ésnyílt meg hírek a piacon.

eHousevezérelhető IR távirányítóval (SONY standard), PC, PDA, Okostelefonok, Tabletták, Mobil Telefonok (Windows Mobile 6.0, Android vagyJava MIDP 2.0), Touch panel alapú (Windows Mobile 6.0, A WindowsXP, Windows Vista, Windows 7 és utódai), Android, Jávafelszerelt rendszerek, vagy közös fali kapcsolók.Ellenőrzés lehetkeresztül elért Infra - Vörös (IR), Ethernet, WiFi, Internet, eMail, SMS, ftp, fájlmásolás.

eHousehasználjon közös eszközök (bekapcsolva/ki relék pl..lámpák, szivattyúk, kivágások, fűtőberendezések), nélküli belső logikai ellenőrzés, és nem igényelnekdrága és dedikált eszközök (pl..grafikai panelek, kapcsoljuk panelek).

eHouse együttműködik és lehetáltal irányított PC, tabletta, PDA amely lehetőséget teremt sajátszoftver átfedések a végrehajtás speciális és egyedialgoritmusok elemzésével irányítók állami és jelzések paraméterekvégző adatok kívánt módon és elküldhet kívánt eHouse események.

## eHouse4Ethernet rendszeráll :

- EthernetRoomManager (ERM) -Kontrolling vagy szobákat,
- LevelManager (LM) -Kontrolling egész lakás , lakás vagy ház földszintes ,
- EthernetHeatManager (EHM) -Kontrolling központi hő-rendszer, szellőzés, visszaszerzés, kazánszoba, máglya vízzel burkolat és a meleg levegő elosztó, nap "hő puffer, stb.,
- CommManager (CM) Ethernet ,GSM Az integrált biztonsági rendszer , Hengerek vezérlő ,
- Relé modul (MP) Állminden relé vezérlő és dimmer PWM (opcionális),

Modulárisjellege eHouse rendszer lehetővé teszi a választott egyéni változataberendezés ami leghatékonyabb, a kívánt tulajdonos, ésköltséghatékony.

E.g. akik teremt eHouse telepítést lakás, vagy lakás nemszükség EthernetHeatManager vezérlő, Roller vezérlő. Azokáltalában szükség van LevelManager vagy CommManager közvetlen ellenőrzése sík, vagy EthernetRoomManagers egyes ellenőrző hő, fényekA szobák és az Audio/Video rendszerek.

- Integráltellenőrzése az elektromos és elektronikus berendezések (on/off) (ERM).
- Kontrolling Hang- / Videó ,Hifi (keresztülIR távirányító emuláció) (ERM).
- Mérésés ellenőrzése megvilágítási szint (ERM, LM).
- Mérésés szabályozni a hőmérsékletet (ERM, EHM, LM).
- Multi pontés az egyéni hőszabályozó (ERM, LM).
- Integrált ellenőrzési kazánszoba (EHM).
- VezetésA v entilation, r ecuperation, hőcserélők, légkezelő egységek (EHM).
- Kazánellenőrzés (EHM).
- Máglyaszabályozás vízkabát és/vagy h otlevegő elosztás (EHM) .
- Naprendszervezérlő (EHM).
- Heat puffer vezérlés (EHM).
- Biztonságrendszer GSM értesítési aktivált kívül ellenőrizni zóna (CM) .
- GrafikusMegjelenítés ( egyénileglétrehozott végfelhasználói telepítés CorelDraw ) (PC, PDA, Tabletták, Okostelefonok Windows Mobile 6, Windows XP, 7, Távlat, Android, Java Enabled operációs rendszerek).
- Hengerek , kapuk , ajtók , árnyéknapellenző vezérlés (CM).
- Létrehozásabejelentkezik eHouse rendszer (PC).
- Használata harmadik félalkatrészek és végrehajtó eszközök (nélkül épít A logikaellenőrzése), érzékelők, kapcsolók, szivattyúk, motorok, kivágások, hengerekjárművezetők etc.
- Használata analóg szenzoroka piac < 0 ; 3.3V) mérési tartomány.
- IRTávirányító rendszer (Sonyszabvány SIRC) (ERM).
- Távolivezérlés és internet Ethernet (ERM, CM, LM, EHM).
- Helyi vezérlés grafikapanelek Android , Java Enabled , Windows Mobile 6.0 (és utódai) ,vagy PC-kompatibilis érintőképernyő Windows XP , Távlat , 7 (ésutódai).
- Távolivezérlés mobiltelefonok , PDA , Tabletták , Okostelefonok érintőképernyővel (Android , Windows Mobile 6.0 alkalmazás kontrolling rendszer útján WiFi ,SMS vagy eMail).
- SMSbejelentése biztonság megsértése , időzónaváltásokat , hatástalanítás ( ameghatározott jelentés csoportok ) (CM) .
- eHouse területénmegvalósított funkciói önkontroll, fakitermelés, fenntartásafolyamatos és hatékony munkát.

## 3 .eHouse4Ethernet rendszer vezérlők.

## 3.1 EthernetRoomManager (ERM).

EthernetRoomManager(ERM) az önálló mikrokontroller építeni a perifériákirányító elektromos, elektronikus eszközök a szobában.Kényelem ésmaximális berendezések használat 1 ERM per fő szoba (meghatározott felhasználó általami szoba fontos).Az alacsony költségvetés telepítése 1 LM per szintesvan szükség.Ez a megoldás egy kis korlátozás Infravörös Ellenőrzésiés a program készletek.

Fő-Funkciói EthernetRoomManager:

- 24digitális programozható kimenet (közvetlenül a vezetés külső reléképít MP) a bekapcsolása/kikapcsolása külső eszközök hajtott fel230V AC/10A (maximális értékek áram és feszültség rezisztívterhelés).
- 12digitális bemenet csatlakozó érzékelők, kapcsolók, stb..Eseményekmeghatározott változó állapot 1-jétől > 0 vagy 0 > 1.Kijelölésekívánt események elvégezhető "CommManagerCfg "alkalmazás.
- 8analóg bemenet (10bit-es felbontás) külön programozható szinten(Min, max).Két események meghatározott változó egyik szintről amásik x < min, x> max.
- 3PWM (impulzusszélesség moduláció) kimenet vezérlésére könnyű szinten (DCdimmer) használhatók külön-külön vagy együtt kombinált RGB Ellenőrző .EthernetRoomManager's PWM kimenet képes vezetni egy LED (aopto - leválasztó) és szükség elektromosan állítható vezetőülés.Külső PWM erő vezetőkbeüzemelt vagy használt előlapi modul.
- Programozhatóórát és ütemező (255 pozíció) a futó események tároltflash memóriáját ERM.
- IRinfravörös vevő kompatibilis a Sony (SIRC) rendszerkontrolling EthernetRoomManager's a Sony vagy univerzális távirányítóvezérlők.
- IRInfravörös adó ellenőrzésének Audio/Video/Hifia távirányítóval jel emuláció.
- Fel250-ERM lehet telepíteni eHouse Rendszer.

EthernetRoomManagerkonfigurálható és kezeli PC telepített" CommManagerCfg.exe " alkalmazás , amely lehetővé teszi, hogyprogramozás minden funkciók és opciók vezérlő vált önállótartalmazott független modul, és minden helyi műveletek hajthatók végrelokálisan nélkül látogatottsága PC , központok , tabletták stb..Távoliellenőrzés (küldés esetén) más eHouse Ethernet Controller isközvetlenül végezni.

EthernetRoomManageráll, néhány különböző típusú jelet (amely inputot vagykimenetek).

Mindenjelet tartalmaz néhány egyedi események és lehetőségek kapcsolódó hozzá ,alapuló típusú jel.

Bemenetjelek a következők:

- Mindenanalóg bemenetek,
- Mindendigitális bemenetek,
- IRvevő (a távirányító).

Teljesítményjelek a következők:

- Mindendigitális kimenet,
- MindenPWM kimenetek,
- IRadó (a vezérlő külső eszközök).

## 3.1.1.Signals Leírás.

## 3.1.1.1.Analóg bemenetek (ADC).

Mindenanalóg bemenet hatótávolság < 0 ; 3.3V), 10 bites felbontás .Ez egyedileg rendelt feszültség szintek minimális és maximális(Amely 3 tartományban az ADC működés).Crossing ez a szintkezdeményez automatikus esemény run meghatározott és programozta" CommManagerCfg.exe " alkalmazás.Ezek a szintekegyedi minden ADC csatorna és minden programEthernetRoomManager.

Két eseménykapcsolódnak az egyes ADC történő átkelés szintek mért értékek:

- HaUx <" Min Value " \* Programozott alkalmazásaaktuális program , esemény hozzárendelt " Min Event " \* MezőA CommManagerCfg alkalmazás elindításakor.
- HaUx>" Max Value " \* Programozott alkalmazásaaktuális program , esemény hozzárendelt " Event Max " \* MezőA CommManagerCfg alkalmazás elindításakor.

Néhány ADCbemenetek hozzárendelhetők belső függően hardver-változatok.

(\*) Namingegyezmény a " CommManagerCfg.exe " alkalmazás.

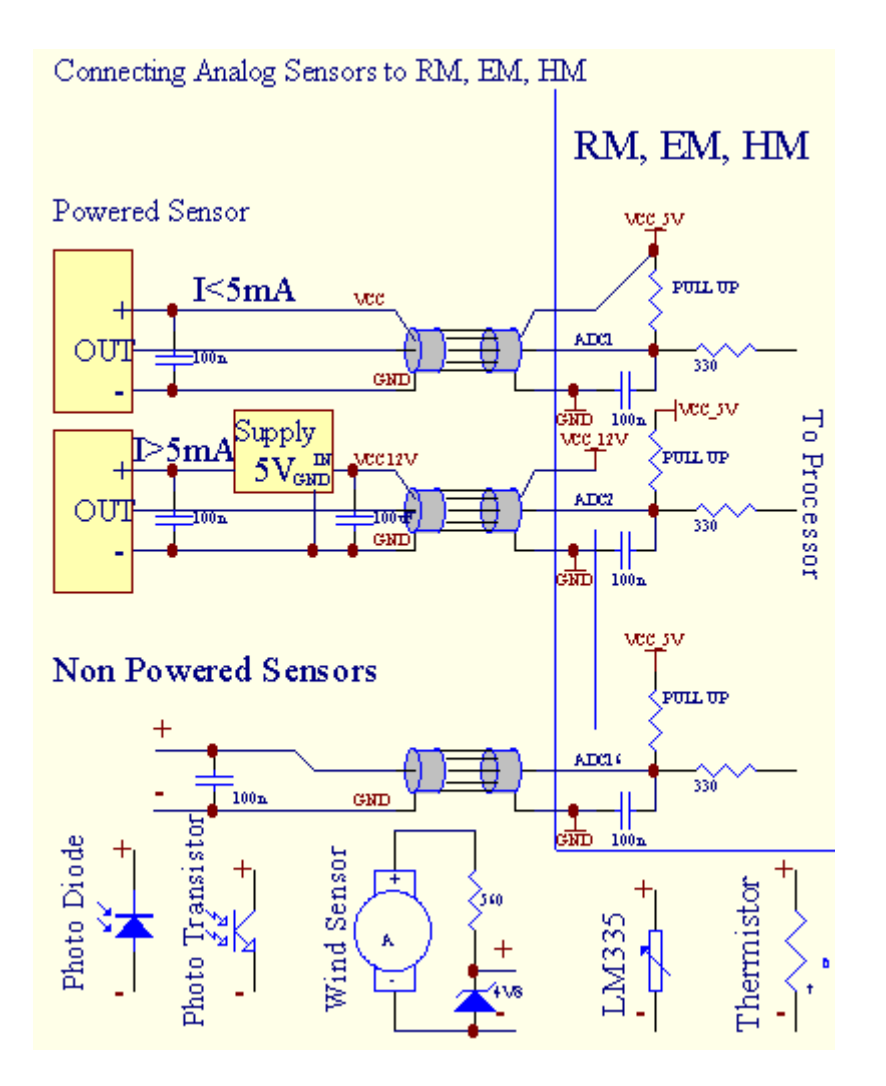

## 3.1.1.2 .Digitális bemenetek.

Digitálisbemenetek kimutatására két logikai szintek (1 és 0). Annak érdekében, hogy biztosítja a megfelelőhibahatár bemenetről 1V hiszterézis. Bemenet Húzza Akár 3V3tápegység, és rövidzárlat bemeneti vezérlő földre jel aktiválásáhozárambemenet. Elektronikus érzékelők és bármilyen kapcsolók Biztosíthatom a szintek a hosszú sorok és a legjobb megoldás, haeszközök már építeni relé nem csatlakozik külső kapcsolatokpotenciálok (amelyek kapcsolódnak az Controller bemenetek a közösváltáshoz). Ez a helyzet biztosítja a megfelelő feszültség szintek és különeszközök, amelyek lehet áramellátása egyéb kellékek biztonságosan . Egyébként, ellátás értékének különbségét vagy az érzékelő hibás működését okozhatjamaradandó sérülés bemeneti vagy teljes vezérlés.

Ottaz egyik esemény meghatározni az egyes bemeneti után változó állapot 1-jétől, 0meghatározott és " CommManagerCfg.exe" alkalmazás.Inverz fellépéslehet határozni, ha "Inverz" flag be van állítva az aktuálisbemenet.Ebben az esetben a bemenet elindítása, ha le van kapcsolva GND.

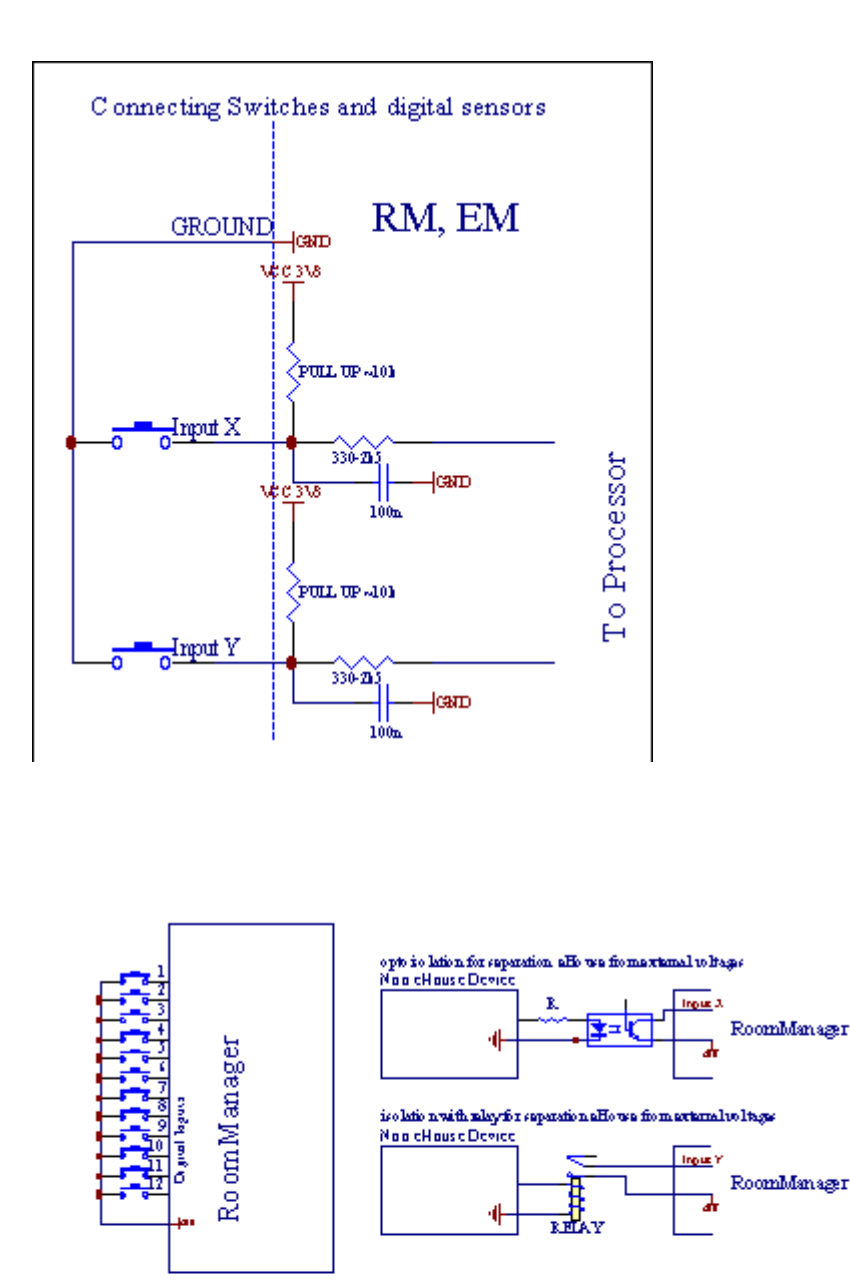

Be kell, hogy legyenelválasztott bármely feszültség.Csak röviden a földre (GND) aáramszabályozó elfogadott.

## 3.1.1.3 .Digitális kimenetek

Digitáliskimenetek közvetlenül meghajtó Relék (Single vagy Relay Module) éslehet állítani, hogy logikai államok 0 és 1 (kapcsolja ki, és a relékapcsolatok).Esemény rendelt kimenetek:

- ON,
- OFF ,
- Toggle,
- ON(A programozott idő),

Aztlehet futtatni:

- egyAmennyiben ADC szinten határokon,
- bemenetmódosításához esemény,
- ütemezőesemény,
- utasításesemény.

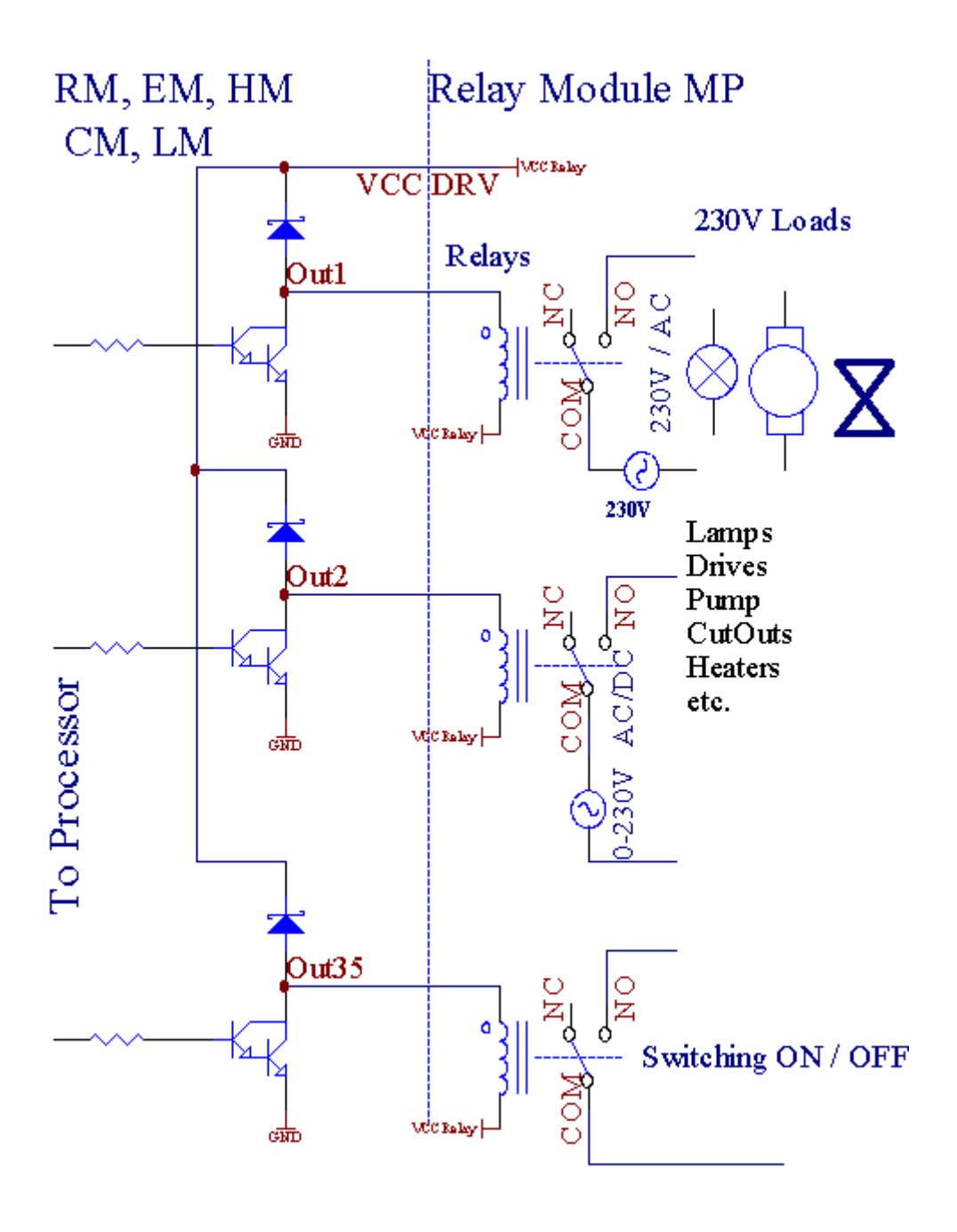

## 3.1.1.5.PWM (Pulse Width modulált) kimenetek.

PWMKimenet a DC dimmerek , amelyek változó kitöltési tényező (8 bitállásfoglalás).

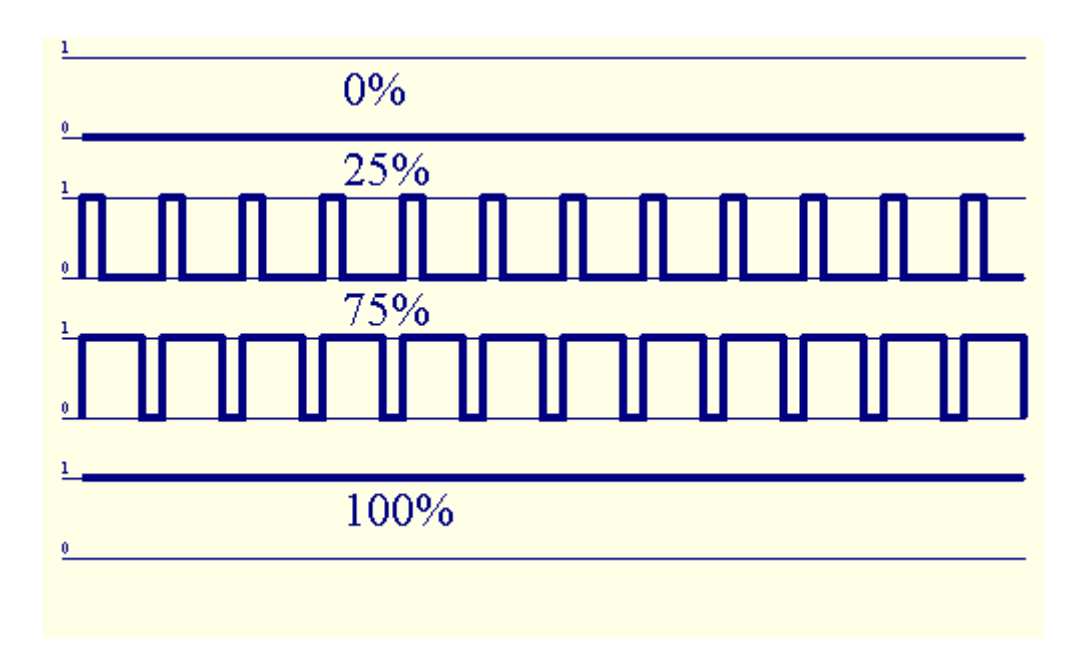

PWMkimenetek mellett a Power illesztőprogramok telepítése esetben a relé modul(Vagy opcionális előlapi), szabályozhatja folyékonyan (255 pozíció) könnyűszinten működő lámpák 12V/DC - 30W.Végül külső áramforráshozjárművezetők opto - leválasztás a bemeneti , használható vezetni nagy teljesítményűés induktív terhelések (e.g.DC motorok , ventilátorok , szivattyúk).

PWMkimenet LM, ERM, EHM képes vezetni 1 LED közvetlenülelemeként opto - leválasztó.Opto - leválasztó elengedhetetlen védelmeController az állandó kártérítés teljes rendszer által okozottbontás.

KapcsolatPéldául a külső PWM erő vezetők eHouse rendszer.

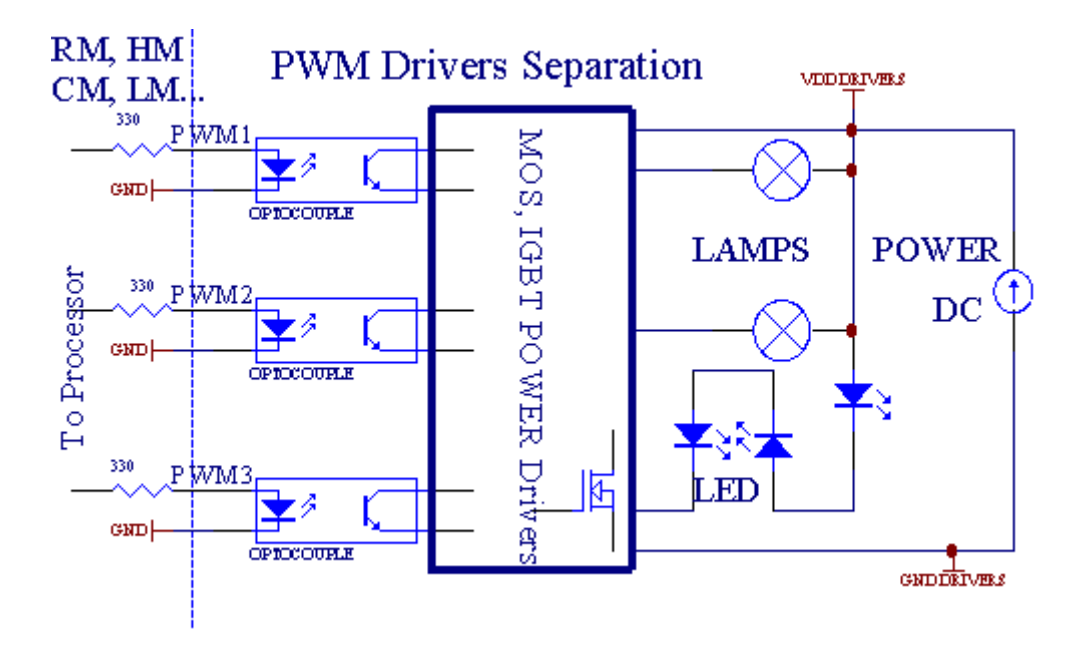

Kapcsolatkell megvalósítani a lehető legrövidebb.

## 3.1.1.6.IR távirányító aEthernetRoomManager.

MindenEthernetRoomManager vezérelhető szabványos infravörös Sony távirányítóvezérlő (SIRC). Távirányító segítségével:

- változáskimenetek államok,
- változáshőmérsékleti szintek,
- változásADC szintek,
- változásmegvilágítási szintek,
- visszaEthernetRoomManager,
- IrányítsdWinamp alkalmazás telepítve a PC-n eHouse szerveren (\*).

kijelölA közvetlen helyi esemény távirányító gombokkal lehet elvégezniegyénileg.

AlapértelmezettTávirányító típusa SONY RMT - V260A (használja VIDEO 2 beállítás).

Figyelembe vévenagyszámú funkció a rendszerben , távirányító kellA sok gomb lehet (a belső kapcsoló a változóeszközök).

Alapértelmezetttávirányító gomb funkciói (pre - konfigurált beállítás VIDEO 2).

## Gomb funkciók

Töröljük Mégsem

0 - 9 0 - 9választott nr bemeneti , teljesítmény , ADC csatorna , PWM csatorna

Játssz ON

Felhomokoz

kerék++

kerék- -

TV/Video hőmérséklet(Szint)

Kijelző fény(Szint)

BemenetVálassza a Digital Outs

Hang-Monitor analóg bemenet (Levels)

Rec visszaállításajelenlegi RoomManager (szükség az OK gomb megnyomásával is)

OK MegerősítésA törlés és a változó programmal

Teljesítmény Toggle(Váltás egyéb szinten)

ElegánsFájl Program Selection (globális meghatározására a jelenlegi RM max 24programok)

Menü Kontrollingegyéb EthernetRoomManager (csak kimenet lehet változtatni) [" Menu "+ Nr\_of\_RoomManager + " OK " + " Input Select " +OutputNr + ON/OFF/Toggle] (\*)

```
Szünet Winamp(Play) (*)
```

Szo Winamp(Stop) (\*)

IndexKövetkező Winamp (Next műsorszám) (\*)

IndexElőző Winamp (előző műsorszám) (\*)

SP/LP Winamp(Shuffle) (\*)

```
Széles Winamp(Ismétlés) (*)
```

Vol + Winamp(Hangerő +) (\*)

Vol - Winamp(Könyv - ) (\*)

TávoliVezérlő használata lehetővé teszi a végrehajtása minden esetben , kivéve a változókonfiguráció és ütemező kiadás.

LépéseiIR szabályozás:

1 .Kiválasztása mód:

- Hőmérséklet,
- Fény,
- DigitálisTeljesítmény,
- AnalógBemenet (ADC),
- Program.

2 .Kiválasztása csatorna nr:

0.. max

3 .Ár-érték arány módosítása

- +,
- - ,
- On ,
- Le,
- Toggle.

(E.g . Könnyű szint , 1-es c<br/>satorna , + , + , +)

## EthernetRoomManagerfigyelmen kívül hagyja hosszú nyomásával gombot, + meg kell nyomni többszörváltani várt.

Ottlehetőség van a használat univerzális IR távirányító (aépült - A SONY szabvány támogatása - SIRC), LCD érintőképernyő (e.g. Zseni, Logitech {Harmónia}), és hozzon létre a kívánt konfiguráció ésleírások távirányító létrehozni IR VezérlőpulteHouse Management.

Kívüldedikált gombok ellenőrzés , lehetőség van rendelni bármelyikhelyi RoomManager esemény a szabad gombok elérhető távoliController (max 200).Lehetőség van, hogy ellenőrizzék a különböző audio /Videó , HiFi rendszer segítségével egységes Sony Távirányító , és hozzárendelésesok funkció gombok.

#### Megváltoztatásakimenet állapota (ON/OFF).

- 1 .Nyomja meg a (Input Select) gombot a távirányítón
- 2 .Nyomja meg a nr 0.. 24

3Válassza ki a kívánt állapot

- (POWER)Toggle (ON > KI vagy KI > ON),
- (Lejátszás)– ON,
- (Stop) OFF.

Példák:

(InputVálassza ki) ->(1) ->(3) ->(Play) = 13 kimenet ON

(InputVálassza ki) -> (7) -> (Stop) = Kimenet 7 OFF

(InputVálassza ki) - > (1) - > (7) - > (Power) = kimenet 17 módosítása állam

## VáltozásRoomManager Program.

- 1 .Nyomja meg a (Smart File)
- 2 .Válassza NR 1.. 24
- 3 .Nyomja meg az (OK)

## Példák:

 $(\text{SmartFájl}) \rightarrow (1) \rightarrow (3) \rightarrow (\text{OK}) = \text{Válassza ki a Program 13}$ 

 $(\text{SmartFájl}) \rightarrow (7) \rightarrow (\text{OK}) = \text{Válassza ki a Program 7}$ 

 $(\text{SmartFájl}) \rightarrow (1) \rightarrow (7) \rightarrow (OK) = Válassza ki a Program 17$ 

## ElmozdulóADC szintek.

- 1 .Nyomja meg a (Audio Monitor)
- 2 .Válassza ki 1-es csatorna.. 8
- 3 .Kapcsolja kerék (+) vagy ( ) (1 impulzus = shift kb 3.3mV a feszültség ,A temp kb 0.8 fokú LM335).

Példanövelése fűtés mintegy 2 fokos, által ellenőrzött ADC 2-es csatorna

1.(Audio monitor) - > (2) - > (Kerék +) - > (Kerék +) - >(Kerék +)

#### FényLevel Control.

#### 1 .Press (Display)

#### 2 .Válaszd Dimmer csatorna:

- 1 n > A PWM dimmerek (1...3),
- 0 > A bekapcsolása/ki egymást követő kimenet (könnyű csoport, haHasznált)
- 3 .Válassza üzemmód,
  - OFF(Stop),
  - ON(Lejátszás),
  - Toggle(Power),
  - " + "(Kerék),
  - " "(Kerék).

```
4 .(KI).
```

ForDimmer száma:

 1 - n -> PWM dimmer (megállítani dimmer változás), ha halványabb jelenlegnövekszik vagy csökken, Ha Dimmer leállt gomb megnyomásamegindítja sötétedő (ütközésig vagy kikapcsolása).

ForDimmer száma:

1 - n- > ha a fény szint értéke 0 kezdete kivilágosításával kiválasztott dimmeregyébként kezdeményezi elsötétülő.

4(ON).

#### ForDimmer száma:

• 1 - n - > Indítsa el a világosodó kiválasztott PWM Dimmer (max érték, vagykézi stop),

4( - ).

ForDimmer száma:

- 0 > kapcsoljuk ki utoljára kimenet (könnyű csoport),
- 1 n- > kezdeni tompítása kiválasztott PWM Dimmer (le Min érték vagykézi stop),

4.(+).

ForDimmer száma:

- 0 > kapcsolja be következő kimenetet (könnyű csoport),
- 1 n > indul felragyogó kiválasztott PWM Dimmer (max érték, vagykézi stop),

## Példák:

(Display)->(1) ->(+) ->..... (Késedelem e.g.10s).... -> (Stop) -Indítsa el a világosodó PWM Dimmer 1 és aztán megáll 10s

(Display)->(+) - Kapcsolja be a következő kimenetet nr (következő fény-csoport)

(Display)->(-) - Kapcsolja ki a jelenlegi kimeneti nr (jelenlegi könnyű csoport)

## Kontrollingegyéb EthernetRoomManager kimenet (\*).

- 1 .Nyomja meg a (Menü),
- 2 .Válassza ki (címe alacsony) a kívánt RoomManager,
- 3 .Nyomja meg az (OK),
- 4 .Végezze a helyi RoomManager
- (InputVálaszt > (Output NR) (Power vagy Play vagy a Stop)

5 .Ellenőrző helyi RM után helyreáll 2 perc inaktivitás atávirányítóval vagy manuális kiválasztása RoomManager nr 0.

#### Példák

(Menü)- > (2) - > (OK) kiválasztása EthernetRoomManager (a cím =0, 202)

(InputVálassza ki) -> (1) -> (2) -> (Power) Változás állapotban kimenet 12A kiválasztott ERM

(InputVálassza ki) - >(1) - >(0) - >(Play) bekapcsolása kimenet 10-Válasszon ERM

(InputVálassza ki) - > (4) - > (Stop) kikapcsolása kimenet 4 kiválasztott ERM

(Menü)- > (OK) helyreállítása a helyi RM kiválasztási.

Alattváltozó funkció , Nincs.peren , bemenet , program , stb mindig visszaáll0 , így nem szükséges kiválasztásával 0, mint ezek (kód) - > (0) - >(OK)

#### KezeléseWinamp Application (\*).

Winampkérelmet kell telepíteni és futtatni eHouse PC Server.Winampvezérlése IR (Sony távirányító) keresztülEthernetRoomManager.

Előretávirányító gombokat és azok funkcióit:

## RCFunkció gomb

Szünet Winamp(Lejátszás) vagy megismételt aktuális zeneszám,

Szo Winamp(Stop) fakulnak ki, és hagyja abba ,

IndexKövetkező Winamp (Next Track),

IndexElőző Winamp (előző műsorszám)

>> Winamp(FF) Előre néhány másodperc

< < Winamp(Rewind) vissza néhány másodperc

SP/LP Winamp(Shuffle) Toggle Shuffle mód

Széles Winamp(Ismétlés) Toggle ismétlése

Vol + Winamp(Volume +) növelése Volume 1 %

Vol - Winamp(Könyv - ) Csökkentése Volume 1 %

## 2 .Hozzárendelése események helyi EthernetRoomManager a Remote ControllerGombok.

EthernetRoomManagermár építeni függvényében a végrehajtás helyi esemény után nyomjaprogramozott gombot a távirányító (max.200 eseményt gombokhozzárendelés lehetséges).

Ahhoz, hogylétre meghatározásai távirányító gombjait:

- fut" CommManagerCfg " a kívánt EthernetRoomManager pl.. " CommManagerCfg.exe/ A: 000201 ".
- Nyomja meg agomb "Infravörös beállítások " A " General " \* Tab
- Megfelelőálláspont listából kell kiválasztani combo box ellenőrzés és "HasználóProgramozható IR Funkciók"\*.
- Névmeg lehet változtatni a mezőben
- Eseménykell kiválasztani megnyomása után címkét az aktuális esemény vagy" N/A ".Event creator ablak megjelenik utánkiválasztási esemény " Elfogadás és " kell megnyomni.
- " ElfogIR " \* Gombot kell nyomni
- Nyomja meg aTávirányító gomb irányítani a kiválasztott EthernetRoomManager.
- IRkódot kell jelenik meg arcát "gombra ; Capture IR " \*.
- Nyomja meg a" Add " gomb
- Utánfeladat az összes kívánt távirányító gombjait eseményekre sajtógomb " Frissítve kódok " \*
- Végül" A beállítások mentése " gombot kell nyomni letölthetikonfiguráció a vezérlő.

## KontrollingA külső eszközök (Audio/Video/Hifi) infravörös távirányítókód emuláció.

EthernetRoomManagertartalmaz infravörös adó és építeni a logika átvitelére infravörös jelekSok gyártó szabványok.

Azoklehet leírni , tanult és a játék (legfeljebb 255-kódok per egyes ERM) .Miután IR kód elfog , eHouse események jönnek létre, hogy integráljaa rendszer.Ez események is végre kell hajtani sokféleképpen.

## 3 .Távoli kódok definiálása , kontrolling külső eszközök.

-Banlétrehozása érdekében, és adjunk hozzá IR távirányító kód kezelésekülső eszközök (TV, HiFi, Videó, DVD stb.) Felügyelete alattVálasszon EthernetRoomManager, következő lépéseket kell elvégezni:

- Fut" CommManagerCfg " a kívánt EthernetRoomManager pl.. " CommManagerCfg.exe/ A: 000201 ".
- Nyomja meg agomb "Infravörös beállítások " A " General " \* Tab
- Nyitva" Remote Control " \* Tab, és menj " Definiálása IRVezérlőjelek ".
- Teszegyedülálló, rövid és leíró név.(E.g.TV ON/OFF).
- Nyomja meg a" Capture IR Signal "\*, Majd a gombot a távirányítónA külső eszköz (rendezte kiválasztott RoomManager).
- IRKód meg kell jelennie egy arc a gomb eHouse alkalmazás.
- Eredményjelennek meg a kimeneti ablakban
- Kódlehet hozzá eHouse rendszer megnyomásával " Add " \* Gomb.
- Utánprogramozás minden szükséges IR-kódok nyomja meg a gombot Frissítve kódok.

## 4 .Létrehozása makrók - követő 1-4 távoli kód kivégzések.

felügyeletA kiválasztott EthernetRoomManager, következő lépéseket kell elvégezni:

- Választkívánt EthernetRoomManager név " Általános " \* Tab.
- Nyitva" Remote Control " \* Tab, és menj " Definiálása IRMakrók " \*.
- Nyomja meg a" Add " \* Gombot, és menj a lista végére (ha kellúj tétel), vagy válasszon elemet a listából helyére.
- Ban1, 2, 3, 4 \* Combo dobozok válassza sorrendben IR rendezvények meghatározott" IR vezérlőjelek "
   \* Csoport.
- IRjelek fogják ebédelt 1-jétől az utolsó egy-RoomManager utánrakodási konfiguráció.
- Utánprogramozás minden szükséges makrókat nyomja meg a gombot " Frissítve kódok "\*.
- Végülin " General " \* Fül Nyomja meg a gombot " Beállítások mentése "létrehozni IR Események.

Kevéstucat szabványok IR Remote Controllers típus által támogatottEthernetRoomManager (ellenőrizni kell a vizsgáló berendezés és a távolivezérlő).Ellenőrzött szabványok (Sony, Mitsubishi, AIWA, Samsung, Daewoo, Panasonic, Matsumi, LG és még sok más).A legjobb módja az,dönteni egy gyártó az Audio/Video készülékek.

Néhánya gyártók nem mindig használja Távirányító Rendszer, akkorelfog, és játssz kódot ellenőrizni kell.

## 3.1.1.7. Vezérlés sub - miniatűr IR/RFtávirányító (elektronikus kulcs)

eHouserendszer támogatja továbbá elektronikus kulcsok (IR Infra - Vörös és rádióFrekvencia RF), tartalmazó 4 gomb.

Sürgősle gombok indít IR kód megváltoztatása program jelenlegiEthernetRoomManager (egyenlő megnyomásával sorozat gombok Sony RC(SmartFile> ProgramNR +1> OK).Profilok kell létrehozniRoomManager vagy "CommManagerCfg.exe" alkalmazás.

## 3.1.2. Extension modulok EthernetRoomManager.

## 3.1.2.1 Opcionális bővítő modul (\*).

EthernetRoomManagerrészét képezi a 2 RS - 232 (TTL) UART kikötők használhatódedikált változat a vezérlők vagy speciális alkalmazásokhoz.

## 3.1.2.2. Mifare Access Card Reader (\*).

RoomManagerképes együttműködni Mifare Card Reader.Ez a megoldás lehetővé teszi a hozzáféréstellenőrzés , jobbra korlátozások , ellenőrzési korlátozás.KülönösenHasznosnak szállodák , középületek , irodák , beléptetőalkalmazások.

Zárókártyát az olvasó be van jelentkezve eHouse szerver-PC és a programozott eseményindítható (e.g.nyitja az ajtót)

HaA kártya aktiválása eHouse rendszerhez való hozzáférés jogát maszk változásAz aktuális RoomManager.

Hozzáférésjobb lehet beállítani:

- Átkapcsoláson/off kimenetek (külön-külön minden egyes kimenet),
- Megváltoztatásaprogramok (globálisan minden program),
- Eseményaktiválás után bemeneti állapot változása (e.g.kapcsoló egyénileg létrehozottAz egyes input),
- Megváltoztatásadimmer beállítások (külön-külön minden PWM kimenet),

- Megváltoztatásabeállítás ADC szinten (globálisan minden csatornán),
- Futásinfravörös események (globálisan bármilyen továbbításánakEthernetRoomManager),
- KontrollingEthernetRoomManager infravörös távirányító (globálisan).

Aztlehet állítani programozott kimenetek (a 10s) e.g.felszabadításavillamos - mágnes , jel generáció , megerősítés fények.

Hozzáférésjogokkal együtt dedikált kimenetek külön programozhatóMinden Mifare Card.Neve minden kártyát úgy is meghatározni.

## 3.1.3 .Telepítési utasítások , Csatlakozók és jel leírásokEthernetRoomManager , EthernetHeatManager és más közepes vezérlőkalapuló EthernetRoomManager PCB.

LegtöbbeHouse vezérlők használat kétsoros IDC aljzat, amely lehetővé teszi nagyongyors telepítés , installációval és szerviz.Használat lapos kábelekhezami 1mm szélességű , nem szükséges, hogy egészek kábelek.

Pinnincs.1.területén téglalap alakú PCB és ezenkívül nyíl socketkiterjed.

Pinsszámozása sor prioritás:

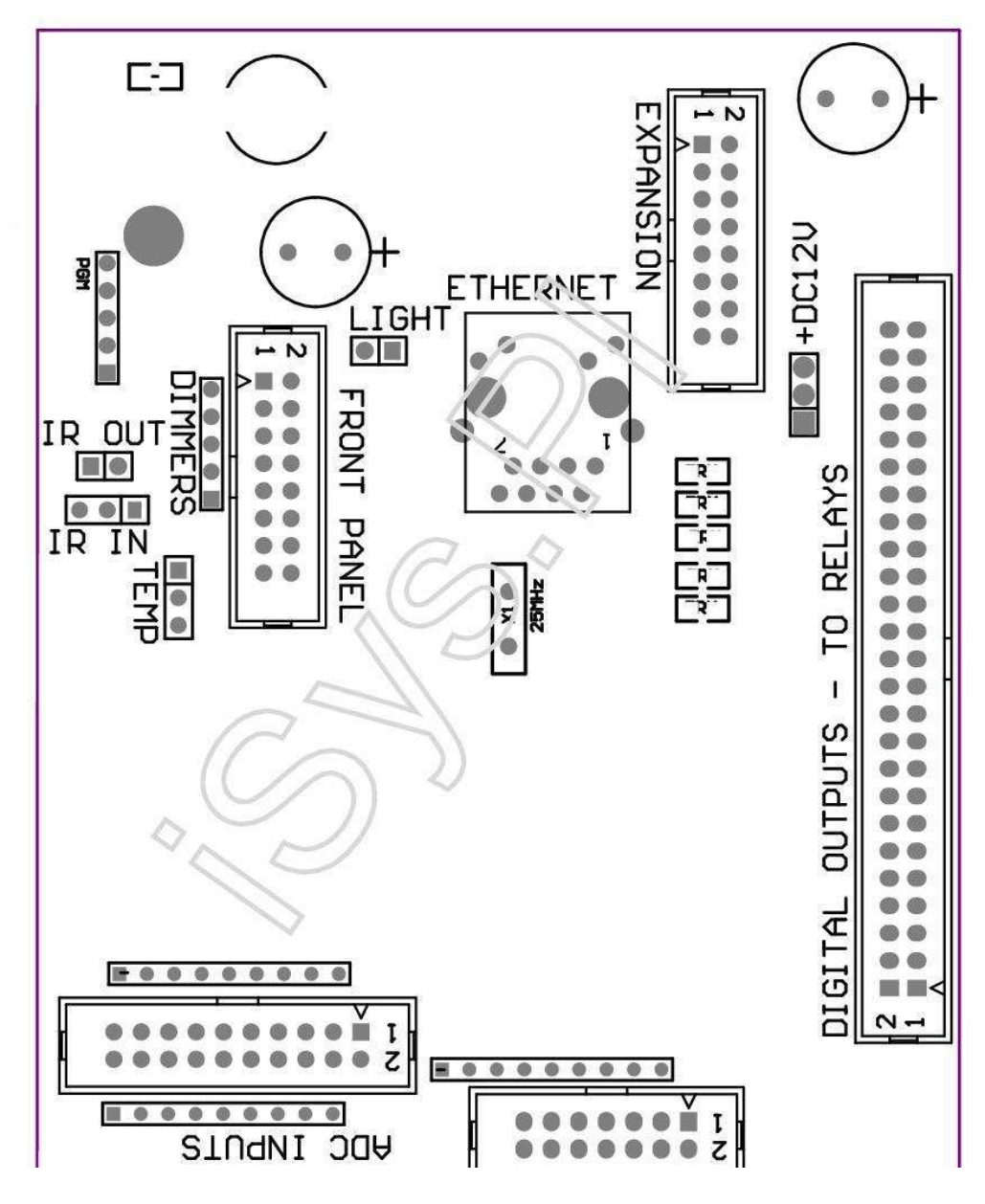

Page 25 of 98

|2 4 6 8 10 12 14 16 18 20 22 24 26 28 30 32 34 36 38 40 42 44 46 4850 |

|1 3 5 7 9 11 13 15 17 19 21 23 25 27 29 31 33 35 37 39 41 43 45 4749 |

|\_^\_\_|

## ADC- Analóg/Digitális konverter bemenet (ADC INPUTS) < 0 ; 3 , 3V>- Ne csatlakoztasson külső potenciálok (IDC - 20)

- 1- GND/Föld (0V)
- 2- GND/Föld (0V)
- 3- ADC IN 2
- 4- ADC IN 10
- 5- ADC IN 3
- 6- ADC IN 11/DIGITAL INPUT 12 \*
- 7- ADC IN 4
- 8- ADC IN 12/DIGITAL INPUT 11 \*
- 9- ADC IN 5
- 10- ADC IN 13/DIGITAL INPUT 10 \*
- 11- ADC IN 6
- 12- ADC IN 14/DIGITAL INPUT 9 \*
- 13- ADC IN 7
- 14- ADC IN 15/DIGITAL INPUT 8 \*
- 15- ADC IN 8 (opcionális hőmérséklet-érzékelő az ERM fedélzeti vagy külsőelőlap)
- 16- ADC IN 0
- 17- ADC IN 9 (opcionális fény-érzékelő (phototransistor +) az ERMfedélzeti vagy külső előlap)
- 18- ADC IN 1

19- VDD (+3, 3V) – Szükséges ellenállást ERM fedélzeten korlátozóaktuális/tanításából hőmérsékletérzékelők (ellenállás 100 OM)

20- VDD (+3, 3V)

\*Megosztva Digitális bemenetek - nem csatlakozik az ERM

## DIGITALBEMENETEK - (Be/Ki) csatlakoztassa/húzza a föld (ne csatlakoztasson semmilyenkülső potenciálok) (IDC - 14)

- 1- GND/Föld (0V)
- 2- GND/Föld (0V)
- 3- Digitális bemenet 1
- 4- Digitális bemenet 2
- 5- Digitális bemenet 3
- 6- Digitális bemenet 4
- 7- Digitális bemenet 5
- 8- Digitális bemenet 6
- 9- Digitális bemenet 7
- 10- Digitális bemenet 8 \*
- 11- Digitális bemenet 9 \*
- 12- Digitális bemenet 10 \*
- 13- Digitális bemenet 11 \*
- 14- Digitális bemenet 12 \*

\*Megosztva analóg/digitális átalakító bemenetek

#### DIGITALKIMENETEK – programozható kimenetek relé meghajtók (IDC - 40 LUBIDC - 50)

- 1- VCCDRV Szorító védelem dióda VCCrelay (+12 V)
- 2- VCCDRV Szorító védelem dióda VCCrelay (+12 V)
- 3- Digitális kimenetek közvetlen hajtás relé tekercs (12V/20mA)nincs.1
- 4- Digitális kimenetek közvetlen hajtás relé tekercs (12V/20mA) nincs.2
- 5- Digitális kimenetek közvetlen hajtás relé tekercs (12V/20mA) nincs.3
- 6- Digitális kimenetek közvetlen hajtás relé tekercs (12V/20mA) nincs.4
- 7- Digitális kimenetek közvetlen hajtás relé tekercs (12V/20mA) nincs.5
- 8- Digitális kimenetek közvetlen hajtás relé tekercs (12V/20mA) nincs.6
- 9- Digitális kimenetek közvetlen hajtás relé tekercs (12V/20mA) nincs.7
- 10- Digitális kimenetek közvetlen hajtás relé tekercs (12V/20mA) nincs.8
- 11- Digitális kimenetek közvetlen hajtás relé tekercs (12V/20mA) nincs.9
- 12- Digitális kimenetek közvetlen hajtás relé tekercs (12V/20mA) nincs.10
- 13- Digitális kimenetek közvetlen hajtás relé tekercs (12V/20mA) nincs.11
- 14- Digitális kimenetek közvetlen hajtás relé tekercs (12V/20mA) nincs. 12
- 15- Digitális kimenetek közvetlen hajtás relé tekercs (12V/20mA) nincs.13

16- Digitális kimenetek közvetlen hajtás relé tekercs (12V/20mA) nincs.14 17- Digitális kimenetek közvetlen hajtás relé tekercs (12V/20mA) nincs.15 18- Digitális kimenetek közvetlen hajtás relé tekercs (12V/20mA) nincs.16 19- Digitális kimenetek közvetlen hajtás relé tekercs (12V/20mA) nincs.17 20- Digitális kimenetek közvetlen hajtás relé tekercs (12V/20mA) nincs.18 21- Digitális kimenetek közvetlen hajtás relé tekercs (12V/20mA) nincs.19 22- Digitális kimenetek közvetlen hajtás relé tekercs (12V/20mA) nincs.20 23- Digitális kimenetek közvetlen hajtás relé tekercs (12V/20mA) nincs.21 24- Digitális kimenetek közvetlen hajtás relé tekercs (12V/20mA) nincs.22 25- Digitális kimenetek közvetlen hajtás relé tekercs (12V/20mA) nincs.23 26- Digitális kimenetek közvetlen hajtás relé tekercs (12V/20mA) nincs.24 27- Digitális kimenetek közvetlen hajtás relé tekercs (12V/20mA) nincs.25(Dedikált funkciók) 28- Digitális kimenetek közvetlen hajtás relé tekercs (12V/20mA) nincs.26(Dedikált funkciók) 29- Digitális kimenetek közvetlen hajtás relé tekercs (12V/20mA) nincs.27(Dedikált funkciók) 30- Digitális kimenetek közvetlen hajtás relé tekercs (12V/20mA) nincs.28(Dedikált funkciók) 31- Digitális kimenetek közvetlen hajtás relé tekercs (12V/20mA) nincs.29(Dedikált funkciók) 32- Digitális kimenetek közvetlen hajtás relé tekercs (12V/20mA) nincs.30(Dedikált funkciók) 33- Digitális kimenetek közvetlen hajtás relé tekercs (12V/20mA) nincs.31(Dedikált funkciók) 34- Digitális kimenetek közvetlen hajtás relé tekercs (12V/20mA) nincs.32(Dedikált funkciók) 35- Digitális kimenetek közvetlen hajtás relé tekercs (12V/20mA) nincs.33(Dedikált funkciók) 36- Digitális kimenetek közvetlen hajtás relé tekercs (12V/20mA) nincs.34(Dedikált funkciók) 37- Digitális kimenetek közvetlen hajtás relé tekercs (12V/20mA) nincs.35(Dedikált funkciók) 38- GND/Ground 0V (Alternatív Földelési táplálni vezérlőlapos kábel hossza kevesebb, mint 40 cm) 39- GND/Ground 0V (Alternatív Földelési táplálni vezérlőlapos kábel hossza kevesebb, mint 40 cm) 40- GND/Ground 0V (Alternatív Földelési táplálni vezérlőlapos kábel hossza kevesebb, mint 40 cm) 41- GND/Ground 0V (Alternatív Földelési táplálni vezérlőlapos kábel hossza kevesebb, mint 40 cm) 42- GND/Ground 0V (Alternatív Földelési táplálni vezérlőlapos kábel hossza kevesebb, mint 40 cm) 43- GND/Ground 0V (Alternatív Földelési táplálni vezérlőlapos kábel hossza kevesebb, mint 40 cm)

44- GND/Ground 0V (Alternatív Földelési táplálni vezérlőlapos kábel hossza kevesebb, mint 40 cm)
45- GND/Ground 0V (Alternatív Földelési táplálni vezérlőlapos kábel hossza kevesebb, mint 40 cm)
46- GND/Ground 0V (Alternatív Földelési táplálni vezérlőlapos kábel hossza kevesebb, mint 40 cm)
47- GND/Ground 0V (Alternatív Földelési táplálni vezérlőlapos kábel hossza kevesebb, mint 40 cm)

40- GND/Ground 0V (Alternatív Földelési táplálni vezérlőlapos kábel hossza kevesebb, mint 40 cm)
49- +12 V tápegység vezérlő (Alternatív táplálniController lapos kábel hossza kevesebb, mint 100 cm)
50- +12 V tápegység vezérlő (Alternatív táplálniController lapos kábel hossza kevesebb, mint 100 cm)

## TELJESÍTMÉNYDC +12 V (3 - PIN Socket)

- 1- GND/Föld/0V
- 2- GND/Föld/0V
- 3- Tápfeszültség +12 V/0.5A (Input) UPS

#### FRONTPANEL – Extension panel aljzat (IDC - 16) - Csak eHouserendszer modulok kapcsolat

- 1-+12 VDC tápegység (Input/Output max 100mA) \*
- 2-+12 VDC tápegység (Input/Output max 100mA) \*
- 3- Digitális kimenet nincs.34 (vezető nélkül)
- 4- VCC 3.3V tápegység (belső stabilizáló kimenet bekapcsolásapanel)
- 5- IR IN (Infra Red érzékelő bemenet A csatlakozás IR vevőegységetpanel)
- 6- ADC IN 8 (opcionális hőmérséklet-érzékelő az ERM fedélzeti vagy külsőelőlap)
- 7- TX1 (RS232 TTL továbbítja), vagy más funkciójú panel
- 8- RX1 (RS232 TTL kapni), vagy más funkciójú panel
- 9- ADC IN 9 (opcionális fény-érzékelő (phototransistor +) az ERMfedélzeti vagy külső előlap)

10- PWM 1 (PWM dimmer 1 vagy (Red RGB) TTL – energia nélkülillesztőprogram) 3.3V/10mA (közvetlen hajtás LED Power Driver opto - leválasztó)

11- PWM 2 (PWM dimmer 2 vagy (Green RGB) TTL – energia nélkülillesztőprogram) 3.3V/10mA (közvetlen hajtás LED Power Driver opto - leválasztó)

12- PWM 3 (PWM dimmer 3 vagy (Blue for RGB) TTL – energia nélkülillesztőprogram) 3.3V/10mA (közvetlen hajtás LED Power Driver opto - leválasztó)

13- IR OUT – Infravörös adó kimenet (Infravörös adó +ellenállás 12V/100mA)

- 14- RESET Controller Reset (Ha rövidítse a GND)
- 15- GND/Föld/0V \*

16- GND/Föld/0V \*

\*táplálni EthernetRoomManager honnan Front Panel (húzza egyébtápegység csatlakoztatását (+12 VDC), és biztosíthatom nagyon jó alapokat aegyes eszközök különösen Ethernet Router

## ETHERNET- RJ45 aljzat - LAN (10MBs)

standardLAN aljzat RJ45-ös UTP - 8 kábel.

## LIGHT– Fényérzékelő (2 pólusú) – választható fény-érzékelőalternatív külső előlap

#### 1- GND/Föld/0V

2- Fotó Transistor + (vagy más fény-szenzor PhotoDióda, Fotó ellenállás) ADC IN 9 (opcionális érzékelővel ERM fedélzeten, illetveKülső Front Panel)

## TEMP– Hőmérséklet-érzékelő (3 tűs) – választható hőmérsékletérzékelő alternatívaként külső előlap (MCP9701 , MCP9700)

1-3, 3V hőmérséklet érzékelő tápegység

2- ADC IN 8 (opcionális hőmérséklet-érzékelő az ERM fedélzeti vagy külsőFront Panel)

3- GND/Föld/0V

## Dimmerek- PWM kimenetek (5 pin) közvetlen hajtás opto - párok (3.3V/10mA) bekezdésébenTeljesítmény Drivers

1- PWM 1 (PWM dimmer nincs.1 vagy Red RGB dimmerek TTL szabvány)3.3V/10mA (a közvetlen kapcsolat átvitelére dióda opto - leválasztó- Anód)

2- PWM 2 (PWM dimmer nincs.2 vagy Green RGB dimmerek TTL szabvány)3.3V/10mA (a közvetlen kapcsolat átvitelére dióda opto - leválasztó- Anód)

3- PWM 3 (PWM dimmer nincs.3 vagy Kék RGB dimmerek TTL szabvány)3.3V/10mA (a közvetlen kapcsolat átvitelére dióda opto - leválasztó- Anód)

4- GND/Föld/0V - Katódok továbbítására dióda aoptoisolators a teljesítmény járművezetők \*

5-+12 VDC tápegység (Input/Output 100mA) \*

\*Bekapcsolás EthernetRoomManager honnan Dimmer Teljesítmény Drivers (húzzaMás tápegység csatlakoztatását (+12 VDC) biztosítása nagyon jó alapokat aegyes eszközök különösen Ethernet Router.

#### EXPANSIONSLOT – Ne csatlakoztasson eszközöket

## 3.2 .EthernetHeatManager - Boiler Room-és Közép-Heat vezérlő

EthernetHeatManageraz önálló vezérlő kezelni:

- mindentartalmát kazánház,
- központihő-rendszer,
- szellőzés,
- visszaszerzéslégkezelő rendszerekben.

Készülékvezérelhető nagyon fejlett fűtési és hűtési telepítés ésvalamint a használat ingyenes és chip energiaforrások komolyan csökkenti aköltségcsökkentő fűtési és hűtési , mi teszi lehetővé a visszatérítési költségektelepítés az 1-ben - 3 év.

EsedékesA nagyon nagy funkcionalitás EthernetHeatManager lehet elfogadni bármilyenfűtés/hűtés telepítési.

Fő-funkciók a következők:

- Kazán(Bármilyen) ON/OFF szabályozás, tiltsa üzemanyag-ellátási meghajtó, letiltása teljesítmény, felülírja üzemanyagvezeték eHouse.
- Máglyavízzel kabát és/vagy a Hot Air Distribution (HAD) rendszer, vízszivattyú, kisegítő ventilátorok, HAD fúvó vezérlés,
- Szellőzésés Recuperation támogatása AMALVA Rego HV400 vagy azzal kompatibilis C1szabályozó (speciális felett építeni RS232 interfész),
- Földihőcserélő (GHE) ventilátor,
- VízFűtő/hűtő szivattyú szellőztető,
- Kisegítőventilátorvezérlő regenerálódásra fordítható támogatás,
- Alapvetőellenőrzése más rekuperátor típusú (Be/Ki sebességű 1, Speed 2, Speed 3bypass hőcserélő, kisegítő ventilátorok, vízhűtő, fűtőkészülék, GHE ,légi deriver.
- Irányítsdszervomotor Air Deriver/GHE.
- Vízfűtés (a fűtési levegő felrobbantották szobák, ellenőrzés elektromos famódon kivágott beállítására levegő hőmérséklete).
- Forróvíz puffer kezelése központi fűtés és melegvíztelepítés , Mutató forró szint ,
- NapRendszer (kontrolling vízszivattyú),
- Riasztásmutatók túlmelegedése: kazán, máglya, Naprendszer.

Ellenőrintézkedés és ellenőrzése a következő hőmérsékleten:

- Vízkabátja máglya (1) A szivattyú,
- Vízkabátja máglya (2) (back up-érzékelő),
- Máglyakonvekció (forró levegő hőmérséklete a VOLT-rendszer),
- Kazánvíz kabát (szivattyú vezérlés),
- Forróvíz puffer tetején (90 % magasság),
- Forróvíz puffer középső (50 % magasság),
- Forróvíz puffer alsó (10 % magasság),
- VízA napkollektoros rendszer (szivattyú vezérlés),
- LevegőDeriver külső levegő hőmérséklete a szellőzés,
- GHElevegő hőmérséklete a szellőzés,
- KínálatAir rekuperátor hőmérséklet (Člean),
- Kimerítlevegő hőmérséklete ház (Dirty),
- Erőgyűjtőkimeneti levegő hőmérséklete fújt a szoba (Clean),
- Forrólevegő után bojler vezérlésére elektromos három módon kivágotta hőmérséklet kiigazítások,

## 3.2.1.EthernetHeatManager kimenetek.

#### Lámpákkombinációja függ a hőmérséklet a víz kabátot és konvekciós.

Tjacket- mért víz hőmérséklete dzseki (duplájára)

Tconv -mért konvekciós hőmérséklet feletti tábortűz

*Mindenkikapcsolása* - Tconv <" Conv.Off " \* , ésTjacket <" Red " \*.

*ZöldVillogó* - Üres máglya vagy elsorvadni(Tjacket <" Green " \*) És (" Conv.Off " \* <Tconv <" Conv.On " \*)

Zöldfolyamatos - "Green " \* < Tjacket <" Yellow " \* - "Margin " \*

*Zöldés a sárga* - "Yellow "\* - "Margin "\* < Tjacket <" Yellow "\* + "Margin "\*

Sárga - "Yellow "\* + "Margin "\* < Tjacket <" Red "\* - "Margin "\*

*Sárgaés Vörös* - "Red "\* - "Margin "\* < Tjacket <" Red "\* + "Margin "\*

*Piros* - "Red " \* +" Margin " \* < Tjacket <" Alarm " \*

PirosVillogó - Tjacket> = " Alarm " \*

#### MáglyaVízpumpa (közötti máglya esőkabát és a Hot Water puffer).

Tjacket= Átlagos (T 1 és T dzseki dzseki 2) mért

Tconv= A mért konvekciós hőmérséklet feletti tábortűz

Tjacket>" Bonfire Pump " \* És Tconv>" Conv.off "\* (Máglya fűt) (Pump On)

Tjacket<" Bonfire Pump " \* - " Margin " \*(Pump Off)</pre>

#### KazánVízszivattyú (a kazánvíz kabát és a Hot Water puffer)

Tboiler>" KazánPump " \* (Pump On)

Tboiler <" KazánPump " \* - " Margin " \* (Pump Off)

#### KazánON/OFF által ellenőrzött hőmérséklet Hot Water puffer.

#### TBM- Mért hőmérséklet a puffer közepén

TBM>" Min T " \* (Kazán OFF)

TBM<" Min T " \* - " Margin " \* És a napenergia egyszeri ésmáglya off (Kazán ON)

#### Erőgyűjtő(Szellőző ON/OFF).

#### Színárnyalat- érzékelőn mért a Központi fűtés belső helyiséghőmérséklet

Színárnyalat>" T Requested " \* (Fűtés üzemmód - Vent OFFkézi vagy teljes automata módban),

Színárnyalat<" T Requested " \* - " Margin " \* (FűtésMód - Vent a kézi vagy teljes automata módban),

Színárnyalat>" T Requested " \* (Hűtés üzemmódban - Vent ON utasításvagy teljes automata módban),

Színárnyalat<" T Requested " \* - " Margin " \* (HűtésMód - Vent OFF manuális vagy teljesen automatikus mód).

## Erőgyűjtő(Level 1/Level 2/Level 3).

KontrollingSzellőztetés szint manuálisan, vagy ütemező.

## VízHeater Pump (a puffer és a fűtés).

#### Színárnyalat- érzékelőn mért a Központi fűtés belső helyiséghőmérséklet

Színárnyalat< T megkeresett \* - Margó \* (Fűtés üzemmód - Szivattyú ON)

Színárnyalat> T megkeresett \* (Szivattyú OFF)

## (\*)Bojler/Cooler pumpa GHE.

Szivattyúbe van kapcsolva, míg szellőztetés, regenerálódásra keresztül GHE fut, éstovábbi feltételek teljesülése esetén:

- Utasításmód (és "Cooler/melegítő" \* Beállítás aktívprogram HeatManager.
- TeljesenAuto módban kiválasztott automatikusan, ha szükséges, vagy nyereség némi energiátmegtakarítás.
- FeltétlenSzellőztetés kiválasztott automatikusan, ha szükséges, vagy nyereség némi energiátmegtakarítás.

## Hárommódon kivágott kontroll (+) (közötti Hot Water puffer és Bojler).

Theat- Mért hőmérséklet Levegő után Bojler.

Theat>" T " melegítő ; \* (Ki)

Theat<" T " melegítő ; \* - " Margin " \* (Ideigleneson) során szellőzés fűtési üzemmódban.

#### Hárommódon kivágott kontroll ( - ) (Közötti Hot Water puffer és Bojler).

Theat- Mért hőmérséklet Levegő után Bojler.

Theat>" T " melegítő ; \* (Ideiglenes on) alattszellőzés fűtési üzemmódban.

Theat<" T " melegítő ; \* - " T " Hist ; \* (KI)

Különlegesközelítéséről algoritmust végrehajtani mozgásának ellenőrzésére időelektromos kivágott tartani melegítő hőmérséklete a kívánt szintet függőenA Meleg víz puffer hőmérséklete , delta hőmérséklet és így tovább.

## NapRendszer vízpumpa (közötti Naprendszer és a Hot Water puffer).

TSolar (mért)>" T Solar " \* (ON),

TSolar (mért) <" T Solar " \* - " Margin " \* (KI),

## KazánPower (Be/Ki).

Tudhasználható fordult erejét kazán a nyáron, stb..

#### Kazánkikapcsolni tüzelőanyag-ellátó meghajtó (Be/Ki).

Üzemanyagellátási meghajtó kívülről letiltható HeatManager e.g.a flashki az összes üzemanyagot a kazán kandalló.Különösen a szilárd tüzelőanyagokmeghajtók.

#### Felülbírálásatüzelőanyag-ellátás meghajtó (Be/Ki).

Üzemanyagellátási meghajtó kívülről átállításával a HeatManager e.g.a terhelésüzemanyag első alkalommal vagy azt követően vaku ki.Különösen a szilárd tüzelőanyagokmeghajtók.

#### MáglyaHot Air Distribution Blower (HAD System)

Tconv= Mért hőmérséklet értéke konvekció felett máglya.

Tconv>" Conv.On " \* (**On**),

Tconv<" Conv.Off " \* (Ki).

## ForróVíz puffer állapota.

TBD ,TBM , TBT - Mért hőmérséklet a puffer, illetve (le , középső ,top).

TBD>" T puffer min " \* (Folyamatos világítás)

Tátlagos puffer> 100 % Rövid ideig off képest időt.

Tátlagos puffer < 100 % Arányos be a kikapcsolási idő.

TIME\_ON0.2 mp és TIME\_OFF (TBT + TBM)/2 kisebb, mint 45 C - nem elégségesA fűtővíz.

TIME\_ON= TIME\_OFF 0.2 mp (TBT) <" T " melegítő ; \* +5 C nemmegfelelő hőmérséklet fűtés (melegvíz ellátás).

#### KazánRiasztás.

Tkazán mért>" T " riasztás ; \* (On)

Tkazán mért <" T " riasztás ; \* (Ki)

\*használja elnevezése a " eHouse.exe " alkalmazási paraméterek.

## 3.2.2.EthernetHeatManager Események.

EthernetHeatManagerelkötelezett szabályozó fűtési, lehűlés, szellőztetés dolgozóSok módok.Más is a teljes funkcionalitás minimális emberikölcsönhatás, dedikált esemény került meghatározásra, ellátni az

összesfunkciók.Meg lehet futtatni kézzel, vagy a fejlett ütemező (248pozíció) építeni EthernetHeatManager, mint más eszközök eHouserendszer.

## EseményekA EthernetHeatManager:

- KazánBe (kézi kazánt Hő paraméterek még mindig megfigyelés , ígyha nincs a használat kazán lesz kikapcsol hamarosan) ,
- KazánOff (Kézi Boiler Off Hő paraméterek még mindig megfigyelés ,így ha szükség van a használat kazán lesz bekapcsolhamarosan) ,
- LetiltásaÜzemanyagellátás meghajtó (A szilárd tüzelésű kazánok),
- EngedélyezéseÜzemanyag ellátási meghajtó (-----),
- FelülbírálásaÜzemanyagellátás vezetni OFF (-----),
- SzellőzésON (szellőztetés, Rekuperátor ON),
- SzellőzésOFF (kikapcsolása szellőztetés, Erőgyűjtő, és az összes kiegészítőeszközök),
- FűtésMax (beállítása max hőmérséklete elektromos három módonkivágás a vízmelegítő),
- FűtésMin (min hőmérséklet beállítása az elektromos három módonkivágás a bojler, és kapcsolja ki a szivattyút),
- Fűtés+ (Kézi növekvő helyzete háromféle kivágott a vízfűtés),
- Fűtés (Kézi csökkenő helyzete háromféle kivágott a vízfűtés),
- FordulA Kazán szivattyú (kézi bekapcsolás szivattyú kazán egy darabig),
- Forduloff Kazán szivattyú (kézi kikapcsolása szivattyú kazán),
- FordulBonfire szivattyú (kézi bekapcsolás szivattyút máglya egy darabig),
- Forduloff máglya szivattyú (kézi kikapcsolása szivattyú tábortűz),
- FűtőkészülékSzivattyú ON (Manual esztergálás szivattyú a fűtés),
- FűtőkészülékSzivattyú OFF (kézi kikapcsolása szivattyú a fűtés),
- VisszaállításRiasztás Kazán törlése (Reset riasztás számláló használata kazánaz utolsó öblítés),
- VisszaállításRiasztás betöltése (Riasztás törlése számláló használata kazánutolsó üzemanyag-betöltési),
- FordulA Kazán tápegység (kézi bekapcsolás Kazán tápegység),
- Forduloff Kazán tápegység (kézi kikapcsolása Kazán tápegység),
- PWM1 \* + (szint növelése PWM 1 kimenet),
- PWM2 \* + (szint növelése PWM 2 kimenet),
- PWM3 \* + (szint növelése PWM kimenet 3),
- PWM1 \* (Csökkentés szinten PWM 1 kimenet),
- PWM2 \* (Csökkentés szinten PWM 2 kimenet),
- PWM3 \* (Csökkentés szinten PWM kimenet 3),
- VégrehajtProgram Change (max 24, minden paraméterét HeatManager mód éshőmérsékleti szintek, lehet programozni mindegyikében külön-különprogram).

\*PWM vezérlése további ventilátorok DC vagy egyéb eszközök által irányított(Impulzus szélesség modulált bemenet).További elektromosan állítható vezetőülés van szükségopto - szigetelés.

## DedikáltRekuperátor Események (AMALVA Rego - 400) vagy egyéb (\*)

- ErőgyűjtőLeállítása (\*) (Off),
- ErőgyűjtőIndítsa el a (\*) (On),
- ErőgyűjtőSummer (\*) (Disable Heat Exchange),
- ErőgyűjtőWinter (\*) (engedélyezés Heat Exchange),
- ErőgyűjtőAuto (Automatikus mód rekuperátor a belső beállításokés az ütemező a Rekuperátor),
- ErőgyűjtőManual (Kézi üzemmód Rekuperátor ellenőrzött kívülről HeatManager ),
- ErőgyűjtőT.Belső 15 C (T kért a szobában telepített kiegészítőhőmérséklet-érzékelő rekuperátor),
- ErőgyűjtőT.Belső 16 C,
- ErőgyűjtőT.Belső 17 C,
- ErőgyűjtőT.Belső 18 C,
- ErőgyűjtőT.Belső 19 C,
- ErőgyűjtőT.Belső 20 C,
- ErőgyűjtőT.Belső 21 C,

- ErőgyűjtőT.Belső 22 C,
- ErőgyűjtőT.Belső 23 C,
- ErőgyűjtőT.Belső 24 C,
- ErőgyűjtőT.Belső 25 ° C,
- Erőgyűjtő1. szint (\*) (Minimális),
- ErőgyűjtőLevel 2 (\*) (Middle),
- ErőgyűjtőLevel 3 (\*) (Maximális),
- Erőgyűjtő0. szint (\*) (OFF),
- ErőgyűjtőT.Out 0 ° C (hőmérséklet beállítása robbant Rooms melyik leszáltal ellenőrzött bekapcsolása és kikapcsolása belső Rotor Hőcserélőés a belső elektromos fűtés, ha wasn't tiltva vagycsatlakoztatva)
- ErőgyűjtőT.Out 1 C,
- ErőgyűjtőT.Out 2 C,
- ErőgyűjtőT.Out 3 C,
- ErőgyűjtőT.Out 4 C ,
- ErőgyűjtőT.Out 5 C ,
- ErőgyűjtőT.Out 6 C,
- ErőgyűjtőT.Out 7 C,
- ErőgyűjtőT.Out 8 C ,
- ErőgyűjtőT.Out 9 C,
- ErőgyűjtőT.Out 10 C,
- ErőgyűjtőT.Out 11 C,
- ErőgyűjtőT.Out 12 C,
- ErőgyűjtőT.Out 13 C,
- ErőgyűjtőT.Out 14 C,
- ErőgyűjtőT.Out 15 C ,
   ErőgyűjtőT Out 16 C
- ErőgyűjtőT.Out 16 C ,
   ErőgyűjtőT Out 17 C
- ErőgyűjtőT.Out 17 C ,
  ErőgyűjtőT.Out 18 C ,
- ErőgyűjtőT.Out 18 C ,
  ErőgyűjtőT.Out 19 C ,
- ErőgyűjtőT.Out 19 C ,
  ErőgyűjtőT.Out 20 C ,
- ErőgyűjtőT.Out 20 C ,
  ErőgyűjtőT.Out 21 C ,
- ErőgyűjtőT.Out 22 C ,
- ErőgyűjtőT.Out 23 C ,
- ErőgyűjtőT.Out 24 C ,
- ErőgyűjtőT.Out 25 C ,
- ErőgyűjtőT.Out 26 C,
- ErőgyűjtőT.Out 27 ° C,
- ErőgyűjtőT.Out 28 C,
- ErőgyűjtőT.Out 29 C,
- ErőgyűjtőT.Out 30 C.

(\*)Közvetlen ellenőrzése rekuperátor megkövetelheti interferencia a belsőáramkör rekuperátor (közvetlen kapcsolat a rajongók , kitérő , SebességTrafo , stb..

## ISYScég nem vállal felelősséget a károkért felmerülő ebben az üzemmódbanmunka.

ErőgyűjtőAmalva kell kábeles kapcsolat a HeatManager kiterjesztés slot (UART2)A soros port beépített - in Rego fedélzeten.

Megfelelőföldelés meg kell teremteni a két készülék védelme.

EthernetHeatManagertámogatja a 24 programok felügyelet nélküli munka.Minden program áll, mindenhőmérsékleti szintek, szellőzés, regenerálódásra módok.EthernetHeatManager automatikusan beállítja a fűtés és a szellőztetésparaméterek, így a kívánt hőmérséklet leggazdaságosabb módja.Mindenszivattyú automatikusan kapcsolja ki/be ellenőrzése programozott szinthőmérséklet.

Programoklehet futtatni manuálisan " eHouse " kérelem vagy futásautomatikusan a fejlett ütemező lehetővé teszi a szezonban , hónap ,idő , stb kiigazítások kontrolling központi fűtési rendszer és aszellőzés.
## 3.2.3.Szellőzés, visszaszerzés, fűtés, hűtési módok.

**ForróAir Distribution származó máglya (HAD) -** Van automatikusan bekapcsolnakés függetlenül egyéb feltételeit fűtés és hűtés , hamáglya a fűtési és ez az opció aktív a jelenlegi programHeatManager.

**UtasításMód** - Minden egyes paraméterek: szellőztetés , visszaszerzés , fűtés ,lehűlés , előre beállított manuális program beállításait (szellőztetés szint ,lehűlés , fűtés , rekuperátor hőcserélő , talaj hőcserélő ,hőmérséklet a fűtési , hőmérséklet kért.

-Banesetében túllép belső helyiség hőmérséklete a melegítés -szellőzés , fűtés regenerálódásra , és a kisegítő funkció leállés újra, amikor a belső helyiség hőmérséklete alá csökken érték és "Tmegkeresett "\* - " Margin "\*.

**TeljesenAuto Mode** - Szükséges szintje szellőztető és fűtő hőmérsékletvannak előre beállított program beállítás igazítaniautomatikusan fenntartása kért hőmérsékletet a szobában , melegítésvagy hűtési.Során a fűtési , HeatManager tartja fűtő hőmérsékletprogramozott szint , kiigazításáról elektromos háromféleképpen kivágott.HeatManagerfenntartja kívánt hőmérsékletet a legalacsonyabb költségek felhasznált energia ,automatikusan ki-és bekapcsoló kiegészítő eszközök a rajongók , földihőcserélő , hűtő , fűtőkészülék.Esetén átlépi kérelmezetthőmérséklet szellőzés , fűtés és az összes kiegészítő eszközök leáll .Szellőzés , visszaszerzés , fűtés is folytatódik, amikor a belső szobaalatti hőmérsékletnél " T " megkeresett ; \* - " Margin "\*.

-Banhűtés üzemmód esetén csökken a belső helyiség alatti hőmérsékleten és "Tmegkeresett"\* - "Margin"\* Szellőztetés ,visszaszerzés , hűtés és kiegészítő eszközök megállítani is.Ezek vannakkor, amikor a hőmérséklet túllép "T" megkeresett ; \* Érték.

**FeltétlenSzellőztetés üzemmód.** Feltétel nélküli szellőztetés üzemmód származik formábanteljes automata módban - A folyamatos szellőztetés és gyógyulás .Szellőzés , regenerálódásra működik minden alkalommal fenntartása belsőszobahőmérsékleten, kívánt szinten.Esetén belső szobahőmérséklet túllép során fűtési mód , vagy az alá süllyed alatthűtés üzemmód előmelegítés , hűtő , szellőzés , kiegészítő eszközök vannak beállítvaaz energiatakarékos üzemmód , és szellőzés fúj tiszta levegő optimálishőmérséklet körülbelül azonos T kért a szobában.Külsőhőmérsékleten tartják , a hatékonyság növelése érdekében a rendszer.

### HeatManagerModul csapok helyét.

### ConnectorJ4 - Analóg bemenetek (IDC - 20) a közvetlen kapcsolat hőmérséklet-érzékelők(LM335)

### ÉrzékelőPin J4 Leírás hőmérséklet-érzékelő

Földi- GND (0V) 1 közös pin csatlakozó összes LM335hőmérséklet érzékelők

Földi- GND (0V) 2 közös pin csatlakozó összes LM335hőmérséklet érzékelők

ADC\_Buffer\_Middle 3 50 %magassága melegvíz puffer (a kontrolling fűtési folyamat)

ADC\_External\_N 4 KülsőNorth hőmérséklet.

- ADC\_External\_S 5 KülsőSouth hőmérséklet.
- ADC\_Solar 6 Solarrendszer (legmagasabb pont).

ADC\_Buffer\_Top7 90 % magasság Meleg víz puffer (vezérlésére fűtési folyamat).

ADC\_Boiler 8 Vízkabátja kazán - kimeneti cső (ellenőrzésére kazán szivattyú).

ADC\_GHE 9 GroundHőcserélő (ellenőrzése GHE Teljesen automatikus

vagyfeltétel nélküli szellőztetés módban)

ADC\_Buffer\_Bottom 10 10 %magasság Meleg víz puffer (vezérlésére fűtési folyamat)

ADC\_Bonfire\_Jacket 11 Waterkabátja máglya 1 (lehet kimenet cső)

ADC\_Recu\_Input 12 Rekuperátorinput tiszta levegő

ADC\_Bonfire\_Convection13 felett máglya (néhány cm-re kémény cső)

(HasználtA Hot Air Distribution és tábortűz állapot)

ADC\_Recu\_Out 14 RekuperátorOut (ellátására ház tiszta levegő)

ADC\_Bonfire\_Jacket2 15 Víz kabátja máglya 2 (lehet kimenet cső)

ADC\_Heater 16 találhatókörülbelül 1 méter levegő után, Bojler (kiigazítására vonatkozó Heater

hőmérséklete elektromos három módon kivágott)

ADC\_Internal 17 BelsőSzoba hőmérséklet referencia (leghidegebb szoba)

ADC\_Recu\_Exhaust 18 Airkimerítettnek ház (található légtelenítő cső)

VCC(+5 V - stabilizált) 19 VCC (+5 V kimenet honnan build-ben stabilizátor) abekapcsolása analóg

érzékelők(Nem csatlakozik)

VCC(+5 V - stabilizált) 20 VCC (+5 V kimenet honnan build-ben stabilizátor) abekapcsolása analóg érzékelők(Nem csatlakozik)

### ConnectorJ5 - A kimenetek HeatManager (IDC - 40, 50)

TeljesítményNév OUT NR leírása

Nr Pin

<u>Relay J5</u>

Bonfire\_Pump 1 3 Bonfirevízszivattyú csatlakozás

Heating\_plus 24 elektromos három módon kivágott kontroll + (növekvő hőmérséklet)

- Heating\_minus 35 elektromos háromféleképpen kivágott ellenőrzési (Csökkenő temp)
- Boiler\_Power 4 6 TurnA kazán tápegység
- Fuel\_supply\_Control\_Enable 5 7 letiltásaüzemanyag-ellátási meghajtó
- Heater\_Pump 6 8 Waterfűtő szivattyú csatlakozó
- Fuel\_supply\_Override 7 9 felülírásaellenőrzése üzemanyag-ellátási meghajtó
- Boiler\_Pump 8 10 kazánvízszivattyú
- FAN\_HAD 9 11 Hotlevegő elosztás máglya (ventilátor csatlakozó)
- FAN\_AUX\_Recu10 12 További kiegészítő ventilátor rekuperátor (növelésehatékonysága szellőzés)
- FAN\_Bonfire 11 13 kisegítőventilátor máglya (ha a gravitációt a szárazság nem elegendő)
- Bypass\_HE\_Yes 12 14 Rekuperátorhőcserélő ki (vagy kiiktatni helyzete szervomotor)
- Recu\_Power\_On 13 15 Rekuperátorbekapcsolva a készüléket közvetlen ellenőrzése rekuperátor.
- Cooler\_Heater\_Pump 14 16 Waterfűtő/hűtő szivattyú csatlakozás szellőztetés segítségével

földihőcserélő.

- FAN\_GHE 15 17 Auxventilátor növekvő légi-flow alapon hőcserélő.
- Boiler\_On 16 18 Tokazán vezérlő bemenet (be/ki).
- Solar\_Pump 17 19 Solarrendszer vízszivattyú.
- Bypass\_HE\_No 18 20 Rekuperátorhőcserélő (vagy nem kiiktatni helyzete szervomotor).
- Servomotor\_Recu\_GHE 19 21 Airszellőztető vett talaj hőcserélő.
- Servomotor\_Recu\_Deriver 20 22 Airszellőztető vett deriver.
- WENT\_Fan\_GHE 21 23 Auxventilátor a talaj hőcserélő 2.

## 3.3.Relé modul.

ReléModul lehetővé teszi a közvetlen kapcsoló on/off végrehajtó eszközök építenirelék (kapcsolatokkal 230V/10A).Induktív terhelés lehet't kell csatlakoztatnia kapcsolatok csak alacsony teljesítményű szivattyúk, ventilátorok.Maximális összege a telepítettrelék 35.Végleges száma függ a modul típusa.

### Controller Használtszámít relék

EthernetHeatManager 24 - 35

EthernetRoomManager 24 - 35

CommManager 35\* 2

RelékModul lehetővé teszi a könnyű telepítését eHouse hatalom busz.Teljesítmény busz(3 \* 2.5mm2 elektromos kábel) vasalt a modul korlátozásaellenállás, valamint biztosítsák a tartós és megfelelő működésétrendszer.Ellenkező esetben feszültség csepp , okozhat korlátozása hatásos teljesítményés a kínálat elégtelen értéket váltani relék különösen azután néhányév munkája.

230Vkábeleket kell vasalni közvetlenül a PCB (a kapcsolatok a relék) abiztosítása érdekében a tartós és megfelelő munka a rendszer , mentesszikrázó , Rövid ellenállás kapcsolatok.Esetén csavaroskapcsolatok pezsgő és a nagy ellenállás okozhatégő utak a modul , hivatkozások és állandó rendszer kártérítési.Mindenvasalt kábeleket kell 50cm tartalék hosszának segítségével könnyen szolgáltatásmodul és a változó relé üzemzavar esetén.

RelékModul tartalmazhat opcionális elektromos vezetők a PWM (Pulse WidthModulált) Dimmerek (max. 3), szolgáltatott +12 V a 15V DC ésminimális teljesítmény 50W kimenetenként.Ezt fel lehet használni a gördülékeny tompításafény DC (egyenáram).Csak 30W lámpa csatlakoztatható az egyedülállódimmer kimenet.Biztosítva a jó szellőzés a modul is kell.AmennyibenA nem megfelelő szellőzés , ventilátort kell felszerelni, hogy a levegőtfolyik.

Eztépítése dimmer lehetővé teszi elkerülése kellemetlen villogó és zümmögésszereplő triak vagy tirisztor dimmerek alatt 230V/AC.

DriversA dimmerek csak csatlakoztatni lámpa vagy LED-ek.Egyéb alkalmazásimaradandó károsodást okozhat a rendszer, beleértve a tűz.

AztKülönösen a vonatkozó Induktív terhelések e.g.motorok , nagy teljesítményűventilátorok.

Relémodulok helyett egységes relék kapcsoló - bizottságtelepítés.Ez a megoldás drágább azonban inkábbkényelmes, ha a változás törött relé.

# 3.4.CommManager - Integrált kommunikációmodul , GSM , biztonsági rendszer , roller manager , eHouse 1 szerver.

CommManageraz önálló biztonsági rendszer a GSM (SMS) bejelentés ésellenőrzés. Továbbá tartalmaz egy beépített - A Roller menedzser. CommManagertartalmaz GSM modul közvetlen vezérlése SMS, eMail. Továbbátartalmaz Ethernet interfész közvetlen TCP/IP-ellenőrzés (LAN-on keresztül, WiFi vagy WAN). Ez lehetővé teszi a multi - csatorna független kommunikációsA legfontosabb alrendszer a házban - Security System.

GSM/SMSnem vállal felelősséget a szabotázs pl..vágás telefonvonalak a tárcsázó számáramegfigyelési célokra.GSM jel sokkal nehezebb zavarja majdellenőrzés rádió - vonalak , dolgozó amatőr frekvencián könnyentorzítják a nagy teljesítmény adó be van kapcsolva közben szünet.

## 3.4.1.Főbb jellemzői CommManager

- Magafoglalt biztonsági rendszer GSM/SMS értesítések , ellenőrzöttkülső ellenőrző zóna , irányító SMS-ben , eMail , Ethernet ,
- Lehetővé teszi, hogykapcsolat riasztó érzékelő (akár 48 nélküli bővítő modul, ig96 A bővítő modul,
- Rendelkeziképíteni roller, kapuk, árnyék napellenző, ajtók meghajtók vezérlő max35 (27 \*) független görgős szervomotorok nélküli bővítő modul, és 56 az bővítő modul.Minden henger műszer2-vonalak és alkotások Somfy szabványos alapértelmezett.Vagylagosanközvetlen szervomotor (amely a teljes védelem) lehetellenőrzött.
- TartalmazzaRS485 interfész közvetlen kapcsolatot eHouse 1 adatbusz vagy máscélokra.
- RendelkezikEthernet interfész közvetlen vezérlése (LAN-on keresztül, WiFi, WAN).
- TartalmazzaGSM modul biztonsági rendszer bejelentési és kontrolling rendszerSMS-ben.
- RendelkezikE-mail kliens POP3 (több GSM/GPRS hálózati), vezérlésérerendszer e-mailben.
- Csinálnincs szükség önálló linket internet és működik, ahol aelegendő GSM/GPRS jel szint.
- Engedélyeziközvetlen kapcsolatot a riasztó Horn, Riasztás lámpa, Alarm Monitoringkészülék.
- Lehetővé teszi, hogyprogramozható hengerek, kapuk, Ajtók munkanapon paraméterek: ellenőrzés ideje, teljes mozgási idő (maximális összes hengerek), késleltetési idő (airányváltoztatás).
- Engedélyezialternatív használati kimenetek, mint egy, szabvány (kompatibilisRoomManager), ha görgők rendszer nincs szükség.
- TartalmazzaRTC (Real Time Clock) eszközök szinkronizálás és érvényesütemező használata.
- TartalmazzaFejlett Scheduler gyakori, automatikus, szolgáltatás, felügyelet nélkül, programozott időben események végrehajtása,
- RendelkezikTCP/IP szerver kontrolling rendszer 5 egyidejű kapcsolatokelfogadott.Kapcsolatok területén azonos prioritás, és lehetővé teszi, hogy: fogadóesemények TCP/IP eszközök megfelel az eHouse rendszer, folyamatostovábbítása naplók számítógépes rendszer, küldő eHouse 1 eszközök állapotátTCP/IP panelek ellenőrzési államok és vizualizációs célokra "elérése transzparens TCP/IP az RS 485 interfész, betöltéséhezkonfigurációs és súlyos probléma felderítése.
- TartalmazzaTCP/IP kliens ellenőrzésére EthernetHouse (eHouse 2) eszközök közvetlenTCP/IP hálózaton.
- Szerverekés az ügyfél használ biztonságos naplózási és hitelesítés között TCP/IPeHouse rendszereszközök.
- EngedélyezieHouse 1 rendszer eszközök vezérlésére és terjesztése az adatok közül.
- Engedélyezibeállítása szükséges naplózási szint (információs, figyelmeztetés, hibák) amegoldása problémák a rendszerben.
- Tartalmazzaszoftver és hardver WDT (Watch Dog Timer) visszaállítása készüléket arra az esetreA felakaszt, vagy súlyos hibákat.
- Tartalmazza3 csoport SMS értesítés Security System:

1)Változás bejelentés Zóna csoportban,

2)Aktív szenzor értesítés csoport,

3)Riasztás deaktiválás bejelentés csoport.

- BármilyenRiasztási jel időzítése külön programozható (riasztó kürt "Jelzőlámpa , ellenőrzés , Early Warning).
- Támogatja a 21biztonsági zóna.

• Támogatja4 szintű maszk egyedileg meghatározni az egyes aktivált riasztás érzékelőés minden biztonsági zóna.

1)Riasztás Horn kapcsolja be (A),

2)Riasztás jelzés turn on (W),

3)Monitoring Output turn on (M),

4)Indítása esetén járó Alarm Sensor (E).

- Tartalmazza16 csatornás analóg-digitális átalakító (felbontás 10b) esetébenmérés analóg jelek (a feszültség, Hőmérséklet, fény, szélenergia, páratartalom érték, Sabotage riasztás érzékelők.Két küszöb meghatározásaMin és Max.Crossing ez a küszöb az érzékelő minden egyes csatornaindít eHouse rendezvény ráruházott).Küszöbértékek egyedilegmeghatározott minden egyes ADC Program fenntartása automatikus kiigazítások ésszabályozás.ADC tartalmaz (lehet engedélyezni) 16 kimenet közvetlenvezérlés nélkül, ACD esemény rendelt küszöb.
- CommManagertartalmaz 24 ADC programok egyes küszöbértékek meghatározásokatminden csatorna.
- CommManagertartalmaz 24 Hengerek Program meghatározása (az egyes hengerek , kapuk , ajtókellenőrzés, valamint a biztonsági zóna kiválasztása).
- Tartalmazza50 pozíció sorban az események helyi futtatásának, vagy küldjön más készülékekhez.

### 3.4.2.CommManager Leírás

### GSM/ GPRS modul.

CommManager(CM) tartalmaz beépített GSM/GPRS modul, amely lehetővé teszi a vezeték nélküli távirányítóellenőrzése eHouse 1 vagy EthernetHouse rendszer SMS-ben vége eMailfogadás.E - Mail kliens biztosítja ciklikus ellenőrzése POP3 postadedikált eHouse rendszer a GSM/GPRS - up szolgáltatást .Szabályozási tartomány gyakorlatilag korlátlan, és lehet tenni bárhonnanha elegendő a GSM jelszint.

Eztmegoldás lehetővé teszi a biztonságos irányítást eHouse rendszer és fogadóbejelentés biztonsági rendszer.Dedikált a linket internet ,telefonvonalak nem szükséges, és nehezen megszerzett új építésűházak , különösen messze a város.

Biztonságsokkal nagyobb köszönhető vezeték nélküli kapcsolat, és nincs lehetőségkárt vagy szabotázs link (mint a telefon , tájszólás , Internethozzáférés , stb).Kártérítés a kommunikációs vonalak lehet véletlen (szél ,időjárási feltételek , lopás) vagy cél (szabotázs letiltása ellenőrzésea rendszer , és bejelentése biztonsági rendszer ellenőrzése ,biztonsági ügynökség , rendőrség , tulajdonosa egy ház.

Javításvonalak vehet sok időt, ami biztonsági rendszer sokkaltéve a támadásoknak, és tiltsa küldött értesítések senkinekmintegy betörni.Monitoring rádió - vonalak működik amatőr frekvenciánés a speciális tolvajok zavarhatja őket erősebbadók közben szünet, nyerni további időt.GSM sokkalnehezebb letiltani és lehetővé teszi a telepítést messze városok,gyakorlatilag bármikor (mielőtt elindul címe ház, gyártástelefonon vagy egyéb kapcsolat az új építésű ház).Csak a megfelelőGSM jelszint telepítéséhez szükség van a rendszer.

GSMmodul külső antenna, amely lehet telepíteni a helyére ,ahol a GSM jel a legerősebb (e.g.a tetőn).Ebben az esetben a GSM-modul minimalizálja átviteli teljesítmény rendes munkaelérni kapcsolat.Teljesítmény árrés elegendő ellensúlyozvaA korlátozott terjedési mikro- - hullámok: rossz időjárási körülmények között , eső ,hó , köd , levelek a fák stb..GSM jelszint változhatnakév miatt új épület felmerül , növekvő fák stb.MásrésztUgyanakkor a nagyobb a jelszint az annál kevesebb torzítás által generáltGSM modul és antenna.Ez különösen fontos a épült - ADCátalakító , mert legrosszabb esetben mérési lehet béna anéhány tucat százalék hiba , ami teszi őket használhatatlanná.Antennatelepítés az épületen kívül irányba a legközelebbi GSM bázisállomás növelheti jelszint száz-szer, amit arányosannöveli a teljesítmény különbözet a GSM átviteli , határértékek kibocsátó erejeGSM átviteli és torzulások (hiba) az épített - ADC mérés(És analóg érzékelők közelében található az antenna).

GSMmodul igényel aktív SIM-kártya telepítése és ellenőrzése , ha ez nemlejárt vagy üres (amennyiben a kártyás aktiválás).Ha a kártya lejártvagy üres , különböző kérdések jelenhetnek meg:

- problémákaz SMS (különösen a más szolgáltatók számára),
- képtelenkapcsolódni GPRS ülés, stb..
- akasztásup GSM modulok,
- ésmegváltoztathatja az időben, és függ a piaci lehetőségek , tarifák).

ElküldésSMS-ben vagy e-mail fogadása GSM/GPRS modul nagyon hosszú (6 - 30 sec)és folyamatos sikertelen próbálkozás (okozta aktív GPRS szolgáltatás vagyerőforrások hiánya a SIM-kártya), hozza a nagy CPU használatCommManager, hatékonysága csökken minden egyéb funkciók és csökkenstabilitása az egész biztonsági rendszer.

GSMkonfigurációt a "CommManagerCfg.exe "alkalmazás, amely lehetővé teszi, intuitív beállítási opciót, és mindenparaméterek a modul.GSM modul lehetőségek vannak az első háromlapok.

1) Általános,

2)SMS beállítások,

3)E-mail beállítások.

**JelentésSzint** lehetővé teszi, hogy úgy döntött, naplózási szintküldés log grabber alkalmazás (TCPLogger.exe) vagy az RS - 485.Azttájékoztatja CommManager melyik log info kell elküldeni (info, figyelmeztetések, hiba).Ez akkor hasznos, felderítése és problémamegoldás (pl..nincsforrások SIM-kártya, No Signal GSM, stb, és tehet azért, hogymegjavítani).A jelentés szint = 1 bármi küldött be markológép.Eztaz opció csak akkor használja felderítése komoly, Ismeretlen probléma arendszer.ez a lehetőség komolyan igénybe CommManager CPU és befolyásoljákstabilitás és a rendszer hatékonyságát.

Anagyobb szám a Report Level mezőben , A kevesebb információ leszLevél (csak a magasabb prioritású, mint jelentés Level).

-BanAmennyiben mi nem nem kell generáló naplókat 0 kell választani itt.

LetiltásaUART naplózás. Ez az opció letiltásaküldő naplók RS - 485 UART.Ha ez az opció be van kapcsolva, csak aTCP/IP naplózó lehet küldeni , után a kapcsolat TCP/IP-Log markológépalkalmazás (TCPLogger.exe) hova CommManager.Esetén azonbanCommManager visszaállítás TCPlogger.exe megszakad és a napló adataia következő kapcsolat a log grabber, hogy CommManager el fog veszni.

EngedélyezéseUART fakitermelés ad lehetőséget arra, hogy jelentkezzen az összes információt, beleértve arész, amely rendszerint elvesznek a TCPLogger.

Eztnaplózási mód csak használni megoldása nagyon komoly problémát jelent (amijelenik meg legelején firmware végrehajtás) és a TCP/IPkommunikációs probléma.

Fő-hátránya, UART fakitermelés folyamatos küldését az RS - 485 éshasznosító rendszer erőforrásait , nem számít, ha log grabber van csatlakoztatva, vagynem (TCP/IP naplózó naplókat információkat küldött csak TCPLoggercsatlakozik a szerverhez).

Amásik probléma, hogy UART naplók küld eHouse 1 adatbusz ,használja ebben az összefüggésben, és ezáltal bizonyos adatforgalom , elküldésinformációk inkompatibilis a eHouse 1 készülék kialakításának és zavarhatjaeszköz megfelelően működjön. A másik, hogy használja ezt a naplózás módban mindeneHouse 1 eszközt le kell választani , megszüntetésével RS - 485 átkeléskábelt és csatlakoztassa keresztül nem átkelés (1: 1) az RS232 - 485 Converter .RS232 - 485 konverter kell kötni minden terminál alkalmazáshiper terminál dolgozik 115200 ,

páros paritás , 1 stop bit , nincs áramlásellenőrzés.Bekötések esetén TCPLogger RS - 485 fakitermelés leesett, és arra irányul, hogy a TCP/IP markológép.

LetiltásaGSM modul. Ezt opció lehetővé teszi állandó letiltásaösszes funkciójának GSM/GPRS modul, ha nincs telepítve.

Viszontaz idő CommManager és minden eHouse eszközök venni GSMModul, így elveszítheti bizonyos funkciók, mint használati menetrend (esedékesérvénytelen dátum és idő a rendszerben).Elméletileg időt lehetkülsőleg programozott CommManagerCfg.exe alkalmazás, de előbb-utóbbkell visszaállítani együtt nullázása CommManager bármilyen okból.

**GSMModul telefonszám** mezőáll, érvényes mobil telefonszámát (e.g.+48501987654), mellyela GSM modul.Ezt a számot használják az engedélyezési és kriptográfiaszámítási célokra, és a változó ez a szám letiltjalehetőség engedély TCP/IP eszközök egymáshoz.

**PinKód.** Ez a mező áll, érvényesPIN-kód (rendelt SIM-kártya). Abban az esetben, üzembe rossz számot ,CommManager automatikusan letiltja a SIM-kártya , többszörös próbálkozásokhozza létre a kapcsolatot. Mivel a helyhez kötött rendszertelepítése erősen javasolt kikapcsolni pin ellenőrzés ,amely nyereség felgyorsítása idő bekapcsolása GSM modul és a fakitermelés aGSM-hálózat.

**HashelésSzámok.** Ezt területen áll, továbbiinformációk kriptográfiai számítások és engedélyezés éselvárja 18 hexa számjegy (0, 1, 2, 3, 4, 5, 6, 7, 8, 9, a, b, c, d, e, f) az egyenkéntnélkül szeparátorok. Ezután módosítsa ezt a számot konfigurációt kellkell betölteni minden EthernetHouse eszközök és TCP/IP panelek. Használata GSMtelefonszám, valamint kivonatoló számokkal részekéntkriptográfiai függvényargumentumok biztosítja az egyéni titkosítás /dekódolást algoritmusok minden eHouse létesítmény. Továbbá lehetkell változtatni, ha ez szükséges, az összes eszköz.

**FelhatalmazottGSM számok.** Ez a mező - állGSM-telefonszámát rendszer kezelése SMS-ben.Minden SMS egyébszámok automatikusan figyelmen kívül hagyja, és hagyni.

e.g.:" +485041111111, +48504222222 "- vesszővel elválasztott.

ZónaVáltozás - SMS értesítés számok. Ezt mező - áll GSM telefonszámok SMS értesítés a változó biztonsági zónaegyütt zóna neve.

e.g.:" +485041111111, +48504222222 "- vesszővel elválasztott.

ÉrzékelőkAktiválás - SMS értesítés számok. Ezt mező - áll GSM telefonszámok SMS értesítő aktív biztonsági érzékelők általnevét (amely sérti riasztás , figyelmeztetése vagy nyomon az aktuális zóna).

e.g.:" +48504111111 , +48504222222 "vesszővel elválasztott.

Hatástalanítás- SMS értesítés számok. Ezt mező - áll GSM telefonszámok SMS értesítő riasztó jelzések hatástalanítása jogosult felhasználók (a változó biztonsági zóna).

e.g.:" +48504111111 , +48504222222 "vesszővel elválasztott.

ZónaMódosítása Suffix. Ezt mező - áll utótag hozzázóna neve a zóna változás bejelentési csoport.

**RiasztásPrefix.** Ez a mező - állelőtag adni, mielőtt aktív riasztás érzékelő nevek érzékelő aktiválásabejelentés csoport.

HatástalanításRiasztás. Ez a mező – tartalmazszöveget küldeni hatástalanítása értesítést csoport.

LetiltásaSMS küldése. Ez az opció letiltjaküldött összes bejelentés SMS-biztonsági rendszer.

LetiltásaSMS fogadása. Ez az opció letiltjaSMS-ellenőrzés és a recepción kontrolling eHouse rendszer.

### POP3Client (eMail vétel)

POP3Ügyfél végre CommManager áll, számos védekezésimechanizmusok biztosítása a folyamatos és stabil munka közben is különbözőtámadás eHouse rendszer.

-Banelmulasztása esetén egy ellenőrzési lépés üzenet törlődikazonnal POP3 szerver , anélkül, hogy további ellenőrzés , letöltésbenés az olvasás üzenet.

Csake-mailek szentelt ellenőrzési eHouse rendszer (készített automatikusaneHouse kompatibilis alkalmazások) is teljesen át mindenmechanizmusok.

Mindenmechanizmusok lehetővé teszi a hatékony harc a spam, támadások, véletlenemail, stb..

Eztlépések megelőzte fenntartani a hatékony és eredményes folyamatosmunka , nem termelnek felesleges forgalmat és GSM/GPRS , nemtúlterhelés POP3 kliens és CommManager.

Igazoláslépések a következők:

- Feladócím azonosnak kell lennie, mint programozott eHouse rendszer.
- Teljes méretAz üzenet kisebbnek kell lennie, akkor 3KB (ez megszüntetésére véletlen levelekről).
- TárgyEgy üzenet azonosnak kell lennie, mint programozott eHouse rendszer.
- Üzenettartalmaznia kell érvényes fejléc és a lábléc körül eHouse rendszerrel kompatibilisüzenet.
- Fejlécekés az élőláb az internet szolgáltatók , adunk üzenet test POP3 ,SMTP szerver automatikusan dobni.

MindenPOP3 kliens paraméterek és opciók vannak beállítva CommManagerCfg.exealkalmazás **E-mail beállítások** lap.

**ElfogadottE-mail cím \*** mező - állcímet, ahonnan ellenőrző üzenetet kell végezni.Bármilyenüzeneteket más címek automatikusan törli a POP3szerver.

**POP3Server IP** \* területen áll, IPcíme POP3 szerver.DNS-cím nem támogatott.

POP3Port Nr \* területen áll, POP3 szerverkikötő.

POP3Felhasználói név \* mező áll felhasználónévA naplózás berakni office (POP3 szerver).

POP3Jelszó \* területen áll, jelszóFelhasználói engedélyezni a POP3 szerver.

ÜzenetTárgy \* területen áll, programozotthatálya alá tartozó érvényes küldött eseményeket eHouse rendszer emailben.Mástárgyát üzenet fog okozni automatikus törlés nélkülelőadó.

**InternetCsatlakozás Init** \* területen áll,parancs initialize internet kapcsolat GSM/GPRS.Fora legtöbb piaci parancs ugyanaz (session, használó, password =" internet " ).Feladat esetében csatlakozó felhasználónak kellfel kell hívni a GSM-üzemeltető e paraméterek.

**POP3Server-tól String \*** területen áll,neve, ahol a fejléc feladó címe tárolt , problémák eseténeredményt kell ellenőrizni közvetlenül a POP3 szerver segítségével telnetalkalmazás.

**ÜzenetFejléc** \* és **ÜzenetFooter** \* mezők - áll, fejléc ésláblécének eHouse rendszer.Ez a védelem a visszadobás automatikusfejlécek és láblécek az üzenethez csatolt a POP3 és SMTP szerverekés távolítsa el a véletlen vagy sérült e-maileket .Csak egy része között eHouse fejléc és a lábléc kezelik eHouseüzenet.A többit nem veszi figyelembe.

LetiltásaPOP3 szerver/GPRS \* mező letiltjakapcsolat GPRS és ciklikus ellenőrzése e-mailek.

Következőkérdések és problémák (kapcsolatban a GSM-rendszerek nem eHouse rendszerközvetlenül) alkalmazása mérlegelendő, engedélyezése előtt POP3 kliens felettGPRS:

- -Banhelyeken, ahol alacsony GPRS jel detektált átvitelilehetetlenné válhat, és a rendszer hatékonysága és stabilitása GPRStámogatni kell a tartósan fogyatékos. Azt is megtörténhetszezonálisan.
- eMailvételt biztosít, mint GPRS-kapcsolat komolyan használja CommManagerMikrokontroller.
- MígGPRS-kapcsolat van folyamatban van (a mobiltelefon vagy GSM modulok) ,szolgáltató nem küld SMS-t céleszköz (ami marad VárakozásSor-ig GPRS zárva lesz), és SMS elérhetihely hosszú idő múlva.
- MégRövid lekapcsolást GPRS ülésen (GSM telefonon vagy modulok) aa beérkező SMS nem garantálják SMS fogadása, mertMég mindig várnak a sorban szereplő miatt a nagy látencia GSM rendszer.
- SMSlehet fogadni a nagy késleltetés 0 60 mp és függ Üzemeltetőhálózat használatára és sok más dolog.
- KöltségekA GPRS és ciklikus nyitási és zárási GPRS ülés (a szekvenciáliskérdések e-maileket és SMS) a többször nagyobb, akkor használat SMSvétele esetén.
- Eseténletiltása **GPRS/POP3 szerver** GSM modul követően haladéktalanul értesíteni fogadása SMS és a késleltetésközött SMS küldésére és fogadására körülbelül 6 másodperc.

### BiztonságRendszer.

BiztonságRendszer beépített CommManager az önálló és előírja:

- Kapcsolatbiztonsági érzékelők,
- Riasztáskürt,
- Riasztásfény,
- KoraiFigyelmeztető kürt,
- Bejelentéseszköz felügyeleti vagy biztonsági hivatal (ha szükséges).
- IntegráljaExternalManager és InputExtenders egy készülékben.

RFvezérlés elektronikus kulcs váltotta fel közvetlen, korlátlanmenedzsment Mobil Telefonok, PDA, Vezeték nélküli TCP/IP-panelek SMS-ben, eMail, LAN, WiFi, WAN.Lehet vezérelni kívül védeni ésfelügyelt terület és riasztási értesítést az azonnali követően érzékelőaktiválás (nincs lappangási idő használják a biztonsági rendszerek irányításabelső billentyűzet).

Fel24 zónát lehet definiálni. Minden zóna áll 4 szint maszk mindenérzékelőt csatlakoztatott biztonsági rendszer.

Forminden egyes biztonsági érzékelő bemenet, 4 lehetőség meghatározása, eseténaktiválás riasztó érzékelő (ha az opció engedélyezve van az aktuális zóna):

- Riasztás kürt (A\* Alarm),
- Riasztás fény (W\* Warning),
- MonitoringÉrtesítés (a bejelentési eszköz felügyeleti vagy biztonságiügynökség, ha szükséges) (M \* Monitoring),
- Eseményvégrehajtás kijelölt biztonsági bemenet (E\* Event).

### \*mező neve a " CommManagerCfg.exe " alkalmazás

Riasztás ,figyelmeztetés , ellenőrzési kimenetek aktiválni programozott késleltetés beállítottmező (és "Zone Change Delay"\*) A zóna változás initialize(Ha a szenzor aktivitás volt kimutatható az új zóna) , ad esélyt, hogyeltávolítása miatt riasztás.Csak "Korai figyelmeztető és "kimenetazonnal aktiválódik.Kimenetek után automatikusan kikapcsolhatástalanítása minden érzékelő sértő aktuális biztonsági zóna éskésedelem meghatározott területeken: "Alarm Time"\*, "Figyelem Idő és "\*, "Monitoring Idő és "\*, "Korai figyelmeztető Time"\*.Minden jel kivételével és "Korai figyelmeztető Time" \* Ittjegyzőkönyv, "Korai figyelmeztető Time" van másodperc.

Fel48 biztonsági érzékelők csatlakoztathatók CommManager nélkülbővítő modul, vagy akár 96 az bővítő modul.Érzékelő kellkapcsolatot izolált minden feszültség külső eHouse rendszer (relé vagykapcsoljuk csatlakozók).Kapcsolat kell alaphelyzetben zárt (NC) és nyitottmiatt érzékelő aktiválása.

Egyriasztó érzékelő kapcsolatot kell csatlakoztatni érzékelő bemenet a CommManagermásik a GND.

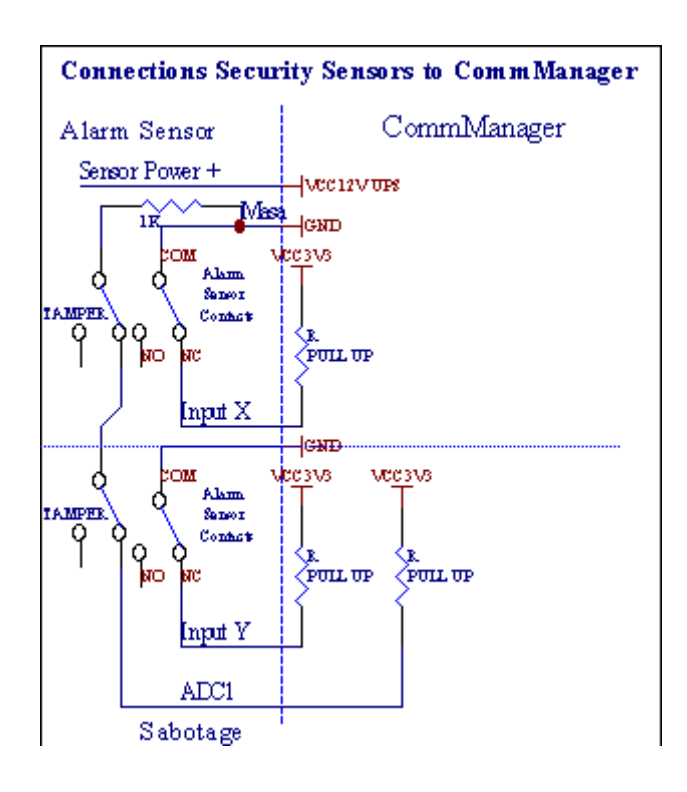

Látszólagabban, hardver kimenet (riasztás, Monitoring, Figyelmeztetés, KoraiWarning), CommManager SMS-t küld értesítést 3 csoportban leírtfelett.

-BanJogsértés esetén riasztás , figyelmeztetés vagy ellenőrző értesítést küld aa csoport mezőben meghatározott (ÉrzékelőkAktiválások - SMS értesítés számok \*) beleértve az aktív riasztó érzékelő nevek.

-Banesetében a zóna változás CommManager notify csoport mezőben meghatározott (ZoneVáltozás - SMS értesítés számok \*) elküldészóna neve.

-BanEbben az esetben ha a riasztás , figyelmeztetés vagy megfigyelés volt aktív CommManager isértesíti csoport

mezőben meghatározott (Deaktiválás- SMS értesítés számok \*).

#### KülsőKészülékek Manager (Rollers , kapuk , ajtók , árnyék napellenzők).

CommManagerhajtott végre görgő vezérlő, amely kiterjesztett változataExternalManager és lehetővé teszi kontrolling 27 (35 \*\*) független hengerek ,kapuk , ajtó rendszer , nélkül, bővítő modul és 54 amodul.

\*\*esetén letiltja a közvetlen ADC kimenetek (leírt analógDigitális konverter fejezet) 35 független hengerek (opció legyenellenőrizetlen {A közvetlen vezérlése (limit görgők 27) - Nincs eseménymeghatározása szükséges \*} - A fül és "Analóg-digitális átalakítóBeállítások " A CommManagerCfg.exe alkalmazás).

Ott2 módon vezetői hengerek: SOMFY módban vagy közvetlen szervomotor mód .Csak a vezetés segítségével Somfy szabvány biztosítva van, és engedélyezték, mertebben a rendszerben görgők vannak felszerelve ellenőrzésére és védelméremodul hengerek túlterhelés ellen , blokk , vezetői mindirány , biztosítva a megfelelő késleltetési időt, mielőtt irányváltás.

#### Hengerek ,kapuk , ajtók meghajtók kimenetek.

Ezekkimenetek pár kimenet vezetői hengerek, kapuk, ajtók meghajtókA SOMFY normál (alapértelmezett beállítás) vagy közvetlen meghajtók.

Mindengörgős csatorna SOMFY standard = henger nyitott (1 sec impulzus az Akimenet), henger bezár (1 sec impulzus a B kimenet), megálló (1 sec impulzusA és B kimenetek}.

Egyébkéntkimenet használható közvetlen vezérlésére motoros hajtások (vezetésiA sorban a mozgó egy irányba, vezetői B vonal mozgatása amásik irányban). Meghajtók kell saját építésűelleni védelemben bekapcsolása mindkét irányban, blokk hengerek, végkapcsolók, felgyorsítása védelem stb...Másként üzemzavar eseténrelé, rossz konfigurációs modul, blokkoló meghajtó a fagy vagyszabotázs, lehetőség van a kárt meghajtóra.Rendszert építeniszoftver elleni védelem mozgó mindkét irányban, de lehet't ellenőrzőha a hajtás eléri végén vagy wasn't blokkolt és ISN't elegendővédelme hengerek.Ez a mód csak akkor használható a saját kockázatára és ISYSvállalat nem felelős a károkért meghajtók.Csak Somfy rendszerlehet biztonságosan, mert magában foglalja a saját védelme érdekébenmeghajtók.

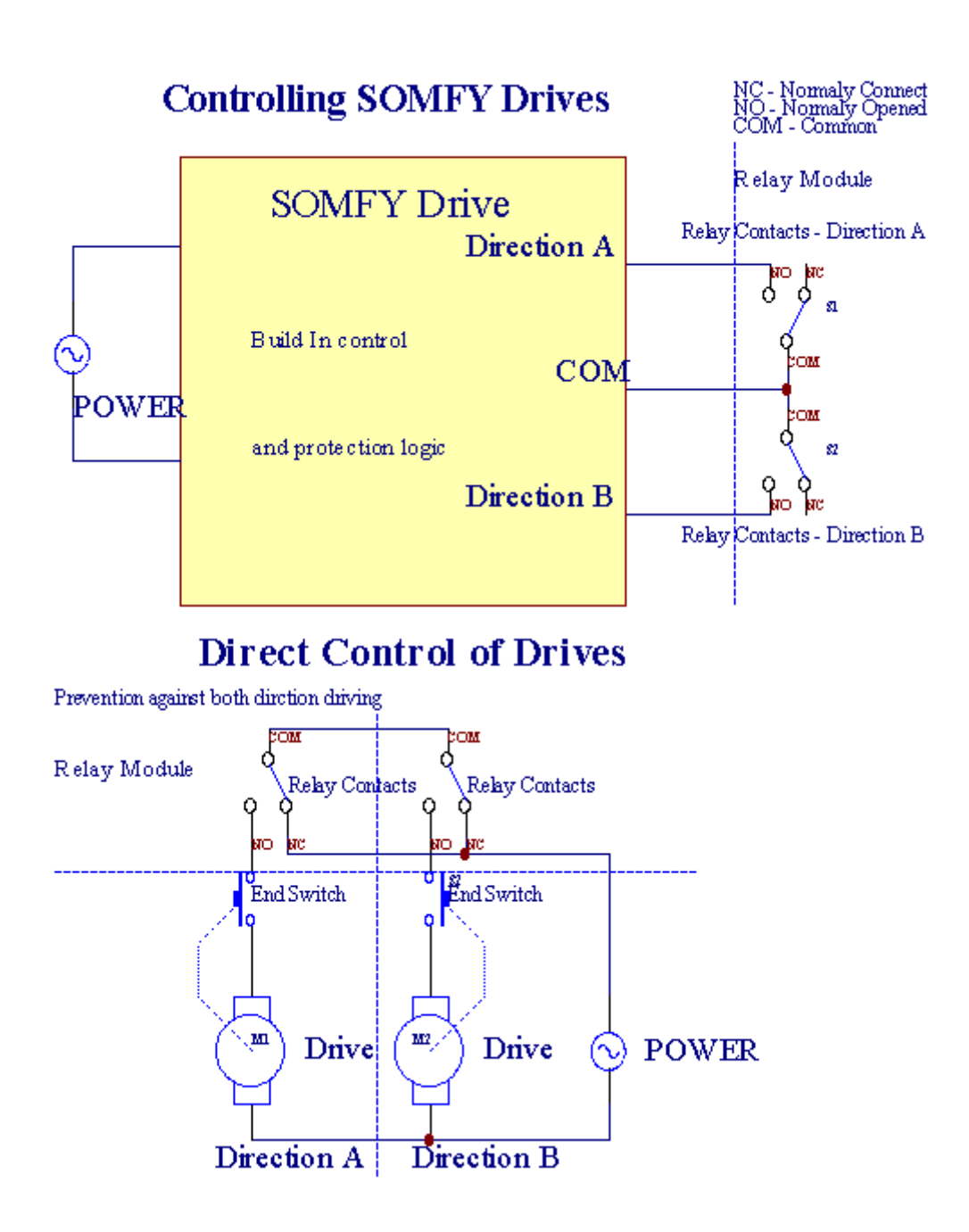

Hengerekmódban lehet beállítani és "Hengerek Beállítások "lapjánCommManagerCfg.exe alkalmazás.

EgyA szabad álláspont lehet select: Somfy (" Somfy System " \*),Közvetlen szervomotor (" Közvetlen Motors " \*), KözösKimenetek (" Normál Outs " \* - Egyetlen kimenet kompatibilisRoomManager's).

Továbbákövetkező paraméterek és opciók lehet meghatározni, hogy állítsa hengerekbeállítások:

- KésedelemA változó irányú egyikről a másikra ("Késleltetés beállításaIrány"\*) szoftverek védelme az azonnali változóirányban, amelyek károsíthatják meghajtók.
- MaximálisHengerek teljes mozgási idő (és "Hengerek Mozgalom Idő és "\*) -ezen időszak letelte után (másodpercben) rendszerben kezeljék az összes hengerek átütemezés, hogyellenkező irányban (ha hogy nem volt't abba kézzel mozgás közben).Eztidő is alkalmazzák késés zóna változása esetén a biztonságiProgram végrehajtás (együtt zóna változás).Fő ok nemgeneráló biztonsági riasztó, ha henger megerősítése kapcsolóktelepített.Abban az esetben, görgők hiányzik ez a lehetőség kell állítani 0-ra.
- Hengerekellenőrzés init idő initialize görgők mozgásának ellenőrzésérebemenet (Hengerek Hajtómű idő \*) 
   (A második). Ezt a paramétert a közvetlenül felhasználjukA CommManager választotta Rollers munka mód (SOMFY/Direct). Aztkell állítani a valódi értéket (ha az idő kevesebb, mint 10 vanautomatikusan kiválasztva Somfy mód , egyébként CommManager dolgozikközvetlen mód). Ha Somfy mód kiválasztását és a közvetlen szervomotorokcsatlakoztatott szervomotorok lehet semmisíteni a Somfy kell beállítani, 2- 4 sec. A közvetlen ellenőrzés ezúttal nagyobbnak kell lennie többmásodik a leglassabb henger teljes mozgási.

MindenRoller a következő események:

- Közeli,
- Nyitva,
- Stop,
- Don'tChange (N/A).

Záróés megnyitása görgő addig folytatódik, amíg megáll végállásban.

Ahhoz, hogymegálló henger különböző helyzetben kézi stop kell indítanimozgás közben.

("KiegészítőHengerek"\*) Flag lehetővé teszi dupla száma görgőket kapcsolatbővítő modul. Hiánya eseténbővítő modul ezt a lehetőséget ki kell kapcsolni.Ellenkező esetben CommManagernem fog megfelelően működni - belső védelem újraindulCommManager ciklikusan.

Mindenhenger, ajtó, kapu, árnyék napellenző is megnevezett CommManagerCfgalkalmazás.

Anevek vesznek generáló eHouse események.

#### Rendeskimenet üzemmód.

-Banhiánya esetén a hengerek , kapuk , ajtók , stb. , lehetséges használatraCommManager's kimenet standard egyetlen kimeneti kompatibilisRoomManager.Ez lehetővé teszi, hogy rendelni ezt a kimenetek helyileg SecurityÉrzékelők aktiválás vagy analóg-digitális átalakító szinten.

ListaEsemények kapcsolódó hagyományos digitális kimenetek:

- FordulOn,
- Toggle,
- FordulLe,
- FordulA programozott ideig (később off),
- Toggle(Ha bekapcsol beprogramozott idő, később off),
- FordulUtán programozott lappangási,
- FordulKi után programozott lappangási,
- Toggleután programozott lappangási,
- FordulOn után programozott lappangási programozott ideig (később off),
- Toggleután programozott lappangási {if bekapcsolja a programozott időben(Később off)}.

MindenOutput van egyedi időzítő.Időzítők számíthat másodperc vagy percattól függően, hogy az opció beállított CommManagerCfg.exe alkalmazás (és "JegyzőkönyvTime Out" \* - in "További kimenetek" \* Fül).

Mindenhenger, ajtó, kapu, árnyék napellenző is megnevezett CommManagerCfg.exealkalmazás.

Anevek vesznek generáló eHouse események.

### BiztonságProgramok

Biztonságprogramok lehetővé teszik csoportosításával összes henger beállítások és a biztonsági zóna egyesemény.

Fela 24 biztonsági programokat lehet meghatározni a CommManager

-Banbiztonsági programok egyes hengerek következő események lehetségesek:

- Közeli,
- Nyitva,
- Stop,
- Csinálnem változik (N/A).

Továbbáegyütt görgőkkel szükséges beállítások zóna lehet kiválasztani.

Mindenvédelmi programot is megnevezett CommManagerCfg.exe alkalmazás.

Anevek vesznek generáló eHouse események.

Zónaváltozás aktiválható látencia egyenlő a maximális teljes hengerekszállítási idő (és "Hengerek Mozgalom Idő és "\*).

Eztlátencia van szükség, annak biztosítására, hogy valamennyi görgő eléri a vég "megkezdése előtt zóna változás (egyébként kapcsolók megerősíti hengereklezárás hozhatnak létre riasztás).

Ahhoz, hogymódosításához Biztonsági Program beállítások:

- VálasztSecurity Program a listából,
- Név lehetmódosításához i mező módosítása Biztonsági Program neve \*),
- VáltozásMinden hengerek beállítást a kívánt értékeket,
- Választzónában, ha szükséges (Biztonsági Zóna \*),
- Nyomja meg agomb (Frissítve Security Program \*),
- IsmétlésMinden lépés az összes szükséges biztonsági programok.

#### 16csatornás analóg-digitális konverter.

CommManagerrészét képezi a 16 ADC bemeneti felbontással 10b (scale < 0 ; 1023>), és feszültség tartomány < 0 ; 3.3V).

Bármilyenanalóg érzékelő, hajtott 3-tól.3V csatlakoztatható ADC bemenetek. Aztbármelyike lehet: hőmérséklet, fényerőt, nedvesség, nyomás, gáz, szél, stb..

Rendszerlehet méretezni érzékelőkhöz lineáris skála (y = a \* x + b), amely lehetővé teszi, hogypontos intézkedés analóg érzékelők e.g.LM335, LM35, Feszültség, százalék%, százalék fordított skála%, automatikusan létre a rendszer.

Másérzékelők lehet meghatározni belépő egyenlet értékeket a konfigurációs fájlbanAz érzékelő típusa.Nemlineáris skála érzékelők táblázatban ismertetjük akonverzió (a valódi érték és a százalékos érték), amely 1024pont e.g.generált matematikai alkalmazások.

Analógérzékelőt kell a kis folyó munka és a szállítandó 3-tól.3V azCommManager.Egyes érzékelők nem igényelnek tápellátás e.g.LM335, fotodiódák, fotó tranzisztorok, fotó ellenállások, termisztorok, mert a powered by húzza - Fel ellenállások (4.7K), A tápegység3.3V.

Ahhoz, hogyszerezzen maximális pontossága érzékelők csatlakozókábel:

- kellkell védeni,
- minta lehető legrövidebb legyen,
- messzeszármazó torzítás forrásokból (GSM antennák, Monitoring rádióbejelentés, nagy teljesítményű vezetékek, stb).

CommManagertartalmazza a GSM modul, amely szintén súlyosan torzíthatja a megfelelőmérése analóg érzékelők értékek növelik hibák.

AntennaA GSM modul vagy teljes CommManager kell telepíteni helyenahol erős a GSM jel mértük.

Legjobbmódja az, hogy ellenőrizze torzulásokat előtti szintre gipsz az épületaktív GSM modul az SMS és az emailek fogadását.

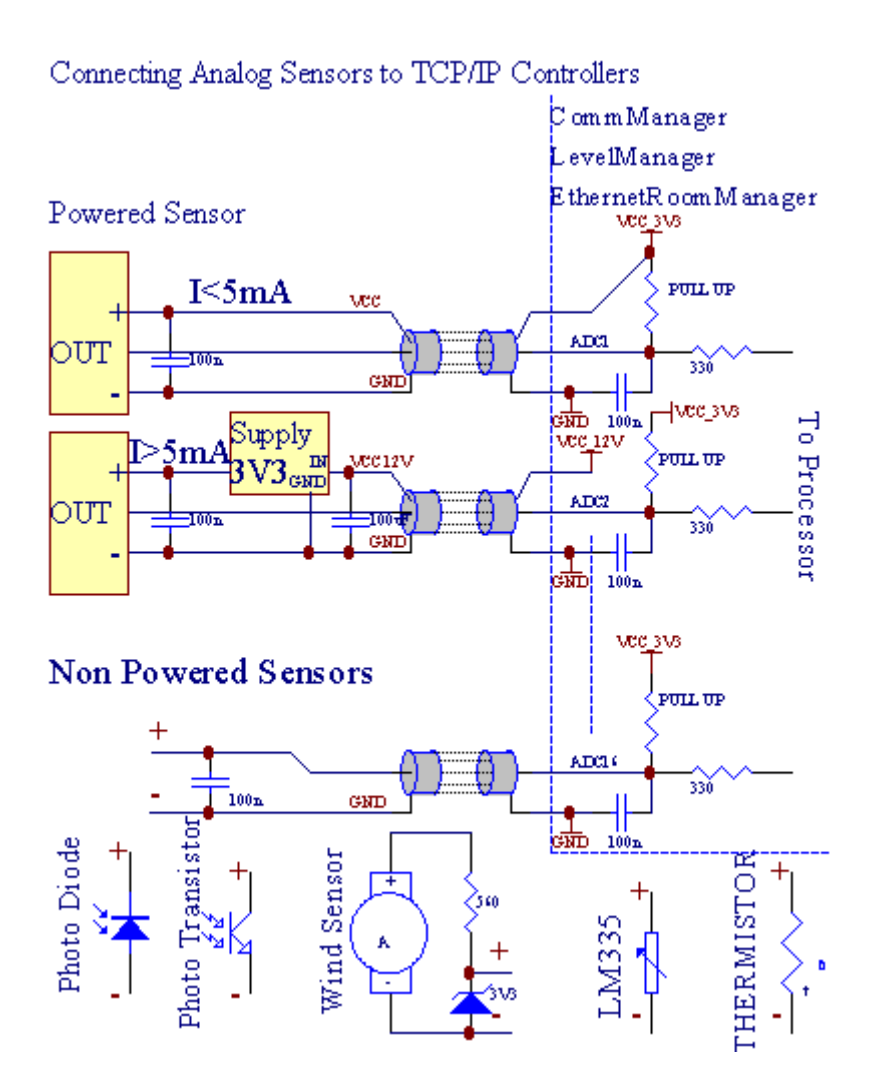

Mindencsatorna konfigurációja analóg-digitális átalakító valósul megCommManagerCfg.exe alkalmazás "Analóg-digitális átalakítóBeállítások "\* Tabs.

Ahhoz, hogymódosításához ADC paraméter (és "Módosítás: Enabled "\*) AÁltalános \* fül kell kiválasztani.

Legtöbbfontos lehetőség a globális beállítás közvetlen kimeneti szabályozás (és "HasználatKözvetlen vezérlése (határérték görgők 27) - Nincs esemény definícióSzükséges "\*), Amelyhez az egyes csatornák Ez a zászló lehetővéautomatikus átkapcsolás a kimeneti szentelt ADC csatorna-és-viddalatt (Min érték \*).Kimenet kikapcsol után túllép (MaxÉrték \*).Ez a szint egyedileg meghatározni az egyes ADC Programés minden ADC csatorna.

Fordulatezt az opciót oszt elmúlt 8 henger rendszer (a még rendelkezésre álló27) vagy 16 kimenet normál módban, amelyek célja a közvetlenellenőrzésében kimenet ADC kimenetek.Ez a beállítás megszabadítjatól hozzárendelése események ADC szintek, és az ADC kimenetek ellenőrzéseA helyi eszköz (nem végrehajtó esetén a helyi adatkezelő vagy más1).A Hengerek Kimeneti üzemmód nincs más módja annak, hogy a helyiellenőrzése ADC kimenetek.

MindenADC csatorna következő paraméterek és opciók:

ÉrzékelőNév : Lehet változás a területen és "VáltozásADC bemeneti neve és "\*.

ÉrzékelőType : Standard típusok LM335 ,LM35 , Feszültség , % , % Inverz ( % INV).A felhasználó új érzékelő típusa ,azáltal, hogy új név Fájl ADCSensorTypes.txt.Emellett fájlokatmeg kell teremteni az azonos nevű érzékelő típus neve , Ezután tér és 1A 16 és kiterjesztése ".txt ".Ebben a fájlban 1024 következőszinten kell létezik.Szöveg Mindegy't mindegy CommManager , Csak indextárolják és betöltve a vezérlő.

MinimálisÉrték (" **Min Value** " \*) - Droppingez alatti érték (egyszer átkelés) - Esemény tárolt (UnderEsemény \*) területén indul és a megfelelő kimenet beállítása(A közvetlen kimenet üzemmódban ADC).

**MaximálisÉrték (" MaxValue " \*)** - túllép a fentiez az érték (egyszer átkelés) - Esemény tárolt (Over esemény \*) területén indul és a megfelelő kimenet törlődik (aKözvetlen kimenet üzemmód ADC).

**EseményMin** (Under Event \*) - Esemény futtatásához ,ha csökken az alábbi programozott minimális érték (egyszer átkelés) ajelenlegi ADC programot.

**EseményMax** (Over esemény \*) - Esemény futtatásához ,ha túllép a fenti programozott maximális értéke (egyszer átkelés) ajelenlegi ADC programban.

### Analóg-digitális átalakító programok.

ADCprogram áll, minden szinten minden ADC csatorna. Akár 24 ADCprogramokat lehet létrehozni CommManager.

Aztlehetővé teszi, hogy azonnali változás minden ADC csatorna szinten, meghatározása ADCprogram (e.g.egyedi fűtés a házban), a futás esemény.

Ahhoz, hogymódosításához ADC program:

- Választprogramot a listából.
- név lehetváltozott téren (+ "Változás Program neve és "\*).
- Készletminden szinten ADC (min, max) a jelenlegi program.
- Nyomja meg agombot (és " Frissítve Program " \*).
- Ismétlésezeket a lépéseket minden Programok.

# 3.4.3 .Foglalatok és PCB elrendezése CommManager , LevelManager és más nagyEthernet vezérlők

LegtöbbeHouse vezérlők használat kétsoros IDC aljzat, amely lehetővé teszi nagyongyors telepítés , installációval és szerviz.Használat lapos kábelekhezami 1mm szélességű , nem szükséges, hogy egészek kábelek.

Pinnincs.1.területén téglalap alakú PCB és ezenkívül nyíl socketkiterjed.

Pinsszámozása sor prioritás:

| 2 4 6 8 10 12 14 16 18 20 22 24 26 28 30 32 34 36 38 40 42 44 4648 50 |  |
|-----------------------------------------------------------------------|--|
| 1 3 5 7 9 11 13 15 17 19 21 23 25 27 29 31 33 35 37 39 41 43 4547 49  |  |
|                                                                       |  |
|                                                                       |  |

# ADCBEMENETEK – Analóg - a - digitális átalakító (ADC BEMENET) (0 ; 3 , 3V) ahivatkozás GND – Ne csatlakoztasson külső potenciálok(IDC - 20)

1- GND/groud (0V) 2 - GND/Föld (0V)

3- ADC IN 0 4 - ADC IN 8

5- ADC IN 1 6 - ADC IN 9

- 7- ADC IN 2 8 ADC IN 10
- 9- ADC IN 3 10 ADC IN 11
- 11- ADC IN 4 12 ADC IN 12
- 13- ADC IN 5 14 ADC IN 13
- 15- ADC IN 6 16 ADC IN 14
- 17- ADC IN 7 18 ADC IN 15

19- VDD (+3, 3V) 20 - VDD (+3, 3V) - Szükséges telepítése ellenállás100 OM a jelenlegi korlátozás táplálni Analóg érzékelők

Page 55 of 98

# DIGITÁLIS BEMENETEKDIRECT - (ON/Off) rövid, vagy húzza ki a földre a vezérlő(Ne csatlakoztassunk külső potenciálok) (IDC - 16)

- 1- Digitális bemenet 1 \* 2 Digitális bemenet 2 \*
- 3- Digitális bemenet 3 \* 4 Digitális bemenet 4 \*
- 5- Digitális bemenet 5 \* 6 Digitális bemenet 6 \*
- 7- Digitális bemenet 7 \* 8 Digitális bemenet 8 \*
- 9- Digitális bemenet 9 \* 10 Digitális bemenet 10 \*
- 11- Digitális bemenet 11 \* 12 Digitális bemenet 12 \*
- 13- Digitális bemenet 13 \* 14 Digitális bemenet 14 \*
- 15- Digitális bemenet 15 \* 16 GND

Bemenethozzárendelhetők belső típusától függően hardver vagyellenőr.Ne csatlakoztassunk.Okozhat állandó megsemmisíti aellenőr.

# DIGITALBEMENETEK EXTENDED - (0 ; 3.3V) - (Be/Ki) rövid, vagy húzza ki ajogalapja szabályozó (Ne csatlakoztassunk külső potenciálok(IDC - 50PIN) (Version 1)

- 1- Digitális bemenet 1 2 Digitális bemenet 2
- 3- Digitális bemenet 3 4 Digitális bemenet 4
- 5- Digitális bemenet 5 6 Digitális bemenet 6
- 7- Digitális bemenet 7 8 Digitális bemenet 8
- 9- Digitális bemenet 9 10 Digitális bemenet 10
- 11- Digitális bemenet 11 12 Digitális bemenet 12
- 13- Digitális bemenet 13 14 Digitális bemenet 14
- 15- Digitális bemenet 15 16 Digitális bemenet 16
- 17- Digitális bemenet 17 18 Digitális bemenet 18
- 19- Digitális bemenet 19 20 Digitális bemenet 20
- 21- Digitális bemenet 21 22 Digitális bemenet 22
- 23- Digitális bemenet 23 24 Digitális bemenet 24
- 25- Digitális bemenet 25 26 Digitális bemenet 26
- 27- Digitális bemenet 27 28 Digitális bemenet 28
- 29- Digitális bemenet 29 30 Digitális bemenet 30
- 31- Digitális bemenet 31 32 Digitális bemenet 32
- 33- Digitális bemenet 33 34 Digitális bemenet 34

- 35- Digitális bemenet 35 36 Digitális bemenet 36
- 37- Digitális bemenet 37 38 Digitális bemenet 38
- 39- Digitális bemenet 39 40 Digitális bemenet 40
- 41- Digitális bemenet 41 42 Digitális bemenet 42
- 43- Digitális bemenet 43 44 Digitális bemenet 44
- 45- Digitális bemenet 45 46 Digitális bemenet 46
- 47- Digitális bemenet 47 48 Digitális bemenet 48

]

49- GND 50 - GND - (Összekötő/rövidítési bemenetek)

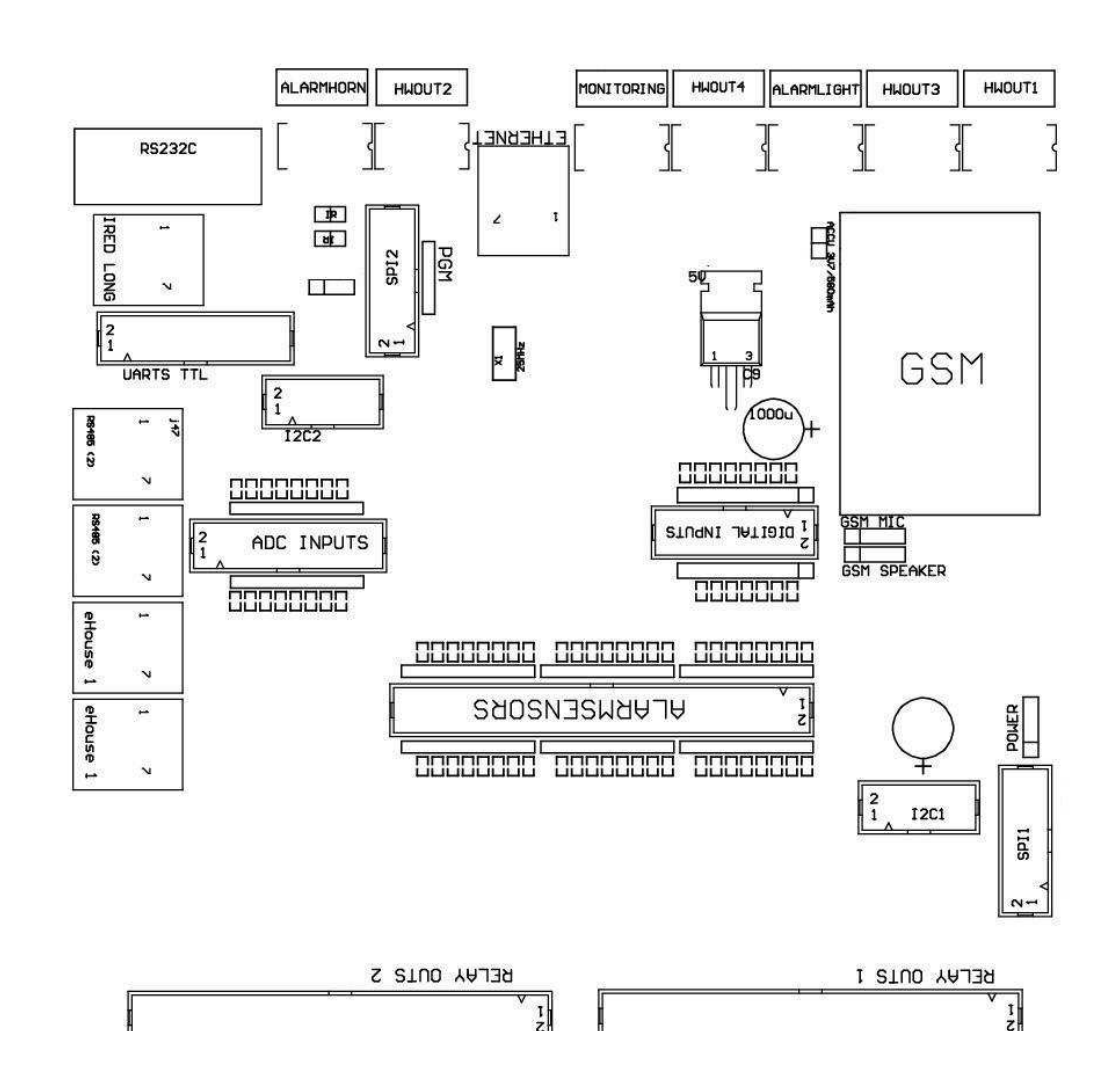

# DIGITALBEMENETEK EXTENDED - (0 ; 3.3V) - (Be/Ki) rövid, vagy húzza ki ajogalapja szabályozó (Ne csatlakoztassunk külső potenciálok(IDC - 10PIN) (Version 2)

- 1- Digitális bemenet (n \* 8) +1 2 Digitális bemenet (n \* 8) +2
- 3- Digitális bemenet (n \* 8) 3 4 Digitális bemenet (n \* 8) 4
- 5- Digitális bemenet (n \* 8) +5 6 Digitális bemenet (n \* 8) 6
- 7- Digitális bemenet (n \* 8) 7 8 Digitális bemenet (n \* 8) 8
- 9- GND vezérlő föld 10 GND vezérlő földi aösszekötő/rövidítési bemenet

# DIGITALKIMENETEK 1 (RELAYS OUTS 1) és – kimenetek relé illesztőprogramokközvetlen kapcsolat a relé tekercs (IDC - 50)

1- VCCDRV – Relé tekercs tápfeszültség (+12 V non UPS)(Diódát védelmére vezetők a magas feszültségűindukció) 2- VCCDRV - Relé tekercs tápfeszültség (+12 V non UPS) (befogásdióda védelmére vezetők elleni nagyfeszültségű indukció) 3- Digitális kimenet relé vezérlő közvetlen kapcsolat reléinduktor (12V/20mA) nincs.1 - Drive/Servo 1 irány (CM) 4- Digitális kimenet relé vezérlő közvetlen kapcsolat reléinduktor (12V/20mA) nincs.2 - Drive/Servo 1 irány B (CM) 5- Digitális kimenet relé vezérlő közvetlen kapcsolat reléinduktor (12V/20mA) nincs.3 - Drive/Servo 2 irány (CM) 6- Digitális kimenet relé vezérlő közvetlen kapcsolat reléinduktor (12V/20mA) nincs.4 - Drive/Servo 2 irányba B (CM) 7- Digitális kimenet relé vezérlő közvetlen kapcsolat reléinduktor (12V/20mA) nincs.5 - Drive/Servo 3 irány (CM) 8- Digitális kimenet relé vezérlő közvetlen kapcsolat reléinduktor (12V/20mA) nincs.6 - Drive/Servo 3 irány B (CM) 9- Digitális kimenet relé vezérlő közvetlen kapcsolat reléinduktor (12V/20mA) nincs.7 - Drive/Servo 4 irány (CM) 10- Digitális kimenet relé vezérlő közvetlen kapcsolat reléinduktor (12V/20mA) nincs.8 - Drive/Servo 4 irányú B (CM) 11- Digitális kimenet relé vezérlő közvetlen kapcsolat reléinduktor (12V/20mA) nincs.9 - Drive/Servo 5 irány (CM) 12- Digitális kimenet relé vezérlő közvetlen kapcsolat reléinduktor (12V/20mA) nincs.10 - Drive/Servo 5 irány B (CM) 13- Digitális kimenet relé vezérlő közvetlen kapcsolat reléinduktor (12V/20mA) nincs.11 - Drive/Servo 6 irány (CM) 14- Digitális kimenet relé vezérlő közvetlen kapcsolat reléinduktor (12V/20mA) nincs.12 - Drive/Servo 6 irány B (CM) 15- Digitális kimenet relé vezérlő közvetlen kapcsolat reléinduktor (12V/20mA) nincs.13 - Drive/Servo 7 irány (CM) 16- Digitális kimenet relé vezérlő közvetlen kapcsolat reléinduktor (12V/20mA) nincs.14 - Drive/Servo 7 irány B (CM) 17- Digitális kimenet relé vezérlő közvetlen kapcsolat reléinduktor (12V/20mA) nincs.15 - Drive/Servo 8 irányba (CM) 18- Digitális kimenet relé vezérlő közvetlen kapcsolat reléinduktor (12V/20mA) nincs.16 - Drive/Servo 8 irányban B (CM) 19- Digitális kimenet relé vezérlő közvetlen kapcsolat reléinduktor (12V/20mA) nincs.17 - Drive/Servo 9 irány (CM) 20- Digitális kimenet relé vezérlő közvetlen kapcsolat reléinduktor (12V/20mA) nincs.18 - Drive/Servo 9 irány B (CM) 21- Digitális kimenet relé vezérlő közvetlen kapcsolat reléinduktor (12V/20mA) nincs.19 - Drive/Servo 10 irány (CM) 22- Digitális kimenet relé vezérlő közvetlen kapcsolat reléinduktor (12V/20mA) nincs.20 - Drive/Servo 10 irány B (CM)

23- Digitális kimenet relé vezérlő közvetlen kapcsolat reléinduktor (12V/20mA) nincs.21 - Drive/Servo 11 irány (CM) 24- Digitális kimenet relé vezérlő közvetlen kapcsolat reléinduktor (12V/20mA) nincs.22 - Drive/Servo 11 irány B (CM) 25- Digitális kimenet relé vezérlő közvetlen kapcsolat reléinduktor (12V/20mA) nincs.23 - Drive/Servo 12 irány (CM) 26- Digitális kimenet relé vezérlő közvetlen kapcsolat reléinduktor (12V/20mA) nincs.24 - Drive/Servo 12 irány B (CM) 27- Digitális kimenet relé vezérlő közvetlen kapcsolat reléinduktor (12V/20mA) nincs.25 - Drive/Servo 13 irány (CM) 28- Digitális kimenet relé vezérlő közvetlen kapcsolat reléinduktor (12V/20mA) nincs.26 - Drive/Servo 13 irány B (CM) 29- Digitális kimenet relé vezérlő közvetlen kapcsolat reléinduktor (12V/20mA) nincs.27 - Drive/Servo 14 irány (CM) 30- Digitális kimenet relé vezérlő közvetlen kapcsolat reléinduktor (12V/20mA) nincs.28 - Drive/Servo 14 irány B (CM) 31- Digitális kimenet relé vezérlő közvetlen kapcsolat reléinduktor (12V/20mA) nincs.29 - Drive/Servo 15 irány (CM) 32- Digitális kimenet relé vezérlő közvetlen kapcsolat reléinduktor (12V/20mA) nincs.30 - Drive/Servo 15 irány B (CM) 33- Digitális kimenet relé vezérlő közvetlen kapcsolat reléinduktor (12V/20mA) nincs.31 - Drive/Servo 16 irány (CM) 34- Digitális kimenet relé vezérlő közvetlen kapcsolat reléinduktor (12V/20mA) nincs.32 - Drive/Servo 16 irány B (CM) 35- Digitális kimenet relé vezérlő közvetlen kapcsolat reléinduktor (12V/20mA) nincs.33 - Drive/Servo 17 irány (CM) 36- Digitális kimenet relé vezérlő közvetlen kapcsolat reléinduktor (12V/20mA) nincs.34 - Drive/Servo 17 irány B (CM) 37- Digitális kimenet relé vezérlő közvetlen kapcsolat reléinduktor (12V/20mA) nincs.35 - Drive/Servo 18 irány (CM) 38- Digitális kimenet relé vezérlő közvetlen kapcsolat reléinduktor (12V/20mA) nincs.36 - Drive/Servo 18 irány B (CM) 39- Digitális kimenet relé vezérlő közvetlen kapcsolat reléinduktor (12V/20mA) nincs.37 - Drive/Servo 19 irány (CM) 40- Digitális kimenet relé vezérlő közvetlen kapcsolat reléinduktor (12V/20mA) nincs.38 - Drive/Servo 19 irány B (CM) 41- Digitális kimenet relé vezérlő közvetlen kapcsolat reléinduktor (12V/20mA) nincs.39 - Drive/Servo 20 irány (CM) 42- Digitális kimenet relé vezérlő közvetlen kapcsolat reléinduktor (12V/20mA) nincs.40 - Drive/Servo 20 irány B (CM) 43- Digitális kimenet relé vezérlő közvetlen kapcsolat reléinduktor (12V/20mA) nincs.41 - Drive/Servo 21 irány (CM) 44- Digitális kimenet relé vezérlő közvetlen kapcsolat reléinduktor (12V/20mA) nincs.42 - Drive/Servo 21 irány B (CM) 45- GND/Ground 0V az adatkezelő

- 46- GND/Ground 0V
- 47- GND/Ground 0V

48- PWM 1 (PWM Dimmer nem 1 vagy Piros színe RGB TTL – nélkülhálózati meghajtó) 3.3V/10mA (közvetlen irányítást vezetett dióda teljesítményIllesztőprogram opto - leválasztó)

49- PWM 2 (PWM Dimmer nem 2 vagy zöld szín RGB TTL – nélkülhálózati meghajtó) 3.3V/10mA (közvetlen irányítást vezetett dióda teljesítményIllesztőprogram opto - leválasztó)

50- PWM 3 (PWM Dimmer nincs 3 vagy kék színe RGB TTL – nélkülhálózati meghajtó) 3.3V/10mA (közvetlen irányítást vezetett dióda teljesítményIllesztőprogram opto - leválasztó)

# DIGITALKIMENETEK 2 (RELAYS OUTS 2) és – kimenetek relé illesztőprogramokközvetlen kapcsolat a relé tekercs (IDC - 50)

1- VCCDRV – Relé tekercs tápfeszültség (+12 V non UPS)(Diódát védő vezetők ellen nagyfeszültségű indukció)

2- VCCDRV - Relé tekercs tápfeszültség (+12 V non UPS) (befogásdióda védi járművezetők ellen nagyfeszültségű indukció) 3- Digitális kimenet relé vezérlő közvetlen kapcsolat reléinduktor (12V/20mA) nincs.43 - Drive/Servo 22 irány (CM) 4- Digitális kimenet relé vezérlő közvetlen kapcsolat reléinduktor (12V/20mA) nincs.44 - Drive/Servo 22 irány B (CM) 5- Digitális kimenet relé vezérlő közvetlen kapcsolat reléinduktor (12V/20mA) nincs.45 - Drive/Servo 23 irány (CM) 6- Digitális kimenet relé vezérlő közvetlen kapcsolat reléinduktor (12V/20mA) nincs.46 - Drive/Servo 23 irány B (CM) 7- Digitális kimenet relé vezérlő közvetlen kapcsolat reléinduktor (12V/20mA) nincs.47 - Drive/Servo 24 irány (CM) 8- Digitális kimenet relé vezérlő közvetlen kapcsolat reléinduktor (12V/20mA) nincs.48 - Drive/Servo 24 irány B (CM) 9- Digitális kimenet relé vezérlő közvetlen kapcsolat reléinduktor (12V/20mA) nincs.49 - Drive/Servo 25 irány (CM) 10- Digitális kimenet relé vezérlő közvetlen kapcsolat reléinduktor (12V/20mA) nincs.50 - Drive/Servo 25 irány B (CM) 11- Digitális kimenet relé vezérlő közvetlen kapcsolat reléinduktor (12V/20mA) nincs.51 - Drive/Servo 26 irány (CM) 12- Digitális kimenet relé vezérlő közvetlen kapcsolat reléinduktor (12V/20mA) nincs.52 - Drive/Servo 26 irány B (CM) 13- Digitális kimenet relé vezérlő közvetlen kapcsolat reléinduktor (12V/20mA) nincs.53 - Drive/Servo 27 irány (CM) 14- Digitális kimenet relé vezérlő közvetlen kapcsolat reléinduktor (12V/20mA) nincs.54 - Drive/Servo 27 irány B (CM) 15- Digitális kimenet relé vezérlő közvetlen kapcsolat reléinduktor (12V/20mA) nincs.55 - Drive/Servo 28 irány (CM) 16- Digitális kimenet relé vezérlő közvetlen kapcsolat reléinduktor (12V/20mA) nincs.56 - Drive/Servo 28 irány B (CM) 17- Digitális kimenet relé vezérlő közvetlen kapcsolat reléinduktor (12V/20mA) nincs.57 - Drive/Servo 29 irány (CM) 18- Digitális kimenet relé vezérlő közvetlen kapcsolat reléinduktor (12V/20mA) nincs.58 - Drive/Servo 29 irány B (CM) 19- Digitális kimenet relé vezérlő közvetlen kapcsolat reléinduktor (12V/20mA) nincs.59 - Drive/Servo 30 irány (CM) 20- Digitális kimenet relé vezérlő közvetlen kapcsolat reléinduktor (12V/20mA) nincs.60 - Drive/Servo 30 irány B (CM) 21- Digitális kimenet relé vezérlő közvetlen kapcsolat reléinduktor (12V/20mA) nincs.61 - Drive/Servo 31 irány (CM) 22- Digitális kimenet relé vezérlő közvetlen kapcsolat reléinduktor (12V/20mA) nincs.62 - Drive/Servo 31 irány B (CM) 23- Digitális kimenet relé vezérlő közvetlen kapcsolat reléinduktor (12V/20mA) nincs.63 - Drive/Servo 32 irány (CM) 24- Digitális kimenet relé vezérlő közvetlen kapcsolat reléinduktor (12V/20mA) nincs.64 - Drive/Servo 32 irány B (CM) 25- Digitális kimenet relé vezérlő közvetlen kapcsolat reléinduktor (12V/20mA) nincs.65 - Drive/Servo 33 irány (CM) 26- Digitális kimenet relé vezérlő közvetlen kapcsolat reléinduktor (12V/20mA) nincs.66 - Drive/Servo 33 irány B (CM) 27- Digitális kimenet relé vezérlő közvetlen kapcsolat reléinduktor (12V/20mA) nincs.67 - Drive/Servo 34 irány (CM) 28- Digitális kimenet relé vezérlő közvetlen kapcsolat reléinduktor (12V/20mA) nincs.68 - Drive/Servo 34 irány B (CM) 29- Digitális kimenet relé vezérlő közvetlen kapcsolat reléinduktor (12V/20mA) nincs.69 - Drive/Servo 35 irány (CM) 30- Digitális kimenet relé vezérlő közvetlen kapcsolat reléinduktor (12V/20mA) nincs.70 - Drive/Servo 35 irány B (CM) 31- Digitális kimenet relé vezérlő közvetlen kapcsolat reléinduktor (12V/20mA) nincs.71 - Drive/Servo 36 irány (CM) 32- Digitális kimenet relé vezérlő közvetlen kapcsolat reléinduktor (12V/20mA) nincs.72 - Drive/Servo 36 irány B (CM) 33- Digitális kimenet relé vezérlő közvetlen kapcsolat reléinduktor (12V/20mA) nincs.73 - Drive/Servo 37 irány (CM)

34- Digitális kimenet relé vezérlő közvetlen kapcsolat reléinduktor (12V/20mA) nincs.74 - Drive/Servo 37 irány B (CM) 35- Digitális kimenet relé vezérlő közvetlen kapcsolat reléinduktor (12V/20mA) nincs.75 - Drive/Servo 38 irány (CM) 36- Digitális kimenet relé vezérlő közvetlen kapcsolat reléinduktor (12V/20mA) nincs.76 - Drive/Servo 38 irány B (CM) 37- Digitális kimenet relé vezérlő közvetlen kapcsolat reléinduktor (12V/20mA) nincs.77 - Drive/Servo 39 irány (CM) 38- Digitális kimenet relé vezérlő közvetlen kapcsolat reléinduktor (12V/20mA) nincs.78 - Drive/Servo 39 irány B (CM) 39- Digitális kimenet relé vezérlő közvetlen kapcsolat reléinduktor (12V/20mA) nincs.79 - Drive/Servo 40 irány (CM) 40- Digitális kimenet relé vezérlő közvetlen kapcsolat reléinduktor (12V/20mA) nincs.80 - Drive/Servo 40 irány B (CM) 41- GND/Ground 0V a vezérlő 42- GND/Ground 0V a vezérlő 43- GND/Ground 0V a vezérlő 44- GND/Ground 0V a vezérlő 45- PWM 1 (belső erő vezetőjének PWM nincs 1 vagy Red RGB 12V/1A) 46- PWM 1 (belső erő vezetőjének PWM nincs 1 vagy Red RGB 12V/1A) 47- PWM 2 (belső erő vezetőjének PWM nem 2 vagy zöld RGB 12V/1A) 48- PWM 2 (belső erő vezetőjének PWM nem 2 vagy zöld RGB 12V/1A) 49- PWM 3 (Internal elektromosan állítható vezetőülés PWM nem 3 vagy Kék RGB 12V/1A) 50- PWM 3 (Internal elektromosan állítható vezetőülés PWM nem 3 vagy Kék RGB 12V/1A)

### TELJESÍTMÉNYDC (4 - PIN Socket) Tápellátás

- 1- Input (+5 V/2A bekapcsolása GSM modul)
- 2- GND/Föld/0V
- 3- GND/Föld/0V
- 4- Input (+5 do +12 V)/0.5A táplálás szabályozó UPS –szünetmentes tápegység

### ETHERNET- aljzat RJ45 csatlakozás LAN (10MBs) hálózati

### ACCU- Akkumulátor (3.7V/600mAH) GSM modul

- 1+ Akkumulátor
- 2- GND

### eHouse1 - (RJ45) Socket csatlakoztatásához eHouse 1 (RS - 485) adatbusz-benhibrid telepítés (csak CM)

1 ,2 - GND/Föld (0V)

3,4 - VCC +12 V, csatlakozik tápfeszültség (+12 V DC POWERaljzat) ne csatlakoztasson.

- 5 TX + (Áttevő kimenet pozitív) eltérés
- 6 TX (Áttevő kimenet negatív) eltérés
- 7 RX (Reception kimenet negatív) eltérés
- 8 RX + (Reception kimenet pozitív) eltérés

Foglalatmegfelelnek RoomManager , ExternalManager , HeatManager szabvány nemRS232 - 485 átalakító , bár átkelés kábel csatlakozáshoz szükségeseHouse1 rendszer.

TX + < - > RX +

 $TX \ \mathchar`- \ \mbox{RX} \ \mbox{-}$ 

 $RX \mathrel{+\!\!\!<} \: {\scriptstyle \scriptstyle \bullet} > TX \mathrel{+}$ 

RX - < - > TX -

# HWOUT1, HWOUT2, HWOUT3, HWOUT4, ALARMLIGHT, ALARMMONITORING, ALARMHORN –Épít - A relé (alaphelyzetben zárt, Közös, Alaphelyzetben nyitott)(CM)

ALARMLIGHT-Figyelmeztető fény biztonsági rendszere CM

ALARMHORN- Alarm Horn a védelmi rendszer CM

ALARMMONITORING- Monitoring Alarm a riasztás bejelentést biztonsági ügynökség CM(Radio - vonal aktiválás)

HWOUTx- Hardver kimenetek dedikált vezérlők (jövőbeni célok)

Csatlakozókszámozott balról jobbra

1- NC Alaphelyzetben zárt/kötve (a COM nélkül bekapcsolása relé) ,megszakad, amikor relé bekapcsolásakor

2- COM/Közös,

3- NO alaphelyzetben nyitott (a COM nélkül hajtja relé) csatlakoztatvaCOM amikor a relé be van kapcsolva.

### I2C1 ,I2C2 , SPI1 , SPI2 , UART TTL , PGM – Bővítőhely a sorosinterfészek

CsinálNem lehet kapcsolódni külső eszközöket ezen kívül dedikált eHouse kiterjesztésekeszközök.Kommunikációs interfészek különböző változatai eHousevezérlők. Pins csatlakoztatható digitálisBemenetek , Kimenetek , ADC bemenet közvetlenül mikrovezérlő jelekminden védelem nélkül. Kapcsolódás más jelek/feszültségekmaradandó vezérlő elpusztítani.

### 3.5.Más és dedikált Ethernet vezérlők.

Építészetés tervezése Ethernet vezérlő alapul mikrovezérlő(Mikroprocesszor).

AzokVan egy nagyon nagy mennyiségű hardveres erőforrások , interfészek , digitálisés analóg I/O, hogy képes legyen hajt végre a kívánt funkciók aállandó ellenőrzés szobák , különleges permises vagy elektromosberendezés. Alapvetően , két fő típusa vezérlők(Hardver alapú PCB):

### Átlagszabályozók alapján az építési EthernetRoomManager ,EthernetHeatManager , EthernetSolarManager:

- Felés 35 digitális kimenet
- FelA 12 digitális bemenet
- Fel16-mérési bemenet Analóg a digitális (0, 3.3 V)
- Felés 3 PWM dimmer/DC vagy 1 RGB
- InfravörösAdó és vevő
- Akét soros porttal , RS 232 TTL

### Nagyszabályozók alapján az építési CommManager , LevelManager

- Felés 80 digitális kimenet
- Felés 48 digitális bemenet
- Felés 3 PWM dimmer/DC vagy 1 RGB
- RS 232TTL , RS 485 Full Duplex
- GSM/ SMS
- FelA 8 digitális kimenet építeni relék
- SorozatszámI2C interfész, SPI rendszer bővítése

MindeneHouse vezérlők épített - A bootloader (ez lehet feltölteniminden firmware a vezérlő ugyanazon hardver/berendezés)származó CommManagerCfg alkalmazás. A firmware lehet egyénilegírásbeli/módosítani vagy beállítani (szabványon alapul eHouse vezérlőksablon – soros változata vezérlők ERM , LM , CM , EHM ,ESM). Firmware titkosított és a fordított enginiering inkább nemkereskedelmileg indokolt.

Nagyobb megrendelések is létre lehet hozni egy dedikált firmware alapúa meglévő hardver-vezérlők.Firmware lehet upload helyilega mellékelt PC szoftver (CommManagerCfg.Exe).

Eztad lehetőséget felszabadító frissítések vagy fix észlelt hibákat éskönnyű feltölteni vezérlők.

# 4.eHouse PCCsomag (eHouse Ethernet)

Továbbáaz elektronika modulok eHouse rendszer részét képezi kisérőprogram alatt működő Windows XP rendszer és utódai.

## 4.1.eHouse alkalmazás (eHouse.exe)

Eztalkalmazás dedikált " eHouse 1 " rendszer.-Ban" eHouse Ethernet " rendszer ezt alkalmazás használhatóA szinkronizáló adatok Ethernet vezérlők is.Ebbenesetben azt kell futtatni paraméterrel " ehouse.exe/viaUdp "elfog vezérlők állapot.

## 4.2.WDT foreHouse (KillEhouse.exe)

KaróraDog Timer figyeli kérelmet eHouse rendszert futtatóés ellenőrzése eHouse.exe alkalmazás folyamatos munka.Eseténfelakaszt, hibák, kommunikáció hiánya között vezérlők és eHousealkalmazás, KillEhouse.exe bezárja alkalmazás és indítsa újra ismét.

Configurationfájlok a " killexec\" telefonkönyv.

WDTA eHouse úgy van beállítva, a telepítés során a rendszer eHouse ésfelügyelet nélkül, ha az alapértelmezett beállítások érvényesek.

ForeHouse.exe alkalmazás alapértelmezés szerint kora " *logs\külső.stp* " fájl ellenőrzik , amely a marker alegutóbbi állapot kapott ExternalManager , mert ez nagyonfontos és kritikus vezérlő a rendszerben.EseténExternalManager hiánya , HeatManager neve (e.g ." logs\HeatManagerName.txt " ) Log fájlt kell használni, vagyRoomManager (e.g." logs/Salon.txt " ).Más esetben , WDTvisszaállítja eHouse.exe ciklikusan , keres log nem létezőellenőr.

PéldaA eHouse.exe-vel RoomManager's egyetlen és egyikük neveSalon:

| e - | <i>HázMenedzser</i> |  |
|-----|---------------------|--|
|     |                     |  |

ehouse.exe

/Ne/ Nr/nt/nd

100000

*120* 

c:\e - Comm\e - House\logs\Salon.txt

Későbbisorok paraméterei \*.fut fájl:

1 Alkalmazásinév windows

2 végrehajthatófájlba " bin\" könyvtár eHouse rendszer

3 végrehajthatóparaméterek

4 maximálisidőben dolgozó alkalmazására [s]

```
5maximális idő inaktivitás [s]
```

6 fájlnév, megtekintéséhez korú létrehozása/módosítása.

Fájlok" .fut " A eHouse alkalmazás tárolt " exec\" könyvtár szerkezete ugyanaz.

Máskérelmet lehet fenntartani WDT azáltal, hogy konfigurációs fájlokebbe a könyvtárba.

## 4.3 .Alkalmazás ConfigAux (ConfigAux.exe)

Eztkérelem esetén alkalmazható:

- o rendszer kezdetikonfiguráció
- o eHouse szoftverpanelek az összes hardver/szoftver és állványok
- kisegítőalkalmazások, amelyek megkövetelik az egyszerű telépítést
- o meghatározza a leginkábbfontos paraméterei a eHouse telepítés.

Ahhoz, hogyvégezzen teljes konfiguráció, fut a paraméterek "ConfigAux.exe /ChangeHashKey ".

Paraméterek:

MozgóTelefonszám – Száma SMS gateway (a CommManager) (Azszükséges betölteni a konfigurációs összes szabályzók és ellenőrzéspanelek)

Hash Table - kivonatoló kód hitelesítési algoritmusvezérlők és panelek (hexadecimális kód) (megváltoztatása utánkonfiguráció, szükséges betölteni új megadni mindenvezérlők és vezérlő panelek)

Távirányító E - LevélCím - Az e-mail cím minden alkalmazáshoz, panelek -Broadcasting Recepció eMailGate cím - Az e-mail cím:minden alkalmazáshoz, panelek - vételre SMTP felhasználónév(EMailGate) - SMTP felhasználó eMailGate alkalmazás által is használtközpontok a különböző platformokon POP3 User Name (eMailGate)- POP3 felhasználó eMailGate alkalmazás is használja a vezérlő panelA különböző platformok Iterációk után Resent Naplók - nemhasználat Local Host Name - a neve a helyi házigazda SMTPügyfél Bejelentkezés típusa - Csak sima CM Jelszó SMTP, POP3Jelszó - jelszót az SMTP-ügyfél, POP3 SMTP kiszolgáló címe , POP3 kiszolgáló címe - SMTP és POP3 címe - adja meg az IP-címet, halehetséges SMTP Port, POP3 port - SMTP és POP3 szerverekkikötők Tárgy - Üzenet cím (Nincs változás) CommManager IPCím - IP-címe CommManager CommManager TCP port - TCPkikötő CommManager Internet Side cím - Nyilvános TCP/IP vagyDDNS dinamikus (szolgáltatás be kell állítani a router) Internet Port Side -TCP port az internetes oldalról FTP szerver, FTP Directory, Használó, Jelszó - az alkalmazás's paraméterek szinkronizálás naplókFTP-kiszolgáló (FTPGateway.exe).

E-mail titkosítás - ne használja , aztnem támogatja CommManager

A

### 4.4 .CommManagerCfg - Konfigurálása Ethernet vezérlő.

CommManagerCfg.exealkalmazást, hogy:

- teljesítteljes konfigurációja eHouse4Ethernet vezérlők
- kézzelLevél események eHouse Controllers
- automatikusküldött esemény a sorból (PC Windows könyvtár által rögzítettkisegítő átjárók)
- futástranszparens mód között Ethernet és soros interfészek konfigurálásaA bővítőmodulok és észlelni problémák
- Generálásaszoftver konfiguráció valamennyi központ , tabletta , okostelefonokés a hardver platform
- Forkonfigurálását Ethernet Controller, Kérelmet kell futtatnialábbi módon " CommManagerCfg.exe/a: 000201 ", az IPcíme, a vezérlő paraméter (6 karakter töltöttnullák).Hiányában az alapértelmezett paraméter nyílik CommManagerkonfiguráció (cím: 000254).

Konfigurálása CommManager aCommManagerCfg alkalmazás , megvitatták a CommManagerleírás.

Leírás korlátozott, EthernetRommManagerkonfiguráció.

Az alkalmazás számos kották adott csoporta beállításokat, és engedélyezve vannak-e vagy sem , milyen típusától függEthernet Controller.

# 4.4.1 Általános lap- Általános beállítások.

AÁltalános lap tartalmazza a következő elemeket.

- JelentésSzint Level Reporting rönk 0 nincs, 1 minden, akkor (amagasabb a szám, A kevésbé megjelenített információk).
- DevseHouse 1 Count Száma RM (a CommManager együttműködés hibridmód eHouse (eHouse 1 alatt CommManager felügyelet).Választ0.
- KészülékNév A név a Ethernet Controller
- MódosításEngedélyezve Lehetővé teszi, hogy módosítsa a nevét és a legfontosabbbeállítások
- FakitermelésUART Letiltva Kikapcsolja a logokat RS 232 (a lobogó kellellenőrzött)
- ERM válassza ki, hogy milyen típusú vezérlő (rádiógomb) EthernetRoomManager
- InfravörösBeállítások Infravörös küldés/fogadás beállításai ERM
- Készletldő Állítsa be az időt a jelenlegi Controller
- ÁtlátszóEthernet/UART 1 transzparens mód között az Ethernet és sorosport 1 A érvényesíti a konfigurációs és megfelelő működésétperifériák
- ÁtlátszóEthernet/UART 2 transzparens mód között az Ethernet és sorosport 2 A érvényesíti a konfigurációs és megfelelő működésétperifériák
- VisszaállításKészülék Kényszer visszaállítás vezérlő
- TeremtMobile File Létrehoz konfigurációs fájlok központok
- KivéveBeállítások levelet konfiguráció, beállításokat, és betölteni az illesztőprogramot.
- FakitermelésKészülék Indítása TCPLogger.exe alkalmazás ellenőrzi a vezérlőnaplók problémák esetén.
- KüldÜres Test Event Test küld egy eseményt a vezérlőellenőrzési kapcsolat.
- EseményTeremtő Szerkesztés és fuss rendszer események.
- Aelső üzenet ablak szövegének megjelenítéséhez használt naplók

| Contract enouse Manager                            |                                                                                 |          |
|----------------------------------------------------|---------------------------------------------------------------------------------|----------|
| General Analog to Digital Converter Settings Analo | og to Digital Converter Settings 2 Inputs Settings Events Programs Net Settings |          |
| Report Level                                       |                                                                                 |          |
| 1                                                  | Dutput Console                                                                  | -        |
| eHouse 1 Devices count                             | 2                                                                               | ≜        |
| 0                                                  |                                                                                 |          |
| Device Name 000210                                 |                                                                                 |          |
| Testiu                                             |                                                                                 |          |
|                                                    |                                                                                 |          |
| Modification Enabled                               |                                                                                 |          |
| ✓ Disable Uart Logging                             |                                                                                 |          |
|                                                    |                                                                                 |          |
| 1                                                  |                                                                                 |          |
| Infra Hed Settings                                 |                                                                                 |          |
| Set Time                                           |                                                                                 |          |
|                                                    |                                                                                 |          |
| Transparent Ethernet (-> 114BT 2                   |                                                                                 | -        |
|                                                    | ٩                                                                               |          |
| Transparent Ethernet (-> 114BT 1                   | Input Console                                                                   |          |
|                                                    |                                                                                 | <u> </u> |
| Report Douriso                                     |                                                                                 |          |
|                                                    |                                                                                 |          |
| Create Makile File                                 |                                                                                 |          |
|                                                    |                                                                                 |          |
|                                                    |                                                                                 |          |
| Save Settings                                      |                                                                                 |          |
|                                                    |                                                                                 |          |
| Logging Device                                     |                                                                                 |          |
|                                                    |                                                                                 |          |
| Send test empty event                              |                                                                                 |          |
|                                                    |                                                                                 | -        |
| Event Creator                                      |                                                                                 | <b>_</b> |
| P                                                  |                                                                                 |          |

A2. szövegdoboz használható transzparens módban hozataláért szöveget küldenia vezérlő.Nyomja " Adja " Elküldi az adatokat aellenőr.Az ASCII csak szöveg.

Page 70 of 98

### 4.4.2 .Analóg - a - digitális átalakítók - Beállítások

Kétformák " Analóg-digitális átalakító beállítások " (ADC) kifejezésA konfigurációs és paraméterezését mérési bemenetek és ameghatározása ADC programok.Mindegyik tartalmaz 8 ADC bemenet .Beállítása minden bemeneti azonos.

| General Analog to Digital Converter Settings       Analog to Digital Converter Settings       Inputs Settings       Programs       Net Settings         A/D Converter 1       A/D Converter 2       ADC Programs       ADC Programs         ILM335       ILM335       ILM335       ADC Program 1         Min Value       Min Value       ADC Program 2                                                                                                    |  |
|----------------------------------------------------------------------------------------------------|--|
| A/D Converter 1<br>LM335  Min Value ADC Programs ADC Program 1 ADC Program 2 ADC Program 2 ADC Program                                                                                                    |  |
| 2.3 C V     Under Event     18.1 C V     Under Event     ADC Program 3<br>ADC Program 4<br>ADC Program 5                                                                                                    |  |
| Max Value     ADC Program 6       5.2 V     Over Event       A/D Converter 3     A/D Converter 4       LM335 V     ADC Program 8       ADC Program 10       ADC Program 10                                                                                                    |  |
| Immediate     LM35     Under Event     ADC Program 12       20.1 C     Under Event     ADC Program 13       Max Value     X     ADC Program 14       24.3 C     Over Event     ADC Program 16       MCP9700     ADC Program 16       ADC Program 17                                                                                                    |  |
| A/D Converter 5<br>LM335 V<br>Min Value<br>22 C V Under Event<br>Max Value<br>Max Value<br>Max Value<br>ADC Program 19<br>ADC Program 20<br>ADC Program 20<br>ADC |  |
| 26,2 C 💌 Over Event 23 C 💌 Over Event Change Program Name                                                                                                    |  |
| A/D Converter 7<br>LM335<br>Min Value ADC Input Name<br>Change ADC Input Name                                                                                                    |  |
| 11 C     Under Event     14.3 C     Under Event     A/D Converter 3       Max Value     Max Value     Max Value                                                                                                    |  |
| 12C         Over Event         Update Program                                                                                                    |  |

🔲 Use Direct Controlling (limit rollers to 27) - no Events definition Necessary

A fő beállítások módosítása , szükséges ellenőrizniaktiválás flag " Módosítás engedélyezve " forrása: " Általános "Forma.

 -OnAz elején nevét az érzékelő legyen szerkesztés (kattintson acsoport doboz és megváltoztatja a nevét az " Módosítása ADC bemeneti neve "

Másikkritikus tényező a választás a mérési érzékelő típusa: LM335 - hőmérséklet-érzékelő ( - 40C , 56C), a korlátozott tartomány (10mV /C) , LM35 - hőmérséklet-érzékelő , Feszültség - feszültség mérés< 0 , 3.3 V) % - A mérés a százalék viszonyítottA feszültség 3.3V % Inv - mérő az értékét a fordítottarány (100 % - x % ), Mint például a fénykép - tranzisztor (negatív mérlegmapping) MCP9700 - Hőmérséklet-érzékelő villamos teljes hőmérséklettartomány (10mV/C) MCP9701 - Hőmérséklet-érzékelő powered by teljeshőmérsékleti tartományt (19.5mV/C)

 Utánbeállítása típusú érzékelőket az összes bemenet, eseményeket lehet hozzárendelnia felső és alsó határértékek az adott rendszer események, pl. (Korrekció fizikai érték vagy jelző meghaladta limit).

Eztvégzi kattintva a címkén " Az Event " - varázsló ,kiválasztása listából az események és a megfelelő eseménytkattintson a " Elfogadás ".

A felső küszöbérték által meghatározottkattintson a "Max esemény " címke , kiválasztja a kívánt eseménykattintson a " Elfogadás ".

- Utánezeket a lépéseket, van feltétlenül meg kell nyomni a "Beállítások mentése "a " Általános " Forma.
- Akövetkező lépés az, hogy a neveket a programok ADC.
   Hasonlóképpen, aztszükséges megjelölni " Módosítás engedélyezve " engedélyezve van.Aztnem rögzíti, és minden alkalommal nincs aktiválva a véletlenmódosítás.
- Választa programot a listáról, és a "Változás Program Name "mező beállított kívánt érték.
- AkkorADC programot kiadás define küszöbértékek (min , max) az összes ADC bemenetaz egyes programok.
- Mikormegad egy értéket küszöbök választható adatmezőben, biztos, hogynyomja meg a lefelé mutató nyilat válassza ki a legközelebbi értéket a listából.

Létrehozása során beállításait ADC szabad elfelejteni, hogyMindkét távadó konfigurációs lapok figyelembe véve, ésarról, hogy a járművezetők, ahol több bemenet, vagy beállítaniazok megfelelő.

Száma mérési bemenetek állnak rendelkezésretípusától függ a vezető és a hardver verzió , kapcsolódóA belső érzékelők , A vezérlő firmware.EmiattMegtörténhet, hogy egy része a bemenet foglalt és nem tudják használni.Forfoglalt bemenetek nem csatlakoztatható párhuzamosan vagy rövidre zárt szenzorokez május döntse meg a mérések vagy károsíthatja a járművezető.

Utánbeállítás alsó és felső határértékeit a program , nyomja meg a " FrissítseProgram/Frissítve Program ".

Miután létrehozta az összesprogramok betöltéséhez szükséges illesztőprogramok nyomja meg a " KivéveSettings/Beállítások mentése ".

### 4.4.2.1 .Kalibrálása ADC bemenet

### Aértékek ;

felsorolt számítják alapján ajellemzői az érzékelő és a mért feszültség képestteljesítmény suply vagy referencia feszültség , amely lehetővé teszi a megfelelő kalibrálnimódosításával értékének egy szöveges fájl " % eHouse % \Xxxxxx\VCC.CFG "A tápegység (ahol xxxxx - a címe avezérlő).

A pontosabb kalibráció lehetséges módosításávalA "\*.CFG" fájl a könyvtárban:" % eHouse %\Xxxxx\ADCS\" számára vonatkozó az érzékelő.

Aértelmében minden sor a fájlban a következő (amely csakegészek tizedesvessző nélkül).

Ezek az adatok alapján számítjukA konverzió a skála az érzékelő (tekintettel atápfeszültség vagy referencia -

normalizált) elemzése révén egyenletFaktor + Offset \* x (ahol x értéke jelzéseADC < 0.. 1023>.

Gyártási (VCC vagy Vref) \* 10000000000 - megmértfeszültség áramszünet vagy feszültség referencia, ha telepítve
van areferencia feszültségforrás.

- Második Offset \* 1000000000 DC eltolásérték (például, azon a ponton, 0)
- 3. Faktor \* 1000000000 -tényező/skála
- 4. Precision pontosság/számjegyek számajelenik meg a tizedespont után
- 3. lehetőség számánakopciók (típusa érzékelő választás mező, Induló 0)

4. Suffix – további szöveget a számított értéket kell elhelyezni, A naplók vagy panelek (pl..%, C, K)

Törlése érzékelők fájlok" % eHouse %\Xxxxx\ADCS\" okozza az automatikus kikapcsolódás éskiszámítása az értékek.

# 4.4.3.DigitálisBeviteli beállítások

- Anevét, a digitális bemenetek lehet megadni és megváltoztatni az aktiválás utánA " Enabled Módosítás " opció Általános Form.Lapok" Input Names " vagy " Zone Settings " (ACommManager) jelenik meg,.
- Anevét kell kiválasztani kattintva egy címkét nevét ésszerkesztés a " Érzékelő Név módosítása " mező.
- További" biztonsági beállítások " kell lennie az azonos laponCommManager.
- Beléptovábbi beállítások " Input Settings " forma.
- Ittmegadhatja a bemeneti típus (normál/invert), változó a lobogóFordítsa (Inv).
- -Banaz esetben, ha normál bemenetek adatkezelő reagálni rövid bemenetföldi.Inverz bemenet reagálni bontása bemenet aföldi.
  CommManager magatartás ellentétes EthernetRoomManagerbeállításait Inversion.Mivel a riasztó érzékelők általában működnek " onaz érintkező nyitása " relé.
- Akkorhozzá lehet rendelni bármelyik bemenet egy adott esemény eHouse rendszer.
- Ezttörténik, kattintson a címkékre jelölve'N/A'(Nincs beprogramozvaa bemeneti), , és válassza ki a listából az események megfelelővarázsló, majd nyomja meg a "Elfogadás ".
- MikorMinden változás történik nyomja meg a "Beállítások mentése "gombot" Általános " forma , a konfiguráció mentéséhez és töltsd fela vezérlő.

A rendelkezésre álló bemenetek függ, hogy milyen típusú vezérlő, hardver verzió, firmware, stb..A felhasználófelismerni, hogy hány bemenet áll rendelkezésre a jelenlegi típusvezérlő és nem próbál beprogramozni több, mint a rendelkezésre állómennyiség vezethet erőforrás ütközik egyéb ráfordítások, illetveon - fedélzeti érzékelők vagy erőforrások.

| Ethernet ellouse Manager                            |                                                                |                         |               |  |
|-----------------------------------------------------|----------------------------------------------------------------|-------------------------|---------------|--|
| Cheffiel en ouse manager                            |                                                                |                         |               |  |
| General   Analog to Digital Converter Settings   Ar | halog to Digital Converter Settings 2 Inputs Settings   Events | Programs   Net Settings |               |  |
|                                                     |                                                                |                         |               |  |
| Event Inv                                           | Event Inv                                                      | Event Inv               | Event Inv     |  |
| N/A 🕅 Sensor 1                                      | N/A 🥅 Sensor 25                                                | N/A 🥅 Sensor 49         | N/A Sensor 73 |  |
| N/A 🕅 Sensor 2                                      | N/A 🥅 Sensor 26                                                | N/A 🥅 Sensor 50         | N/A Sensor 74 |  |
| N/A 🕅 Sensor 3                                      | N/A 🥅 Sensor 27                                                | N/A 🥅 Sensor 51         | N/A Sensor 75 |  |
| N/A 🕅 Sensor 4                                      | N/A 🥅 Sensor 28                                                | N/A 🥅 Sensor 52         | N/A Sensor 76 |  |
| N/A 🕅 Sensor 5                                      | N/A 🥅 Sensor 29                                                | N/A 🥅 Sensor 53         | N/A Sensor 77 |  |
| N/A 🕅 Sensor 6                                      | N/A 🥅 Sensor 30                                                | N/A 🥅 Sensor 54         | N/A Sensor 78 |  |
| N/A 🕅 Sensor 7                                      | N/A 🥅 Sensor 31                                                | N/A 🥅 Sensor 55         | N/A Sensor 79 |  |
| N/A 🕅 Sensor 8                                      | N/A 🥅 Sensor 32                                                | N/A 🥅 Sensor 56         | N/A Sensor 80 |  |
| N/A 🕅 Sensor 9                                      | N/A 🥅 Sensor 33                                                | N/A 🥅 Sensor 57         | N/A Sensor 81 |  |
| N/A 🕅 Sensor 10                                     | N/A 🥅 Sensor 34                                                | N/A 🥅 Sensor 58         | N/A Sensor 82 |  |
| N/A 🕅 Sensor 11                                     | N/A 🥅 Sensor 35                                                | N/A 🥅 Sensor 59         | N/A Sensor 83 |  |
| N/A 🕅 Sensor 12                                     | N/A 🥅 Sensor 36                                                | N/A 🥅 Sensor 60         | N/A Sensor 84 |  |
| N/A 🕅 Sensor 13                                     | N/A 🥅 Sensor 37                                                | N/A 🥅 Sensor 61         | N/A Sensor 85 |  |
| N/A 🕅 Sensor 14                                     | N/A 🥅 Sensor 38                                                | N/A 🥅 Sensor 62         | N/A Sensor 86 |  |
| N/A 🕅 Sensor 15                                     | N/A 🥅 Sensor 39                                                | N/A 🥅 Sensor 63         | N/A Sensor 87 |  |
| N/A 🕅 Sensor 16                                     | N/A 🥅 Sensor 40                                                | N/A 🥅 Sensor 64         | N/A Sensor 88 |  |
| N/A 🕅 Sensor 17                                     | N/A 🥅 Sensor 41                                                | N/A 🥅 Sensor 65         | N/A Sensor 89 |  |
| N/A 🕅 Sensor 18                                     | N/A 🥅 Sensor 42                                                | N/A 🥅 Sensor 66         | N/A Sensor 90 |  |
| N/A 🕅 Sensor 19                                     | N/A 🥅 Sensor 43                                                | N/A 🥅 Sensor 67         | N/A Sensor 91 |  |
| N/A 🕅 Sensor 20                                     | N/A 🥅 Sensor 44                                                | N/A 🥅 Sensor 68         | N/A Sensor 92 |  |
| N/A 🕅 Sensor 21                                     | N/A 🥅 Sensor 45                                                | N/A 🥅 Sensor 69         | N/A Sensor 93 |  |
| N/A 🕅 Sensor 22                                     | N/A 🥅 Sensor 46                                                | N/A 🥅 Sensor 70         | N/A Sensor 94 |  |
| N/A 🕅 Sensor 23                                     | N/A 🥅 Sensor 47                                                | N/A 🥅 Sensor 71         | N/A Sensor 95 |  |
| N/A 🥅 Sensor 24                                     | N/A 🥅 Sensor 48                                                | N/A 🥅 Sensor 72         | N/A Sensor 96 |  |
|                                                     |                                                                |                         |               |  |
|                                                     |                                                                |                         |               |  |
|                                                     |                                                                |                         |               |  |

Page 75 of 98

Page 76 of 98

## 4.4.4 .Programozás Scheduler/Naptár eHouse4Ethernet vezérlők

| Eb                                                                                                    | Tethernet eHouse Manager |                  |                |                     |      |        |      |       |     |     |      |      |       |      |      |        |
|----------------------------------------------------------------------------------------------------|--------------------------|------------------|----------------|---------------------|------|--------|------|-------|-----|-----|------|------|-------|------|------|--------|
| General Input Names Analog to Digital Converter Settings Analog to Digital Converter Settings 2 Inputs Settings Events Programs Net Settings |                          |                  |                |                     |      |        |      |       |     |     |      |      |       |      |      |        |
| ldx                                                                                                    | Time                     | Date             | Event Name     | Direct Event        | Hour | Minute | Year | Month | Day | DOW | AdrH | AdrL | Event | Arg1 | Arg2 | Arg3 🔺 |
| 1                                                                                                    | 0:0                      | ** *** **** (**) | ADC Program 1  | 00D2610000000000000 | 0    | 0      | 0    | 0     | 0   | 0   | 000  | 210  | 97    | 0    | 0    | 0      |
| 2                                                                                                    | 1:1                      | ** *** **** (**) | Output 1 (on)  | 00D2210001000000000 | 1    | 1      | 0    | 0     | 0   | 0   | 000  | 210  | 33    | 0    | 1    | 0      |
| 3                                                                                                    | 6:0                      | ** *** **** (**) | Output 1 (off) | 00D2210000000000000 | 6    | 0      | 0    | 0     | 0   | 0   | 000  | 210  | 33    | 0    | 0    | 0      |
| 4                                                                                                    | 6:0                      | ** *** **** (**) | ADC Program 5  | 00D2610400000000000 | 6    | 0      | 0    | 0     | 0   | 0   | 000  | 210  | 97    | 4    | 0    | 0      |
| 5                                                                                                    | 17:0                     | ж жж жже (ж)     | ADC Program 2  | 00D2610100000000000 | 17   | 0      | 0    | 0     | 0   | 0   | 000  | 210  | 97    | 1    | 0    | 0      |
|                                                                                                    |                          |                  |                |                     |      |        |      |       |     |     |      |      |       |      |      |        |
|                                                                                                    |                          |                  |                |                     |      |        |      |       |     |     |      |      |       |      |      |        |
|                                                                                                    |                          |                  |                |                     |      |        |      |       |     |     |      |      |       |      |      |        |
|                                                                                                    |                          |                  |                |                     |      |        |      |       |     |     |      |      |       |      |      |        |
|                                                                                                    |                          |                  |                |                     |      |        |      |       |     |     |      |      |       |      |      |        |
|                                                                                                    |                          |                  |                |                     |      |        |      |       |     |     |      |      |       |      |      |        |
|                                                                                                    |                          |                  |                |                     |      |        |      |       |     |     |      |      |       |      |      |        |
|                                                                                                    |                          |                  |                |                     |      |        |      |       |     |     |      |      |       |      |      |        |
|                                                                                                    |                          |                  |                |                     |      |        |      |       |     |     |      |      |       |      |      |        |
|                                                                                                    |                          |                  |                |                     |      |        |      |       |     |     |      |      |       |      |      |        |
|                                                                                                    |                          |                  |                |                     |      |        |      |       |     |     |      |      |       |      |      |        |
|                                                                                                    |                          |                  |                |                     |      |        |      |       |     |     |      |      |       |      |      |        |
|                                                                                                    |                          |                  |                |                     |      |        |      |       |     |     |      |      |       |      |      |        |
|                                                                                                    |                          |                  |                |                     |      |        |      |       |     |     |      |      |       |      |      |        |
|                                                                                                    |                          |                  |                |                     |      |        |      |       |     |     |      |      |       |      |      |        |
|                                                                                                    |                          |                  |                |                     |      |        |      |       |     |     |      |      |       |      |      |        |
|                                                                                                    |                          |                  |                |                     |      |        |      |       |     |     |      |      |       |      |      |        |
|                                                                                                    |                          |                  |                |                     |      |        |      |       |     |     |      |      |       |      |      |        |
|                                                                                                    |                          |                  |                |                     |      |        |      |       |     |     |      |      |       |      |      |        |
|                                                                                                    |                          |                  |                |                     |      |        |      |       |     |     |      |      |       |      |      |        |
|                                                                                                    |                          |                  |                |                     |      |        |      |       |     |     |      |      |       |      |      | L.     |
| 1                                                                                                    |                          |                  |                |                     |      |        |      |       |     |     |      |      |       |      |      |        |

Tab" Események " használt programnak Scheduler/Calendar elemekáramszabályozó.

- Mikora jobb kattintson a kívánt sort (teljes vagy üres), menüamely a "Edit "tétel.Miután kiválasztotta szerkesztése, Eseményvarázsló.
- Forütemező/calendar manager, csak az azonos eszköz (helyi) lehetki (" Device Name " ).
- -Bana " Event To Run ", válassza ki a megfelelő eseményt.
- Akkorindítási típust kell select:
  - " Execute Egyszer " válassza ki ameghatározott naptári dátum és idő.
  - " Több kivégzések " válassza ki a fejlett ütemező naptár azzal a lehetőséggel,minden ismétlés a paraméterek (év , hónap , nap , óra , perc ,a hét napja).
  - " N/A Nincs start up "
- Utánkiválasztása esemény és a szükséges ideig fut , " Kedvencek ütemező "kell nyomni.
- Utánhozzá az összes olyan rendezvény tervezett, nyomja meg a jobb egérgombot, ésválassza ki a "Frissítés adatok ".
- Végül ,nyomja meg a " Beállítások mentése " a " Általános " lap.

| Event Creator for eHouse |          |                |                     | _ 🗆 🗵 |
|--------------------------|----------|----------------|---------------------|-------|
| Device Name              | Address: | C Execute Once | Multiple Executions | ⊙ N/A |
| Test10                   | 000210 💌 | Day Of Month   | Day Of Week         |       |
| Output 2 (on)            | •        | Any            | Any 💌               |       |
| Command Type Cmd Arg1Cap | •        | Month<br>Any   | Year<br>Any         |       |
| Arg2Cap Arg3Cap          |          | Hour<br>0      | Minutes<br>0        |       |

## 4.4.5 .Definiálása kimenetek programok.

Aprogramok széles körét fedik le kimenetek , mind a digitális kimenetek ésdimmerek. Programok határozzák meg a " Programok ".

Ahhoz, hogyváltoztatni a nevét, a programok a következők:

- Készleta lobogó " Módosítás engedélyezve " A " General "forma
- Választa listából a program
- -Bana " Változás Program Name " mező neve a program lehetmódosított.
- Utánváltozó programot nevek , egyaránt használnak programot lehet meghatározni
- Választa listából a program
- Készleta kombináció a kimenetek kiválasztásának egyedi beállításokminden kimeneten N/A - nem változik a kimeneti ON - Engedélyezése OFF - Kikapcsolása Temp On - Átmenetileg kapcsolja be
- KészletA dimmer szint < 0.255>
- Nyomja meg aa " Frissítés Program "
- Ismétlésaz összes szükséges programokat

| Ethernet eHouse     | Manager                              |                                        |                        |          |                                   |
|---------------------|--------------------------------------|----------------------------------------|------------------------|----------|-----------------------------------|
| General Input Names | Analog to Digital Converter Settings | Analog to Digital Converter Settings 2 | Inputs Settings Events | Programs | Net Settings                      |
| Output 1            | N/A                                  | - 0. Januar 20                         | N/A                    | -        | Security Programs                 |
|                     | N/A                                  |                                        | N/A                    | -        | Dzien Rano<br>Program 2           |
| Uutput 2            |                                      | - Uutput 30                            |                        |          | Program 3                         |
| Output 3            | N/A                                  | Dutput 31                              | IN/A                   |          | Program 5                         |
| Output 4            | N/A                                  | Output 32                              | N/A                    | -        | Program 6<br>Program 7            |
| Output 5            | N/A                                  | Output 33                              | N/A                    | -        | Program 8                         |
| Output 6            | N/A                                  | Output 34                              | N/A                    | -        | Program 10                        |
| Output 7            | N/A                                  | Dutput 35                              | N/A                    | -        | Program 11<br>Program 12          |
| Output 8            | N/A                                  | 🖸 Output 36                            | N/A                    | •        | Program 13<br>Program 14          |
| Output 9            | N/A                                  | Output 37                              | N/A                    | -        | Program 15<br>Program 16          |
| Output 10           | N/A                                  | 🖸 Output 38                            | N/A                    | •        | Program 17<br>Program 18          |
| Output 11           | N/A                                  | 🗹 Output 39                            | N/A                    | -        | Program 19<br>Program 20          |
| Output 12           | N/A                                  | Dutput 40                              | N/A                    | -        | Program 21                        |
| Output 13           | N/A                                  | Output 41                              | N/A                    | -        | Program 22<br>Program 23          |
| Output 14           | N/A                                  | Output 42                              | N/A                    | •        | Program 24                        |
| Output 15           | N/A                                  | Output 43                              | N/A                    | •        | Change Security Program Name      |
| Output 16           | N/A                                  | Output 44                              | N/A                    | •        | Dzień Rano                        |
| Output 17           | N/A                                  | Output 45                              | N/A                    | •        | Security Zone Assigned            |
| Output 18           | N/A                                  | Output 46                              | N/A                    | -        | C Somfu Sustem                    |
| Output 19           | N/A                                  | Output 47                              | N/A                    | -        | C Direct Motors                   |
| Output 20           | N/A                                  | Output 48                              | N/A                    | -        | Normal Duts Dimmer 1 IB1          |
| Output 21           | N/A                                  | Dutput 49                              | N/A                    |          | 0 ▼ Bollers Movement Time         |
| Output 22           | N/A                                  | Uutput 50                              | N/A                    |          | Dimmer 2 (G)                      |
| Output 23           | N/A                                  | Output 51                              | N/A                    |          | 0 Sollers Activation Time 0       |
| Output 24           | N/A                                  | Dutput 52                              | N/A                    | -        | Dimmer 3 [B]                      |
| Output 25           | N/A                                  | Output 53                              | N/A                    | _        |                                   |
| Output 26           | N/A                                  | Output 54                              | N/A                    | _        | Update Security Program           |
| Output 27           | N/A                                  | Output 55                              | N/A                    | _        | Change Roller, Awnings, Gate Name |
| Output 28           | N/A                                  | Dutput 56                              | N/A                    | -        |                                   |

-Ona végén nyomja meg az " Beállítások mentése " a " Általános " lap ,mentéséhez és töltsd fel a konfiguráció az adatkezelő

Page 79 of 98

## 4.4.6 .Hálózati beállítások

-Bana "Net Settings " akkor is meg egy vezérlőkonfigurációs érvényes beállítások.

IP Address - (Nem ajánlotta változtatás - kell lennie az azonos, mint a címét a vezetőkonfiguráció) kell lennie, a hálózati cím 192.168.x.x

IP Mask(Nem ajánlott megváltoztatni)

IP Gateway (átjáró az Internethozzáférés)

SNTP szerver IP - IP-cím az idő szerver SNTPszolgáltatások

GMT Shift - Időeltolódás a GMT/időzónát

ÉvadNapi megtakarítás - Aktiválja szezonális változást

SNTP IP – HasználatIP SNTP szerver címe helyett a DNS-név.

MAC-cím -Ne módosítsa (Mac cím hozzárendelése automatikusan - Az utolsó bytevenni a legfiatalabb byte az IP-cím)

Host Name - nemhasznált

Broadcast UDP Port - Port terjeszteni az adatokat avezérlő status via UDP (0 tömb UDP Broadcasting) MeghatalmazásTCP – Minimális módszer Bejelentkezés a szerver TCP/IP (további bejegyzések a listából utal korábbi , biztonságosabb módon)

DNS 1 ,DNS 2 - DNS-kiszolgáló címek

| C) Ethe        | rnet eHouse M                                        | 1anager      |                                                           |                                                           |                                                                                    |        |          |              |                                                  |                                   | × |
|----------------|------------------------------------------------------|--------------|-----------------------------------------------------------|-----------------------------------------------------------|------------------------------------------------------------------------------------|--------|----------|--------------|--------------------------------------------------|-----------------------------------|---|
| Genera         | l Input Names                                        | Analog to    | Digital Converter Settings                                | Analog to Digital Converter S                             | ettings 2   Inputs Settings                                                        | Events | Programs | Net Settings |                                                  |                                   | - |
| IP<br>IS<br>MA | Address<br>12.1650.210<br>IC Address<br>104A.3000000 | 11<br>2<br>1 | <sup>9</sup> Mask<br>255.255.255.0<br>lost Name<br>EHOUSE | IP Gateway<br>192.168.0.253<br>UDP Broadcast Port<br>6789 | SNTP Server IP (Time)<br>212.213.168.140<br>TCP Authorisation<br>Chalange-Response | T      | GMT S    | Shift        | ♥ Season Daily Savings<br>DNS 1<br>216.146.35.35 | SNTP IP<br>DNS 2<br>216.146.36.36 |   |
|                |                                                      |              |                                                           |                                                           |                                                                                    |        |          |              |                                                  |                                   | - |

# 4.5 .TCPLogger.exe alkalmazás.

Eztalkalmazást gyűjteni az üzeneteket, a vezérlő, amely lehetkeresztül továbbított TCP/IP (közvetlen kapcsolat a szerverrel).Mintparaméter IP-címét, az adatkezelő kell határozni ," TCPLoger.exe 192.168.0.254 ".Attól függően, hogy a paraméterbeállítások Jelentés szintszabályozó különböző mennyiségű információjelenik meg.A 0 Naplók blokkolt.Az 1-es a maximálisinformáció.A növekvő szintje, csökkenése jelentése összegenaplózott információk.

TCPLogger kérelmet fenntartja, folyamatos TCP/ IP Server adatkezelő és mosogató processzor hatékonyságát, így kellcsak akkor használható a problémák kimutatására, nem folyamatos működés.

## 4.6 .eHouse4JavaMobile alkalmazás.

eHouse4JavaMobilea Java alkalmazás (MIDP 2.0, CLDC 1.1), a mobiltelefon és aztelepíteni kell a Smart Phone vagy a PDA a helyi (Bluetooth-on keresztülkapcsolat) és távoli (SMS, E-mail) ellenőrzése eHouse rendszer.Lehetővé teszi, hogyküldő események eHouse rendszer és fogadó rendszer naplók mailben .Lehetővé teszi a szabályozás kiválasztásával készülék esemény listák, hozzáada sorban, és végül elküldi a eHouse rendszer.

### Kiválasztásaés ellenőrzési mobiltelefon eHouse rendszer használata.

ForeHouse rendszer vezérlő PDA vagy Smart telefonok ajánljuk építa Bluetooth adóvevő, amelyek növelik a kényelmet és engedélyezi a szabadhelyi vezérlés történő fizetés helyett SMS vagy e-mail.Mobil és okostelefondolgozik, operációs rendszerek, mint a Symbian, A Windows Mobile, stb., vannaksokkal kényelmesebb, mert a kérelem a munka minden alkalommalháttér és könnyen és gyorsan hozzáférhető, miatt multitaskingAz operációs rendszer.

KörülményekA mobil telefon a kényelmes használat és a teljes funkcionalitásátMobile Remote Manager alkalmazás:

- KompatibilitásJava (MIDP 2.0, CLDC 1.1),
- ÉpítA Bluetooth-eszköz teljes Java támogatással (Class 2 vagy Class 1),
- ÉpítA File System,
- LehetőségA telepítés biztonsági tanúsítványok aláírására JAVA alkalmazás,
- MozgóTelefon alapú operációs rendszer (Symbian, A Windows Mobile, stb).
- Qwertybillentyűzet előny.

Előttvásárol mobiltelefont eHouse rendszer vizsgálati tanúsítványt és vizsgálativáltozatot kell telepíteni kívánt eszközt, mert sokgyártók korlátozza bizonyos funkcióit java support, hogy használatA Mobile Remote Manager kényelmetlen vagy lehetetlen. A másikdolog van üzemben korlátozások tiltása telepítésebizonyítványok , letiltani telepítése új alkalmazások , korlátozásafunkcionalitását telefon. Ugyanez a mobiltelefon-modell vásárolt boltbankezelőszemélyzet nélkül korlátozás működik helyesen alapján eHousealkalmazás , és lehet, hogy nem működik néhány üzemben miatti korlátozásoperátor (pl..simlock , aláíró tanúsítványok , alkalmazástelepítés). Korlátai ugyanazon modell eltérhetmás piaci.

Szoftvervizsgáltuk a például a Nokia 9300 PDA.

## Lépéseiellenőrzésére mobiltelefon eHouse használat:

1 . Tegye SIM-kártya és a dátum a 01 Február 2008 (tárgyalás bizonyítványérvényes).

- 2 .Ellenőrzése SMS és e-mail mobiltelefon.
- 3. Telepítés vizsgálati tanúsítvány modul.

Bizonyítványkell másolat a mobiltelefon, majd adja hozzá a Certificate Manager-A Java-alkalmazás aláírási.A hozzáférési jogokat a tanúsítványkövetkező cselekvéseket kell tenni (alkalmazás telepítése , Jávatelepítés , biztonságos hálózat).Ellenőrzése igazolás interneten kellrokkant.

Hatanúsítvány't kell telepíteni más modell telefon kellhasznált.

4. Telepítés teszt alkalmazás a mobiltelefon.

Másolástelepítési fájlok \*.jar és \*.jad, hogy mobiltelefon utótag" bt - aláírt " - A modell Bluetooth és beépítettbizonyítvány vagy " aláírt " - nélkül, Bluetooth és atanúsítványt telepített telepítése alkalmazását kérte.Utántelepítés írja Application Manager, és állítsa be biztonsági beállításokalkalmazások legnagyobb elérhető megszüntetése folyamatos kérdéseoperációs rendszer.Beállítások neve és jogok eltérő lehetattól függően, hogy telefonon modell és az operációs rendszer.

Következőhozzáférési jogok által használt Mobile Remote Manager:

- Hozzáférésaz internetes: Session vagy egyszer (e-mail küldése),
- Üzenetek:ülésszakán vagy egyszer (SMS),
- Automatikusfutó alkalmazás (Session vagy egyszer),
- HelyiCsatlakozás: Mindig (Bluetooth),
- Hozzáférésadatokat olvasat: Mindig (olvasás fájlokat fájlrendszer),
- Hozzáférésaz adatok írása: Mindig (írás fájlokat fájlrendszer).

#### 5 .Alkalmazás konfiguráció.

-Ban ISYS könyvtár ellátott vizsgálati létesítmény váltássalhely telefonszámát SMS küldés SMS-ben.cfg file (szabadságüres sort a fájl vége).

-Ban" bluetooth.cfg " fájl változás készülék cím vételBlueTooth parancsot (ha készülék elküldi a parancsokat Bluetooth).BTKészülék ezt a címet kell PC-hez csatlakoztatva a telepített éskonfigurált BlueGate.exe alkalmazás.Mobiltelefon párosítani kellrendeltetési Bluetooth-eszköz.

Másolás" ISYS " könyvtár tartalmát , az egyik a következő helyeken:" D :/ ISYS/" , " C :/ ISYS/" , " ISYS/" , " Galeria/ISYS/" , " Galéria/ISYS/" , " predefgallery/ISYS/" , " Moje Pliki/ISYS/" , " Myfiles/ISYS/".

## 6 . Teszt alkalmazás működik.

FutTestEhouse Application.

- Ablakválasztható mezők eszköz, Esemény tartalommal kell megjelennie (amennyibenmezők üresek alkalmazása lehet'nem olvasható fájlokat "ISYS "könyvtár és a fájlokat kell másolni más helyre miatthasználat korlátozása.Ha választani területeken regionális karakter nemmegjelenített kódlap kell állítani Unicode, földrajzi régióban,nyelv kért érték.Ha Mindegy't help - telefon nemsupport nyelv vagy kódlap.
- Ígymessze alkalmazás kéne't felkérni minden kérdésre (ha jogok meghatározásameghatározott a fent leírtak szerint),.Más módon azt jelenti, hogy a hozzáférési jogokwasn't aktivált alkalmazás, ami azt jelenti, komolyan korlátozásarendszer.

-Ellenőrzése email vétel. Konfigurálása internet kapcsolatbe kell állítani a telefon.

-Banmenüből válassza választás " Fájlok fogadása e-mailben ".3 plusesmeg kell jelennie a képernyőn, és utána 3 vagy 4 perc " Napló megtekintése "kell válasszon a menüből, és ellenőrizze a versenyt a log.

Aztkell néz ki:

+ OKHello there

USER.....

+ OKJelszó szükséges.

PASS\*\*\*\*\*

+ OKbejelentkezve

STAT

+ OK.....

QUIT

Eztolyan e-mail fogadás sikeresen befejeződött, és jelentkezzen be lehetnezárt (" Bezárás Log " ). Egyébként internet kapcsolat kellellenőrizni kell, Ez lehet oka az aktiválás GPRS beállításokat.

## - Ellenőrzésee-mail küldése.

- Válaszd" Add Event " menüből , hozzáadni esemény sorban.
- Választ" Küldés e-mailben " menüből.
- Rendszerkéri, elfogadás és felhasználói kell erősítenie.
- "ElküldésEmail " info jelenik meg és miután az egymást követő lépés + charjelenik meg, és végül az " email elküldve OK ".
- Utánbefejezése log kell figyelembe venni:

..... > EHLOott < 250 - \*\*\*\*\*\*\*\*\*\*\*\*\*Üdv [12.34.56.78] .... .... ... ... < 235Hitelesítés sikerült > LevélFROM: 123 @ 123.pl

< 250Rendben

> RCPTTO: 1312312 @ 123.pl

< 250Elfogadott

> DATA

< 354végi adatok a < CR> < LF>.< CR> < LF>

> Elküldésfejlécek és üzenet szövegét

< 2500K id = \*\*\*\*\*\*\*\*\*\*\*\*\*\*\*

> OUIT

< 221\*\*\*\*\*\*\*\*\*\*\* Closing connection

-BanProbléma esetén mobiltelefon jel ellenőrizni kell.Számoskísérleteket kell végezni.

#### - IgazolásAz SMS:

- Válaszda fő menü " Add Event ", hozzáadni esemény sorban.
- Választ" Küldés SMS " menüből.
- Rendszerkéri, elfogadás és felhasználói kell erősítenie.
- " SMSElküldött OK " info kell jelenik meg a kijelzőn , és üzenet legyenkapott GSM mobiltelefon a beprogramozott számot.

#### - IgazolásA küldő esemény Bluetooth-on keresztül:

- -Banegyéb kipróbálni Bluetooth átviteli, eszköz meghatározott fájlbabluetooth.cfg legyen közel a telefon.
- BlueGate.exekérelmet kell futnia , amely visszaigazolást küld.
- Bluetootheszközöket párosítani kell.
- BlueGatekell konfigurálni ismertetett ezen alkalmazás.
- Mindkéteszközöket kell lennie kapcsoló.
- Válaszda fő menü " Add Event ", hozzáadni esemény sorban.
- Választmenüből " Send via Bluetooth ".
- Utánrövid ideig (max. 1 perc) üzenet " Bluetooth-on elküldött OK "úton minden rendben volt.
- Egyébkéntlog kell vizsgálni (" Napló megtekintése " ).

BluetoothBejelentkezni kell néz következő szöveg lép:

VizsgálatFolyamatban lévő (a)

KészülékTalált: \*\*\*\*\*\*\*\*\*\*\*\*\*\*\*\*\*\*\*\*\*

Vendéglátó\*\*\*\*\*\*\*\*\* (\*\*\*\*\*\*\*\*\*\*\*\*\*\*\*\*\*\*\*\*) A tartomány

KutatóA eHouse Szolgáltatás

eHouseSzolgáltatás talált

ÖsszefüggőA eHouse Szolgáltatás

OlvasásVálasza Server (b)

Adatvégzett sikeresen Server

Hacsak egy része a log jelenik pontja (a), ez azt jelenti, készüléklista bluetooth.cfg file wasn't alapított: , ki van kapcsolva, vagy nincsa tartomány.

Harésze a log jelenik vége előtt (b) pont, ez azt jelenti, nemengedélyezett vagy nem megfelelően konfigurálva.Eszközök együtt kell járniatartósan, így minden kapcsolat létre lehetne hozni, nélküllekérdezések megerősítést.

Hanaplók volt látható egészen pont (b), ez azt jelenti, BlueGate nemfut, vagy csatlakozik a rossz port.

#### Jávaszoftver telepítését a PDA.

Számoslépéseket kell elvégezni kézzel telepíteni alkalmazás.

Bizonyítványkell másolat a mobiltelefon, majd adja hozzá a Certificate Manager-A Java-alkalmazás aláírási.A

hozzáférési jogokat a tanúsítványkövetkező cselekvéseket kell tenni (alkalmazás telepítése, Jávatelepítés, biztonságos hálózat), tanúsítvány Online ellenőrzés kellenerokkant.

Hatanúsítvány't kell telepíteni más modell telefon kellhasznált.

## 4. Telepítés alkalmazás mobiltelefon.

Másolástelepítési fájlok \*.jar és \*.jad, hogy mobiltelefon utótag" bt - aláírt " - A modell Bluetooth és beépítettbizonyítvány vagy " aláírt " - nélkül, Bluetooth és atanúsítványt telepített telepítése alkalmazását kérte.Utántelepítés írja Application Manager, és állítsa be biztonsági beállításokalkalmazások legnagyobb elérhető megszüntetése folyamatos kérdéseoperációs rendszer.Beállítások neve és jogok eltérő lehetattól függően, hogy telefonon modell és az operációs rendszer.

Következőhozzáférési jogok által használt Mobile Remote Manager:

- Hozzáférésaz internetes: Session vagy egyszer (e-mail küldése).
- Üzenetek:ülésszakán vagy egyszer (SMS).
- Automatikusfutó alkalmazás (Session vagy egyszer)
- HelyiCsatlakozás: Mindig (Bluetooth)
- Hozzáférésadatokat olvasat: Mindig (olvasás fájlokat fájlrendszer)
- Hozzáférésaz adatok írása: Mindig (írás fájlokat fájlrendszer)

Hatanúsítvány't kell felszerelni, telepítési változat utótag" notsigned " kell végezni. Azonban ez a kérelemvan unrecommended mert rendszer kérni fogja Felhasználói sokszorelfogadása befejezése előtt bármely művelet fent leírt.

## 5. Alkalmazás konfiguráció.

- -Ban ISYS könyvtár mellékelt szerelési , változáshely telefonszámát SMS küldés SMS-ben.cfg file (szabadságüres sort a fájl vége).
- -Ban" bluetooth.cfg " fájl változás készülék cím vételBlueTooth parancsot (ha készülék elküldi a parancsokat Bluetooth).BTKészülék ezt a címet kell PC-hez csatlakoztatva a telepített éskonfigurált BlueGate.exe alkalmazás.Mobiltelefon párosítani kellrendeltetési Bluetooth-eszköz.
- Másolás" ISYS " könyvtár tartalmát , valamelyik alábbihelyezések:" D :/ ISYS/" , " C :/ ISYS/" , " ISYS/" , " Galeria/ISYS/" , " Galéria/ISYS/" , " predefgallery/ISYS/" , " Moje Pliki/ISYS/" , " Myfiles/ISYS ".

#### Bluetoothkonfiguráció.

BTkapcsolat beállítása " bluetooth.cfg " fájl tartalmaz címetA társult Bluetooth eszközök támogatása eHouse rendszer minden címreegy sorban (akár 10-címek el).Alkalmazás előtttárgyalás Bluetooth átviteli , fuss felderítés , és azutánküld események az első találat eszközt a listából.Bluetooth-eszközök másakkor összeegyeztethető eHouse rendszerrel vidám hozzá a konfigurációs fájlmert BlueTooth átviteli megerősítés szükséges a fogadó .Mobiltelefon párosítani kell együtt az összes eszközt a listáróla " bluetooth.cfg " fájl (automatikus kapcsolat nélkülbármilyen kérdése (transzparens mód).Ugyanezt kérik oldalárólBluetooth-eszközök , amelynek együtt kell járnia a mobil telefonautomatikus kapcsolat.

ForMinden Bluetooth-eszközök az azonos jelszót kell rendelni , ésAUTHENTICATE + ENCRYPT beállítást kell használni.

Esedékeskorlátozott körű Bluetooth (különösen a mobil telefonok BTClass II - maximális tartomány körülbelül 10 méterre a szabad levegő). Azokon a helyeken, ahol közvetlen vonal között Mobiltelefon és Bluetooth eszköz vastagfal létezik, kémény, padló feltörése kapcsolat figyelhető miattzavarok más rendszerektől WiFi, GSM, stb..Gróf Bluetoothmodult kell növelni elérése várható tartománya ellenőrzésA ház és a külső. Egy BT eszközt lehet

telepíteni a PC-n (eHouseszerver), pihenés csatlakoztatható RoomManager's kiterjesztés slot.AdatBluetoothkapcsolaton keresztül ingyenes, és csak a helyi.

#### Bluetoothmegfontolás.

Bluetoothmanuálisan kell bekapcsolni a mobiltelefont, mielőtt initializekapcsolat.Más alkalmazás hasznosított Bluetooth kéne't kellbeállítva az automatikus kapcsolat a mobiltelefon, amely gyakranlefoglalja az összes BlueTooth csatorna érhető el a telefonon (e.g.NokiaPC Suite, Dial Up felett Bluetooth kapcsolat, Fájlkezelő mint BlueSoleil).

PéldaA bluetooth.cfg file

01078083035F

010780836B15

0011171E1167

#### SMSConfiguration.

Egyfile "SMS.cfg " kell létrehozni az SMS-konfiguráció .Ez a fájl tartalmazza érvényesnek kell mobil telefonszám SMS fogadásakeresztül eHouse rendszer.

SMSGatea PC-n kell telepíteni és konfigurálni megfelelően , és ciklikusan fut .Más megoldás befogadásáról CommManager , amely magában foglalja a GSMModul.

PéldaSMS.cfg file

+48511129184

#### eMailConfiguration.

ConfigurationAz e-mail a POP3 és SMTP ügyfelek tárolt " email.cfg "fájl.

mindenkövetkező sort állnak következő beállítást:

#### VonalNincs.példa paraméter értéke

- 1 SMTPe-mail cím (feladó) tremotemanager @ ISYS.pl
- 2 POP3e-mail cím (vevő) tehouse @ ISYS.pl
- 3 hostneve SMTP ott
- 4 IPcíme POP3 szerver (gyorsabb, majd DNS): portnr mail.ISYS.pl: 110
- 5 POP3Felhasználói név tremotemanager + ISYS.pl
- 6 jelszóA POP3 felhasználói 123456
- 7 IPcíme SMTP szerver (gyorsabb, mint a DNS): portnr mail.ISYS.pl: 26
- 8 felhasználósneve SMTP szerver tremotemanager + ISYS.pl

9 Felhasználóijelszó SMTP szerver 123456

10 üzenetfigyelemmel eHouse Controll

11Authorization for SMTP y, Y, 1 (ha igen); n, N, 0 (ha nem)

12 üresvonal

Eztkonfiguráció lehetővé teszi parancsok küldését eHouse rendszer, e-mailben .GPRS szolgáltatást engedélyezni kell a GSM-üzemeltető és internet-kapcsolatbe kell állítani az automatikus csatlakozást.Továbbá EmailGatekell állítani és fuss ciklikusan ellenőrzésére eHouse dedikáltposta és küldése naplók.

Elküldésés fogadása e-mail fizetendő és a költségek függnek Üzemeltetői.

## MozgóRemote Manager használata.

Alkalmazásvan egyszerű és intuitív felhasználói felület, hogy biztosítsa a hatékony éskényelmes munka annyi telefonok a lehető., Mivel számos különbözőkijelző méretek és aránya, nevek és lehetőségek minimálisra, lennilátható minden telefonok.

AdatJava alkalmazás újra minden alkalommal, amikor eHouse alkalmazáskerül végrehajtásra/mobil kapcsolót és újra kell követően neveváltozások , új programok létrehozása , stb. , és másolt mobil telefon(ISYS) könyvtár.

Eszközöknevek tárolt eszközök.txt fájlt, és lehet, külön-külön éskézzel sorrendje a felhasználó által.Az egyik sorban egy eszköz nevét kellfoglalt , a végén a fájl.

Eseményeknevek található fájlokat az azonos nevű tárolteszközök.txt fájl megváltozott lengyel regionális karakter szabványos ASCIIbetűk (és kiterjesztése ".txt ", A problémák elkerülése érdekében a fájloklétrehozása számos operációs rendszerek a mobiltelefon.Fájl tartalmalehet válogatni a kívánt módon (1 sorban 1 esemény), egy üresvonal a fájl vége.

Mindenkonfigurációs fájlok jönnek létre PC eHouse.exe alkalmazásWindows alapértelmezett kódlap (ablakok...), És kéne't kell változtatni .pl.(Alkalmazás más operációs rendszer).Más esetben a regionális karakter leszhelyébe más karakter " hash " vagy alkalmazás lesztöbbet termelnek súlyos hibák.

3Choice mezők állnak rendelkezésre:

- Készülék ,
- Esemény ,
- Mód.

Következőmenüpontok érhetők el:

- HozzáadEsemény,
- KüldBluetooth-on keresztül,
- KüldSMS-ben,
- Külde-mailben,
- Kapfájlokat e-mailben,
- TörölMűködés,
- MegölAlkalmazás,
- KilátásBejelentkezés,
- KözeliBejelentkezés,
- Kijárat.

#### Elküldésesemények eHouse rendszer.

- Készülékés Rendezvény kell válasszuk, és a kívánt üzemmódot, majd Új esemény menübőlkell elvégezni.
- Eztlépést meg kell ismételni minden egyes kívánt esemény.
- -Tólmenü átviteli módot kell végrehajtani: "KüldésBluetooth ", "Küldés SMS ", "Küldés e-mailben ".Események belső sorban automatikusan törlődnek után a sikeresátvitel

#### Fogadásarendszer naplók e-mailben.

Haküldés naplók eHouse mailben engedélyezett, E naplók lehetkapott mobiltelefon-ellenőrzési eszköz államok, kimenet ésbemenet aktiválva, analóg csatornák értékek.

MenüJogcím kell végrehajtani " Fájlok fogadása e-mailben ", Mozgótelefonra letölteni a legfrissebb naplók, átalakítására és tárolja ezeket a fájlokata " ISYS/logs/" telefonkönyv.

#### TörléseJelenlegi Váltó

Esedékesmobil szolgáltatások a mobil telefon és a lehetséges problémák körét ,törött átviteli , GSM rendszer hiányosságai , kiegészítő biztonsági mechanizmusadják ki, törlése átviteli.Ha az átvitel tart túl hosszúvagy megjelenített mutatja problémák , Ez a funkció használható csepp ésvéglegesíti bármely kapcsolatok végrehajtás - " Mégsem Operation "a főmenüben.

Ahhoz, hogyelküldeni események sikertelensége után új esemény kell hozzá, amely lehetővé teszi.

#### AlkalmazásBejelentkezés

Mindenjelenlegi átviteli van jelentkezve, és kétség esetén, ha mindenmegy OK, ez a napló lehet ellenőrizni kiválasztásával

"KilátásLog "menüből.Ezután "Bezárás Log "kellvégrehajt.

## 4.7 .EHouse4WindowsMobile alkalmazás (Windows Mobile 6.x)

eHouse4WindowsMobileegy olyan szoftver alkalmazás, amely lehetővé teszi ellenőrzése eHouse rendszer-val érintőképernyő, grafikuspanelek, mobiltelefonok, PDA-k, okostelefonok, Windows alatt futóMobile 6.0 vagy magasabb.Biztosít a grafikus vezérlő egyidejűvizualizációs eszközök és a tényleges munka paraméterek.Mindegyik nézet lehetegyénileg létrehozott CoreIDRW alkalmazás, előállítása után a nevét, tárgyak és események eHousealkalmazás.

Az üres fájl "\*.CDR " temlate fájleHouse vannak hasznos makrók , adatokat importálni eHouse rendszerkérelem és kiviteli bármely megjelenítő panel rendszer.Teremtnéző lesz szó később ebben a dokumentációban.

EHouse4WindowsMobilealkalmazás lehetővé teszi, hogy a - sort vezérlők állapot és végregrafikus megjelenítés tárgyak, csatlakoztatva a TCP/IPszerver fut a kommunikációs modult vagy eHousekérelem PC felügyelet.Lehetőség van, hogy ellenőrizzék arendszer segítségével WiFi vagy interneten (a - line), SMS, vagy e - levél.

Forharmadik - party fejlesztők és szoftver könyvtárak és sablonokWindows Mobile rendszer writen C #:

- támogatjaközvetlen kommunikáció driverek,
- automatikusés személyre szabott megjelenítés
- állapotÚjdonságok és online vizualizáció
- közvetlengrafikus vezérlő a vezérlők vagy az egyszerű intuitív formában
- lehetővé teszi, hogyteszi, hogy a saját grafikus szoftver központ

## 4.8 .eHouse4Android Alkalmazás és könyvtárak

eHouse4Androidegy olyan szoftver alkalmazás, amely lehetővé teszi, hogy ellenőrzést eHouserendszer érintőképernyős grafikus panelek, mobiltelefonok, PDA-k, okostelefonok, tabletta futó Android operációs rendszer (2.3 vagymagasabb).Ez egy grafikus vezérlő egyidejűláthatóvá az adatkezelők állam és a tényleges munka paraméterek. Mindegyik nézet egyedileg létre a CoreIDRW kérelemelőállítása után a nevét, tárgyak és események eHouse rendszercsomag.

-Banaz üres fájl " \*.CDR " temlate fájl eHouse , vannakhasznos makrók , adatokat importálni eHouse rendszer alkalmazására ésexport bármely megjelenítő panel rendszer.Hozzon létre megtekintés leszkésőbb tárgyaljuk ebben a dokumentációban.

EHouse4Androidalkalmazás lehetővé teszi, hogy a - sort vezérlők állapot és végregrafikus megjelenítés tárgyak, csatlakoztatva a TCP/IPszerver fut a kommunikációs modult vagy eHousekérelem PC felügyelet.Lehetőség van, hogy ellenőrizzék arendszer segítségével WiFi vagy interneten (a - line), SMS, vagy e - levél.

Ehouse4Androidkaphatnak adás állapotát vezérlők segítségével UDP (nélkültartós kapcsolat TCP/IP szerver).

Aalkalmazás lehetővé teszi, hogy ellenőrizzék a rendszer az emberi beszéd használatával " beszédfelismerő ".

A harmadik - pártfejlesztői és szoftver könyvtárak állnak rendelkezésre (sablonok) aAndroid:

- támogatjaközvetlen kommunikáció vezérlők
- automatikusés személyre szabott megjelenítés
- folyamatosstátusz frissítéseket és online vizualizáció
- közvetlengrafikus vezérlő ellenőrök vagy intuitív formában
- lehetővé teszi, hogyteszi, hogy a saját grafikus szoftver központ
- támogatja" beszédfelismerő <sup>3</sup>
- támogatja" beszédszintetizátor "

## 4.9 .Vizualizáció és Grafikus vezérlő - Nézetek és objektumok létrehozása.

Utánvégső beállítása összes eszközök eHouse alkalmazás: Namingeszközök , Jelek (analóg érzékelők , digitális bemenetek , kimenetek , programok ,riasztó érzékelők , és teremtés esemény , eHouse.exe kell végrehajtani,"/Cdr " paraméter kitermelése minden nevet és eseményCorel Draw Makró , importálni, hogy az üres nézet fájl.

Megtekintésmegfelelő nevet kell létrehozni (ha a használat vagy a megjelenítésgrafikus vezérlő - másolásával üres fájl parter.cdr, hogy új névena jövőben Nézet neve).Megtekintéssek hozható létre Corel Draw alkalmazás(Ver.12 vagy nagyobb) (lehet értékelni vagy demo változat).

Későbbfájlt kell megnyitni a Corel Draw alkalmazás , által kattintson duplán aFájl forrása: "File Explorer " és úgy döntött, makró (szerszámok - > vizuálisalapvető - > lejátszási választotta a listából eHouse és végülMegjelenítés.createform).X , Y méret méterben kell megadni, majdnyomja meg a Dokumentum létrehozása gombra.Ez hozza létre a megadott oldalmérete és a rétegek az egyes eszközök és az egyes rendezvények.Az egyik réteg leszlétrehozott neve {eszköz nevét (esemény neve)}.Akkor script kellzárt és méretek helyes és egység mérő.Megtekintéssek kiadás lehetelért két módja van: kézi rajz közvetlenül létrehozott , üresvászon vagy automata segítségével kisegítő makró funkcióval.

# 4.9.1.Automatikus rajz támogatásával MakróFunkció.

Eztüzemmód különösen hasznos, ha szükségünk van pontos méret éshelyeken e.g.felhívni terve az épület.Azt is biztosítjakompatibilitás minden rendelkezésre álló képi vagy grafikus vezérlőmódszer eHouse rendszer.Ez a módszer ténylegesen megadott objektumotA pontosan meghatározott paraméterek kijelölt réteg.

Forautomatikus rajz objektumok megnyitása (szerszámok - > visual basic - > játékválasszon a listából eHouse és végül vizualizáció.NewObject).

- Állítsa offsetx ,offsety paraméterek, amelyek a mozgás pontból (0, 0) meghatározottglobálisan.
- Válaszd a listábólEszköz nevét és az esemény (Layer), majd " Létrehozása/aktiválásaDevice ".
- Válaszd objektumkattintva felhívni (ellipszis, poli vonal, téglalap, kerek téglalap, címke).
- Állítsa kértparaméterek (x1, y1, x2, y2, szélesség, szín, kitöltőszínt, egyenetlenségek).
- Nyomja meg a " HelyObject " gomb.
- Eseténnemkívánatos eredmény "Visszavonás "végezhető.
- Ismételje meg ezeket a lépéseketminden tárgy és minden rétege.
- Miután az összes alkotástárgyak " Létrehoz Files " kell megnyomni , és egyébnézetek létrehozása módszerek , amely fájlokat létrehozni számos különbözővizualizáció típusok (vizuális.exe , eHouseMobile , SVG , XML + SVG ,HTML + térképek).

# 4.9.2.Kézi rajz tárgyak.

Tárgyakjönnek létre manuálisan vászon álláspontját, használatával Corel módszerekrajz. Mivel a rendszer konzisztencia ismeretlen számok és paraméterekfigyelmen kívül hagyta, és egyetlen ismert számokat lehet felhívni.

Ahhoz, hogya jó képek csak a következő tárgy lehet felhívni:

RajzEllipsis hozott téglalap koordinátáit átlós (X1, Y1) (X2, Y2).Elfogadott paraméterek a következők:

- Vázlat szélesség,
- Körvonal színe,
- Kitöltés szín.

RajzTéglalap koordinátáit átlós (X1, Y1) (X2, Y2).Elfogadottparaméterek a következők:

- Vázlat szélesség,
- Outline Color,
- Kitöltés szín.

Rajzvonal között 2 pont (X1, Y1) (X2, Y2).Elfogadott paraméterek a következők:

- Vázlat szélesség,
- Outline Color,
- Kitöltés szín.

RajzLekerekített téglalap (X1, Y1) (X2, Y2).Elfogadott paraméterek a következők:

- Vázlat szélesség,
- Outline Color,
- Kitöltés szín.
- Sugár -ban %(Azonosnak kell lennie minden tájáról)

ElhelyezéseCímke (X1, Y1)

- VázlatSzélesség,
- VázlatSzín,
- TöltSzín,
- Szöveg,
- {Typeés méretét font lehet változtatni , de ellenőrizni kell az egyébszámítógép nélkül, Corel Draw és a TCP panelek (Windows Mobile) Közösbetűtípusokat kell használni, mint Arial , Times New Roman, stb, hogy biztosítsa a megfelelőmunka számos platformon (Windows XP , A Windows Mobile , Sok WebBöngészők a különböző operációs rendszereken)}

TárgyLétre kell hozni a szükséges réteg rendelt az állam az eszköz.

MindenSzínek kell RGB színek , máskülönben átalakítható RGB, halehetséges.Ha a konverzió nem lehetséges, akkor kell beállítani, hogyalapértelmezett szín (töltse fekete , Ismertesse Red).Meg lehetne majd helyébeérvényes színeket RGB paletta

Forhasználat internetböngésző grafikai ellenőrzés vagy megjelenítési , böngésző biztonságosszíneket kell használni.

Utánbeállítása minden tárgy minden szükséges eszközt, államok és események. Miután minden objektum létrehozása, megjelenítés export makró kell lennievégrehajtott (szerszámok - > visual basic - > játszani választotta eHouse a listából, ésVégül Visualization.NewObject).

" GenerálásaFájlok " kell megnyomni , és más nézetek létrehozása módszerek ,amely fájlokat létrehozni számos különböző típusú vizualizáció(Visual.exe , eHouseMobile , SVG , XML , HTML + térképek).Ez ad lehetőségetváltoztatni ellenőrzési módszer vagy használja sokféleképpen ellenőrzési.

# 5 .Megjegyzések:

Page 95 of 98

Page 96 of 98

# 6.Kapcsolat/Együttműködés/Dokumentáció

# ISYS

Wygoda 14, 05 - 480 Karczew

Lengyelországban

Tel: +48504057165

email: Biuro@iSys.Pl

GPS: (N: 52 st 2 perc 44.3s ; E: 21. 15 perc 49.19s)

<u>Térkép</u>

Termelő, gyártó, fejlesztő honlap:

www.iSys.Pl Www.ISYS.pl / - Lengyel verzió

www.Home-Automation.isys.pl Főoldal - automatizálás.ISYS.pl / - English Version

Www.ISYS.pl /? home automation - Más nyelvek

Példák , Do ItYourself (DIY) , programozás , tervezés , mesélik ; trükkök:

<u>www.Home-Automation.eHouse.Pro</u> Főoldal - automatizálás.ehouse.pro / Angol és egyéb nyelveken változatok

www.Inteligentny-Dom.eHouse.Pro Inteligentny - dom.ehouse.pro / Lengyel változat

Egyéb szolgáltatások:

www.ehouse.pro www.ehouse.pro Www.ehouse.pro /

Sterowanie.biz /

Image: TM® Copyright: iSys.Pl©, All Rights Reserved. eHouse4Ethernet97 Ehouse4Ethernet www.Home-Automation.isys.plFöoldalAutomation @ ISYS.PlAutomation.eHouse.ProFöoldal - Automatizálás.eHouse.Pro

eHouse4Ethernet Copyright: <u>iSys.Pl</u>©, eHouse<sup>TM</sup> ® All Rights Reserved, Copying, Distribution, Changing only under individual licence <u>Ethernet eHouse - Home Automation</u>